# Sistema de Gerenciamento de Circulação

# Manual de Utilização do Sistema

O Sistema de Gerenciamento de Circulação é uma ferramenta desenvolvida para proporcionar ao veículo de comunicação maior rapidez e confiabilidade nos processos diários de gerenciamento de circulação.

Manual de Utilização

Suita Sistemas Soluções em Software LTDA

### SUMÁRIO

| INTRODUÇÃO                                      | 7  |
|-------------------------------------------------|----|
| Instalação                                      | 8  |
| Instalação dos executáveis                      | 8  |
| Instalação do sistema                           | 8  |
| Configuração automática dos arquivos de conexão | 8  |
| Configuração manuAl dos arquivos de conexão     | 8  |
| Primeiro acesso ao sistema                      | 9  |
| MÓDULO ADMINISTRATIVO                           | 11 |
| Identificação                                   | 11 |
| Menu de navegação                               | 11 |
| Jornal e usuários                               | 13 |
| Veículos de comunicação                         | 13 |
| Cadastrando usuários no sistema                 |    |
| Cadastrando perfis de usuários                  | 14 |
| Associando permissões e direitos de acesso      | 15 |
| Plano de assinatura                             | 16 |
| Cadastrando produtos                            | 16 |
| Cadastrando cedentes                            | 17 |
| Cadastrando tipos de cobrança                   | 17 |
| Cadastrando condições especiais                 |    |
| Cadastrando agentes de venda                    | 19 |
| Cadastrando brindes e gerenciando o seu estoque | 20 |

| Cadastrando modalidades                                  | 21 |
|----------------------------------------------------------|----|
| Elaborando planos de assinatura                          | 21 |
| Contratos de assinatura                                  | 25 |
| Cadastrando metas comerciais                             | 25 |
| Associando vendedores com planos de assinatura           | 26 |
| Ordens de serviço                                        | 26 |
| Cadastrando grupos e motivos de cancelamento/solicitação | 27 |
| Operações com ordens de serviço                          | 28 |
| Cadastro de cobradores                                   | 30 |
| Logística de entrega Venda Avulsa                        | 31 |
| Logística de entrega de venda avulsa                     | 31 |
| Cadastrando uma banca                                    | 32 |
| Logística de entrega Assinaturas                         | 33 |
| Cadastrando logradouros                                  | 33 |
| Cadastrando pontos de distirbuição                       | 33 |
| Cadastrando meios de entrega                             | 34 |
| Logística de Entrega de Assinaturas                      | 34 |
| Cadastrando ramos de atividade                           | 36 |
| Cadastrando bancos                                       | 36 |
| Cadastrando bandeiras de cartão de crédito               | 37 |
| Cadastrando tipos de associação entre clientes           | 37 |
| Cadastrando questionários                                | 37 |
| MÓDULO OPERACIONAL                                       |    |

| Identificação                            |    |
|------------------------------------------|----|
| Menu de navegação                        |    |
| Módulo de clientes                       |    |
| Cadastrando os endereços do cliente      | 40 |
| Cadastrando observações para o cliente   | 40 |
| Listando as assinaturas do cliente       | 40 |
| Cadastrando contas correntes             | 41 |
| Cadastrando cartões de crédito           | 41 |
| Cadastrando telefones                    | 41 |
| Cadastrando endereços eletrônicos        | 42 |
| Associando clientes entre si             | 42 |
| Cadastrando créditos                     | 42 |
| Cadastrando permutas                     | 43 |
| Histórico financeiro do cliente          | 43 |
| Histórico de alterações                  | 43 |
| Listagem de ordens de serviço do cliente | 43 |
| Respondendo questionários                | 43 |
| Buscando clientes                        | 44 |
| Captação de proposta de assinatura       | 45 |
| Cadastrando uma nova assinatura          | 45 |
| Resumo de assinatura                     | 46 |
| Liberando proposta para análise          | 47 |
| Pesquisando assinaturas já existentes    | 47 |

| Visualizando contratos correntes                | 47 |
|-------------------------------------------------|----|
| Módulo de Ordens de Serviço                     | 49 |
| Criando uma nova ordem de serviço               | 49 |
| Operações com ordens de serviço                 | 50 |
| Módulo de Televendas                            | 51 |
| Novo contato no módulo de televendas            | 51 |
| Trabalhando com um contato na agenda telefônica | 52 |
| Módulo Gerencial/Supervisor                     | 53 |
| Fechamento de tiragem                           | 53 |
| Renovações automáticas                          | 54 |
| Análise de propostas                            | 55 |
| Módulo de venda avulsa                          | 56 |
| Tabela de preço                                 | 56 |
| Prévia de reparte                               | 57 |
| Ajustes individuais                             | 57 |
| Distribuição por bancas                         | 58 |
| Módulo de Faturamento                           | 59 |
| Títulos de pagamento                            | 60 |
| Pesquisa de títulos                             | 60 |
| NOTAS FISCAIS                                   | 61 |
| Relatórios personalizados                       | 62 |
| Criando um novo relatório                       | 62 |
| Inserindo campos no relatório                   | 63 |

| Parâmetros fixos      | 63 |  |
|-----------------------|----|--|
|                       |    |  |
|                       |    |  |
| Executando relatórios | 63 |  |

#### INTRODUÇÃO

O Sistema de Gerenciamento de Circulação é uma ferramenta desenvolvida para proporcionar ao veículo de comunicação maior rapidez e confiabilidade nos processos diários de gerenciamento de circulação.

Os objetivos maiores do sistema são: aperfeiçoar os processos com clientes, vendas ativa e receptiva; administrar os contratos de assinatura através de ordens de serviço; gerenciar e planejar repartes da venda avulsa elaborando automaticamente a logística de distribuição dos exemplares; realizar o controle operacional interno com relatórios de produção; rodar tiragens e acompanhar detalhadamente a situação financeira das bancas e dos contratos de assinatura.

Este manual é destinado aos responsáveis pela instalação, aos supervisores, aos colaboradores e aos operadores do sistema, tornando-os aptos a realizarem todas as operações dentro do sistema.

#### INSTALAÇÃO DOS EXECUTÁVEIS

#### INSTALAÇÃO DO SISTEMA

O processo de instalação é simples e rápido e deve ser configurado em todas as estações de trabalho que forem utilizar o sistema.

- 1. Execute o programa de instalação do sistema;
- 2. Na tela de boas vindas, clique em Avançar;
- 3. Na tela de seleção da pasta destino, clique em Avançar;
- Na tela de seleção do tipo de instalação, certifique-se de que Completa está selecionado e clique em Avançar;
- 5. Na tela de confirmação, clique em *Instalar*;
- 6. Aguarde o sistema completar a instalação e copiar os novos arquivos;
- 7. Após a mensagem de confirmação de sucesso, clique em *Concluir*.

#### CONFIGURAÇÃO AUTOMÁTICA DOS ARQUIVOS DE CONEXÃO

O primeiro acesso do sistema através do módulo administrativo solicitará a configuração da conexão com a mensagem "*Processador de transações não configurado. Configurar?*". Clique no botão *Sim* e a tela de configuração será exibida.

- 1. Informe o nome do jornal;
- 2. Informe a sigla do jornal;
- 3. Informe o caminho do servidor;
- 4. Informe o nome do banco de dados;
- Informe o usuário para conexão no banco de dados;
- 6. Informe a senha do usuário para conexão no banco de dados;
- 7. Clique no botão *Salvar;*
- 8. Aguarde o sistema criar o banco de dados e as tabelas do sistema;
- 9. Clique no botão Sair;
- 10. Abra novamente o módulo administrativo e verifique se o jornal foi criado com sucesso.

#### CONFIGURAÇÃO MANUAL DOS ARQUIVOS DE CONEXÃO

Cada executável possui um arquivo com nome **CONFIGURACAO\_CIRCULACAO.XML** para configurar a conexão entre a máquina que possui o banco de dados e a máquina que está executando o programa.

Antes de executar o sistema, deverás configurar o arquivo **CONFIGURACAO\_CIRCULACAO.XML** das máquinas pelo editor de texto padrão do seu computador. O mesmo poderá ser copiado entre as máquinas para evitar digitar os dados novamente.

| Lendo Co | nfiguração                                              | $\times$ |
|----------|---------------------------------------------------------|----------|
| ?        | Processador de transações não configurado. Configurar ? |          |
|          | Sim Não                                                 |          |

No arquivo CONFIGURACAO\_CIRCULACAO.XML será informado os seguintes dados:

- nome\_veiculo: o nome do veículo em questão;
- sigla\_veiculo: a sigla do veículo;
- ip\_servidor: o endereço local da máquina que possui o banco de dados configurado;
- nome\_banco: o nome do banco de dados. (SISTEMA\_CIRCULACAO);
- usuário\_banco: username para se conectar ao servidor do banco de dados;
- senha\_banco: senha usada para se conectar ao servidor do banco de dados.

#### PRIMEIRO ACESSO AO SISTEMA

Após certificares que o banco de dados foi instalado com sucesso e se o arquivo de configuração possui as configurações corretas, execute pela primeira vez o módulo administrativo do sistema.

1. Inicialmente, o sistema irá solicitar o cadastro da conta mestre. A conta que terá as primeiras permissões e que usaremos para configurarmos o sistema.

| Carregando o sistema 🛛 🔀 |                                                                                         |
|--------------------------|-----------------------------------------------------------------------------------------|
| <b></b>                  | Não existe usuário cadastrado no sistema.<br>Você deve cadastrar esta informação agora! |
|                          | ОК                                                                                      |

2. Após clicar em **OK**, o sistema irá solicitar o nome do usuário. Digite um nome de usuário sem espaços e acentos. Utilize apenas letras.

| Cadastro de usuário        |              |
|----------------------------|--------------|
| Informe o nome do usuário. | OK<br>Cancel |
|                            |              |

3. Após clicar em **OK**, o sistema irá solicitar o CPF. Digite apenas números para informar o CPF.

| Cadastro de usuário                            |              |
|------------------------------------------------|--------------|
| Informe o CPF deste usuário (somente números). | OK<br>Cancel |
|                                                |              |

4. Após clicar em **OK**, o sistema irá solicitar a matrícula do usuário. A matrícula do usuário é utilizada para identificar os usuários quando há em grande quantidade.

| Cadastro de usuário             |              |
|---------------------------------|--------------|
| Informe a matrícula do usuário. | OK<br>Cancel |
|                                 |              |

5. Após clicar em **OK**, o sistema irá solicitar a senha para o usuário.

| Cadastro de usuário                  |        |
|--------------------------------------|--------|
| Informe uma senha para este usuário. | OK     |
|                                      | Cancel |
|                                      |        |
|                                      |        |

6. Após clicar em OK, o sistema irá cadastrar o usuário e associá-lo ao jornal informado nas configurações do arquivo CONFIGURACAO\_CIRCULACAO.XML. Depois de cadastrar o usuário, o sistema irá perguntar se desejas importar a tabela de logradouros da base dados dos correios. Caso escolheres importar a tabela de logradouros, aguarde até o fim da importação. Caso opte por não importar a tabela de logradouros ou quando o sistema concluir a importação, será iniciada a cópia e a configuração dos direitos e permissões de acesso para os usuários.

| Iniciando o sistema                    | pela primeira vez 🔣 |  |
|----------------------------------------|---------------------|--|
| Deseja copiar a tabela de logradouros? |                     |  |
|                                        |                     |  |
| Sim Não                                |                     |  |
|                                        |                     |  |

7. Aguarde o sistema terminar de copiar os direitos de acesso para prosseguir.

#### MÓDULO ADMINISTRATIVO

#### IDENTIFICAÇÃO

Para entrar no sistema de gerenciamento de circulação, selecione o jornal, informe seu nome de usuário, sua senha e clique em **OK**.

| Jornal:  | DIÁRIO DA REG | SIÃO 💌 |
|----------|---------------|--------|
| Usuário: |               |        |
| Senha:   |               |        |
|          | ОК            | Limpar |

#### MENU DE NAVEGAÇÃO

O módulo administrativo possui um menu de navegação dividido em categorias:

| Jornal e Usuários                 |
|-----------------------------------|
| Planos de Assinatura              |
| Cadastro de Produtos              |
| Cadastro de Cedentes              |
| Cadastro de Tipos de Cobrança     |
| Cadastro de Condições Especiais   |
| Cadastro de Agentes de Venda      |
| Cadastro de Brindes               |
| Cadastro de Modalidades           |
| Cadastro de Planos de Assinatura  |
| Contratos de Assinatura           |
| Ordens de Serviço                 |
| Logistica de Entrega Venda Avulsa |
| Logística de Entrega Assinaturas  |
| Cadastros Gerais                  |

- Jornal e Usuários: configura os veículos que utilizarão o sistema, os usuários e os direitos de acesso dos mesmos;

- Planos de Assinatura: monta os planos de assinatura relacionando os produtos aos tipos de cobrança, brindes, condições especiais e aos agentes de venda;

- Contratos de assinatura: configura os vendedores e as metas comerciais relacionadas aos contratos de assinatura;

- Ordens de Serviço: configura os grupos e os motivos de cancelamento e reclamação. Cadastra as operações com as ordens de serviço e os cobradores.

- Venda avulsa: administra os estabelecimentos responsáveis pela comercialização avulsa dos produtos do veículo;

- Logística de entrega: monta os roteiros de entrega das assinaturas e da venda avulsa;
- Cadastros gerais: cadastra informações necessárias para o funcionamento sistema;

- Relatórios: módulo que permite a criação de relatórios personalizados e a impressão dos mesmos.

#### JORNAL E USUÁRIOS

#### VEÍCULOS DE COMUNICAÇÃO

O Sistema de Gerenciamento de Circulação permite gerenciar múltiplos veículos de comunicação. Para realizar tal função, é necessário cadastrar um jornal e associá-lo aos outros cadastros do sistema.

| F2 Novo  | F3 Salvar | F4 Editar F5 Alterar F6 Ativa | r/Desativar F7 Excluir | i -      |             |
|----------|-----------|-------------------------------|------------------------|----------|-------------|
| lista de | Jornais   | 1                             | 1                      |          | Novo        |
| Código   | Sigla     | Nome                          | Situação               | Criação  |             |
| 22       | DR        | DIARIO DA REGIAO              | INATIVO                | 18/12/01 | Salvar      |
| 38       | JPR       | JORNAL PRINCIPAL              | ATIVO                  | 03/03/01 | Editar      |
|          |           |                               |                        |          | Alterar     |
|          |           |                               |                        |          | Ativar/Inat |
|          |           |                               |                        |          | Excluir     |
|          |           |                               |                        |          | Sair        |
|          |           |                               |                        |          |             |
| Jornal   | III       |                               |                        |          |             |

1. Abra o menu *Jornal e Usuários* e clique sobre o item *Cadastro de Jornal*;

2. Aperte a tecla *F2* ou clique no botão *NOVO*;

- 3. Informe a sigla do jornal;
- 4. Informe o nome do jornal;

5. Aperte a tecla **F3** ou clique no botão **SALVAR**.

6. Para alterar um jornal no sistema, clique sobre o jornal e aperte a tecla *F4* ou clique no botão *Editar*.

7. Após alterar os dados do jornal, aperte a tecla *F5* ou clique no botão *Alterar* para confirmar as alterações.

- 8. Para ativar/desativar o uso de um jornal no sistema, selecione o jornal na listagem e aperte a tecla *F6* ou clique no botão *Ativar/Desativar*.
- 9. Para excluir um jornal do sistema, selecione o jornal na listagem e aperte a tecla **F7** ou clique sobre o botão **Excluir**.

#### CADASTRANDO USUÁRIOS NO SISTEMA

Para diferenciar o acesso entre os colaboradores que utilizam o sistema e ter um controle operacional sobre as atividades que são realizadas, o sistema permite cadastrar inúmeros usuários.

| F2 Novo<br>ista de | F3 Salvar | F4 Editar  | F5 Alterar | F6 Ativar/ | Desativar | F7 Excluir |          | -             |
|--------------------|-----------|------------|------------|------------|-----------|------------|----------|---------------|
| Código             | Matrícula | Nome do Us | uário      |            | Identific | ação       | Situação | Novo          |
| 1                  | 1         | FERNANDO   | )          |            | 019.376   | .670-14    | ATIVO    | Salvar        |
|                    |           |            |            |            |           |            |          | Editar        |
|                    |           |            |            |            |           |            |          | Alterar       |
|                    |           |            |            |            |           |            |          | Ativar/Inativ |
|                    |           |            |            |            |           |            |          | Excluir       |
|                    |           |            |            |            |           |            |          | Sair          |
|                    |           |            |            |            |           |            |          |               |
|                    |           |            |            |            |           |            |          |               |
|                    |           |            |            |            |           |            |          |               |
|                    |           |            |            |            |           |            |          |               |
|                    |           |            |            |            |           |            |          |               |
| <                  |           |            |            |            |           |            | >        |               |
| leuário            |           |            |            |            |           |            |          | ]             |
| isuano             |           |            |            |            |           |            |          |               |

# 1. Abra o menu *Jornal e Usuários* e clique sobre o item *Cadastro de Usuários*;

- 2. Aperte a tecla F2 ou clique no botão NOVO;
- 3. Informe o nome do usuário;
- 4. Informe o CPF do usuário;
- 5. Informe a matrícula do usuário;
- 6. Informe a senha do usuário;
- 7. Confirme a senha do usuário;

8. Aperte a tecla *F3* ou clique no botão *SALVAR*.

 Para alterar um usuário no sistema, clique sobre o usuário e aperte a tecla *F4* ou clique no botão *Editar*.

- 10. Após alterar os dados do usuário, aperte a tecla *F5* ou clique no botão *Alterar* para confirmar as alterações.
- 11. Para ativar/desativar o acesso de um usuário no sistema, selecione o usuário na listagem e aperte a tecla *F6* ou clique no botão *Ativar/Desativar*.
- 12. Para excluir um usuário do sistema, selecione o usuário na listagem e aperte a tecla *F7* ou clique sobre o botão *Excluir*.

Os usuários cadastrados no sistema devem ser associados aos veículos de comunicação cadastrados anteriormente. Esta operação é necessária para restringir que usuários acessem informações de outros veículos cadastrados no sistema. Siga os seguintes passos:

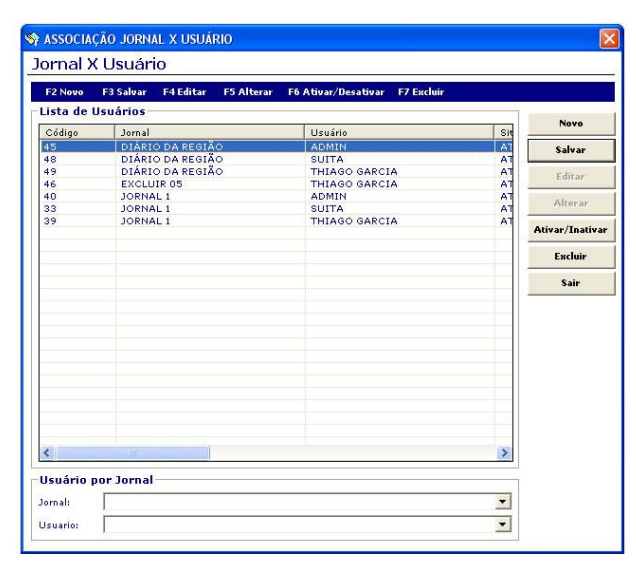

1. Abra o menu *Jornal e Usuários* e clique sobre o item *Associação Jornal x Usuário*;

2. Aperte a tecla *F2* ou clique no botão *NOVO*;

3. Selecione o jornal/veículo de comunicação;

4. Selecione o usuário;

5. Aperte a tecla *F3* ou clique no botão *SALVAR*.

 6. Para ativar/desativar o acesso de um usuário em um veículo de comunicação, selecione o item na listagem e aperte a tecla
 F6 ou clique no botão Ativar/Desativar.

7. Para excluir uma associação entre usuário

e jornal do sistema, selecione o item na listagem e aperte a tecla F7 ou clique sobre o botão Excluir.

#### CADASTRANDO PERFIS DE USUÁRIOS

Para facilitar a distribuição dos direitos de acesso entre usuários do sistema, criamos os perfis de usuário onde posteriormente iremos associar as permissões e usuários para estes grupos.

| F2 Novo  | F3 Salvar | F4 Editar                | F5 Alterar         | F6 Ativar/Desativar | F7 Excluir                       |    |                |
|----------|-----------|--------------------------|--------------------|---------------------|----------------------------------|----|----------------|
| Lista de | Perfis    |                          |                    |                     |                                  | 5  | -              |
| Código   | Perfil    |                          |                    | Situação            | Criação                          | Cr | Novo           |
| 2        | ADMIN     | VISTRADOR                | ~                  | ATIVO               | 09/02/09 16:07                   | SL | Salvar         |
| 3        | OPER/     | ADOR DE RE<br>ADOR DE TE | VERSAO<br>LEVENDAS | ATIVO               | 09/02/09 16:08<br>09/02/09 16:08 | SU | Editar         |
|          |           |                          |                    |                     |                                  |    | Alterar        |
|          |           |                          |                    |                     |                                  |    | Ativar/Inativa |
|          |           |                          |                    |                     |                                  |    | Excluir        |
|          |           |                          |                    |                     |                                  |    | Sair           |
|          |           |                          |                    |                     |                                  |    |                |
|          |           |                          |                    |                     |                                  |    |                |
|          |           |                          |                    |                     |                                  |    |                |
| •        | m         |                          |                    |                     |                                  | ,  |                |

# 1. Abra o menu *Jornal e Usuários* e clique sobre o item *Cadastro de Perfil de Usuário*;

Aperte a tecla F2 ou clique no botão NOVO;

3. Informe o nome do perfil;

4. Aperte a tecla *F3* ou clique no botão *SALVAR*.

 5. Para alterar um perfil de usuário no sistema, clique sobre o item e aperte a tecla
 *F4* ou clique no botão *Editar*.

 Após alterar os dados do item, aperte a tecla *F5* ou clique no botão *Alterar* para confirmar as alterações.

7. Para ativar/desativar o perfil de usuário no

sistema, selecione o item na listagem e aperte a tecla *F6* ou clique no botão *Ativar/Desativar*. 8. Para excluir um perfil de usuário do sistema, selecione o item na listagem e aperte a tecla *F7* ou clique sobre o botão *Excluir*.

#### ASSOCIANDO PERMISSÕES E DIREITOS DE ACESSO

A associação de direitos de acesso tem a função de permitir e restringir o acesso de funcionalidades aos usuários do sistema. Podemos configurar direitos de acesso para os usuários e para os perfis de usuário.

| Perfil de | uário x Direito de Acesso Perfil de Usuário x Usuário Usuário x Direito de Acesso |                                                                   |   |       |      |        |         |   |
|-----------|-----------------------------------------------------------------------------------|-------------------------------------------------------------------|---|-------|------|--------|---------|---|
|           |                                                                                   |                                                                   |   |       |      |        |         | - |
| Código    | Nome do perfil                                                                    | ce550                                                             |   |       |      |        |         | _ |
| 2         | ADMINISTRADOR                                                                     |                                                                   |   |       |      |        |         | - |
| 4         | OPERADOR DE REVER                                                                 | são                                                               |   |       |      |        |         |   |
| 3         | OPERADOR DE TELEV                                                                 | ENDAS                                                             |   |       |      |        |         |   |
|           |                                                                                   |                                                                   |   |       |      |        |         |   |
|           |                                                                                   |                                                                   |   |       |      | 12     |         | - |
| Admin     | Cliente Proposta Contrati                                                         | Cliente   Proposta   Contrato   Gerencial   Televendas   Ord.Serv |   |       |      |        |         |   |
| Código    | Direito de Acesso                                                                 |                                                                   | 1 | Abrir | Novo | Editar | Excluir |   |
| 30        | ASSOCIAÇÃO ENTRE PLAN                                                             |                                                                   |   |       |      |        |         |   |
| 29        | ASSOCIAÇÃO ENTRE PLAN                                                             | IAL                                                               |   |       |      |        | -       |   |
| 27        | ASSOCIAÇÃO ENTRE PLAN                                                             |                                                                   |   |       |      |        |         |   |
| 28        | ASSOCIAÇÃO ENTRE PLAN                                                             | A                                                                 |   |       |      |        |         |   |
| 18        | ASSOCIAÇÃO JORNAL X US                                                            |                                                                   | Ø |       |      |        |         |   |
| 38        | CADASTRO DE BANCAS                                                                |                                                                   |   |       |      |        |         |   |
| 35        | CADASTRO DE BANCOS                                                                |                                                                   |   |       |      |        |         |   |
| 24        | CADASTRO DE BRINDES                                                               |                                                                   |   |       |      |        |         |   |
| 36        | CADASTRO DE CARTÕES D                                                             | E CRÉDITO                                                         |   |       |      |        |         |   |
| 23        | CADASTRO DE CONDIÇÕE                                                              | 5 ESPECIAIS                                                       |   |       |      |        |         |   |
| 16        | CADASTRO DE JORNAIS                                                               |                                                                   |   |       |      |        |         |   |
| 31        | CADASTRO DE METAS COM                                                             | IERCIAIS                                                          |   |       |      |        |         |   |
| 25        | CADASTRO DE MODALIDAD                                                             | DES                                                               |   |       | Ø    |        |         |   |
| 32        | CADASTRO DE MOTIVOS D                                                             | E CANCELAMENTO                                                    |   |       |      |        |         |   |
| 19        | CADASTRO DE PERFIL DE U                                                           | JSUÁRIOS                                                          |   |       |      |        |         |   |
| 26        | CADASTRO DE PLANOS DE                                                             | ASSINATURA                                                        |   |       |      |        |         |   |
|           |                                                                                   |                                                                   |   | -     | -    | -      | -       |   |
| 21        | CADASTRO DE PRODUTOS                                                              |                                                                   |   |       |      |        |         |   |

1. Abra o menu *Jornal e Usuários* e clique sobre o item *Associação de Direitos de Acesso*;

2. Clique sobre um perfil de usuário cadastrado para abrir as permissões do mesmo;

3. Navegue nas guias para verificar as permissões dos outros módulos do sistema;

4. Clique sobre o quadrado ao lado do item para habilitar/desabilitar a permissão para o perfil de usuário;

5. Clique no botão *Perfil de Usuário x Usuários* para associar um usuário a um perfil de usuário;

- 5.1. Selecione o perfil de usuário;
- 5.2. Selecione um jornal para informar que os usuários da listagem abaixo assumirão os direitos de acesso do perfil apenas no jornal selecionado;
- 5.3. Mova os usuários de uma listagem (Usuários não associados ao perfil selecionado) para a outra listagem (Usuários pertencentes ao perfil selecionado) através dos botões "Associar Usuário >>" e "<< Remover Usuário";</p>
- 5.4. Ao mover um usuário de listagem, o mesmo assume os direitos de acesso do perfil selecionado;

6. Para alterar as permissões de um usuário individualmente, clique no botão Usuário x Direitos de

#### Acesso.

- 6.1. Selecione um jornal;
- 6.2. Selecione um usuário;
- 6.3. Navegue nas guias para verificar as permissões dos outros módulos do sistema;
- 6.4. Clique sobre o quadrado ao lado do item para habilitar/desabilitar a permissão para o usuário selecionado.

Na janela "*Perfil de Usuário x Direitos de Acesso*" pode ser utilizado o botão "Inverter Direitos de Acesso" para inverter as permissões selecionadas, marcando as desmarcadas e desmarcando as marcadas.

Quando selecionado mais de um perfil/usuário e os mesmos tiverem permissões diferentes, o quadrado da permissão ficará totalmente pintado, indicando que o direito não é comum para os perfis/usuários selecionados.

Quando um usuário é associado a um perfil de usuário, o mesmo perderá as permissões antigamente relacionadas.

#### PLANO DE ASSINATURA

#### CADASTRANDO PRODUTOS

O produto estará disponível para compor planos de assinatura quando marcado o campo **"Assinatura"**, estará disponível para venda avulsa quando marcado o campo **"Venda Avulsa"** e será um produto de terceiro quando marcado o campo **"Produto de Terceiro"**.

A vigência do produto só terá início a partir do pagamento da primeira parcela da assinatura quando marcado o campo **"Entregar no pagamento da primeira parcela".** 

|                                        | F3 Salvar                | F4 Editar  | F5 Alterar F6 | ö Ativar/Desativar F7 Excluir |   |            |
|----------------------------------------|--------------------------|------------|---------------|-------------------------------|---|------------|
| lista de                               | Produtos                 |            |               | The state for the state       |   | Novo       |
| 1                                      | JORNA                    | L A GAZETA |               | DIAS DA SEMANA                |   | Salvar     |
|                                        |                          |            |               |                               |   | Editar     |
|                                        |                          |            |               |                               |   | Alterar    |
|                                        |                          |            |               |                               | A | ivar/Inati |
|                                        |                          |            |               |                               |   | Escluir    |
|                                        |                          |            |               |                               |   | Cancelar   |
| ٠                                      |                          |            |               |                               | Þ |            |
| P <b>roduto</b> -<br>Nome do pr        | roduto:                  | JORNAL A   | GAZETA        |                               |   |            |
| line de nor                            | iodicidade:              | DIAS DA S  | EMANA         |                               | • |            |
| i ipo de per                           |                          | ,          | ~             |                               | _ |            |
| Assinatura:                            |                          |            |               |                               |   |            |
| Assinatura:<br>Venda Avul              | lsa:                     |            | · ·           |                               |   |            |
| Assinatura<br>Venda Avul<br>Produto de | <b>isa:</b><br>terceiro: |            |               |                               |   |            |

Para cadastrar os produtos siga os seguintes passos:

1. Abra o menu *Plano de Assinatura* e clique sobre o item *Cadastro de Produtos*;

2. Aperte a tecla F2 ou clique no botão NOVO;

3. Informe o nome do produto;

4. Selecione o tipo de periodicidade do produto;

5. Informe onde o produto estará disponível (Assinatura e Venda Avulsa);

6. Informe se o produto será entregue apenas após o pagamento da primeira parcela;

7. Aperte a tecla F3 ou clique no botão SALVAR.

8. Para alterar um produto no sistema, clique sobre o item e aperte a tecla *F4* ou clique no

#### botão **Editar**.

- 9. Após alterar os dados do produto, aperte a tecla *F5* ou clique no botão *Alterar* para confirmar as alterações.
- 10. Para ativar/desativar o uso de um produto no sistema, selecione o item na listagem e aperte a tecla *F6* ou clique no botão *Ativar/Desativar*.
- 11. Para excluir um produto do sistema, selecione o item na listagem e aperte a tecla **F7** ou clique sobre o botão *Excluir*.

#### CADASTRANDO CEDENTES

O cadastro de cedentes prevê as configurações bancárias da empresa para fazer as comunicações com as instituições financeiras de cobrança. Para configurar um novo cedente, clique no item *Cadastro de cedentes* na sessão *Cadastros gerais* do menu do módulo administrativo.

| F2 Novo                                                                                                    | F3 Salvar | F4 Editar  | F5 Alterar          | F6 Ativar/Desativar | F7 Exc   | luir  |    |               |
|----------------------------------------------------------------------------------------------------|-----------|------------|---------------------|---------------------|----------|-------|----|---------------|
| ista de (                                                                                                    | Cedentes  |            |                     |                     |          |       |    | Novo          |
| Código                                                                                                    | Nome      | do cedente |                     |                     | CNPJ     | Banco |    | Cabaan        |
|                                                                                                    |           |            |                     |                     |          |       |    | Jaivar        |
|                                                                                                    |           |            |                     |                     |          |       |    | Editar        |
|                                                                                                    |           |            |                     |                     |          |       |    | Alterar       |
|                                                                                                    |           |            |                     |                     |          |       |    | Ativar/Inativ |
|                                                                                                    |           |            |                     |                     |          |       |    | Excluir       |
|                                                                                                    |           |            |                     |                     |          |       |    | Sair          |
| < II                                                                                                    |           |            |                     |                     |          |       | P. |               |
| iome do ce                                                                                                    | dente:    |            |                     |                     |          |       |    |               |
| iome do ce<br>INPJ:<br>anco:<br>Iódigo Ban                                                                                    | cário     |            |                     |                     |          |       | •  |               |
| iome do ce<br>INPJ:<br>anco:<br>Iódigo Bani<br>gência:                                                                        | cário     |            |                     | nta Corrente:       |          |       | •  |               |
| iome do ce<br>:NPJ:<br>anco:<br>:ódigo Ban<br>gência:<br>:onfiguraçã                                                          | idente:   |            | Co                  | nta Corrente:       |          |       | •  |               |
| ome do ce<br>NPJ:<br>anco:<br>ódigo Ban-<br>gência:<br>onfiguraçã<br>ocumento:                                                | idente:   |            | Co                  | nta Corrente:       |          |       |    |               |
| iome do ce<br>INPJ:<br>anco:<br>iódigo Ban-<br>gência:<br>ionfiguraçã<br>iocumento:<br>iulta (%):                             | cárlo     |            | Co                  | nts Corrente:       | protesto |       | •  |               |
| iome do ce<br>INPJ:<br>anco:<br>iódigo Bani<br>gência:<br>ionfiguraçã<br>iocumento:<br>iulta (%):<br>ialor Taxa               | cário     |            | Co<br>Juros de Mora | nts Corrente:       | protesto | 2     |    |               |
| iome do ce<br>INPJ:<br>Janco:<br>Lódigo Bani<br>Lgência:<br>Lonfiguraçã<br>Jocumento<br>Julta (%):<br>Jalor Taxa<br>rotestar: | cărio     |            | Co<br>Juros de Mora | nts Corrente:       | protesto |       |    |               |

1. Aperte **F2** ou clique no botão **NOVO** para cadastrar um novo cedente;

2. Informe o CNPJ da empresa;

3. Selecione o banco desejado;

 Informe a agência e a conta bancária da empresa;

5. Informe o caminho do arquivo de configuração;

6. Informe o documento;

7. Informe o layout de cobrança que será utilizado;

8. Informe, caso houver, multa e juros de mora em porcentagem;

9. Aperte **F3** ou clique no botão **SALVAR** para inserir o cedente no sistema.

#### CADASTRANDO TIPOS DE COBRANÇA

Cadastre os tipos de cobrança que o jornal trabalha. Para cada tipo de cobrança pode ser selecionado um tipo de dado de cobrança:

| Tipo de Cobrança do Jornal  F2 Novo F3 Salvar F4 Editar F5 Alterar F6 Alterar/Desativar F7 Excluir  Lista de Tipos de Cobrança  Código Nome S0 BOLETO BANCÁRIO ENDEREÇOS DE COBRANÇA S1 CARTÃO DE CRÉDITO CARTÃO DE CRÉDITO S2 PASAMENTO A VISTA HENDEREÇOS DE COBRANÇA S3 TESTE ENDEREÇOS DE COBRANÇA Alter Atter/It Eack Sair                                                                                                    |         |        |            |                     | ANÇA       | S DE COBR  | RO DE TIPO | CADAST   |
|----------------------------------------------------------------------------------------------------|---------|--------|------------|---------------------|------------|------------|------------|----------|
| F2 Novo         F3 Salvar         F4 Editar         F3 Alterar         F6 Ativar/Desativar         F7 Excluir           Lista de Tipos de Cobrança            Nove          Nove          Nove          Nove          Nove          Nove          Nove          Nove          Nove          Nove          Nove          Salvar         F4 Editar         F3 Alterar         F6 Ativar/Desativar         F7 Excluir         Nove          Salvar         Salvar         Salvar         Salvar         Salvar         Salvar         Editar         Salvar         Editar         Salvar         Editar         Salvar         Editar         Salvar         Editar         Salvar         Editar         Salvar         Editar         Salvar         Editar         Salvar         Salvar         Salvar         Editar         Salvar         Salvar         Salvar         Salvar         Editar         Salvar         Salvar         Salvar         Salvar         Salvar         Salvar         Salvar         Salvar         Salvar         Salvar         Salvar         Salvar         Salvar         Salvar         Salvar         Salvar         Salvar |         |        |            |                     | lornal     | nça do J   | Cobrar     | ipo de   |
| Lista de Tipos de Cobrança Código Nome Tipo de dados de cobrança Cr S0 BOLETO BANCÁRIO E ENDEREÇOS DE COBRANÇA S1 CARTÃO DE CRÉDITO CARTÕES DE CRÉDITO S2 PAGAMENTO A VISTA HENHUMA INFORMAÇÃO S3 TESTE ENDEREÇOS DE COBRANÇA Alter Ativar/II Eack Sain                                                                                                    |         |        | F7 Excluir | F6 Ativar/Desativar | F5 Alterar | F4 Editar  | F3 Salvar  | F2 Novo  |
| Código     Nome     Tipo de dados de cobrança     Cr       S0     BOLETO BANCÁRIO     ENDERÇOS DE COBRANÇA       S1     CARTÃO DE CRÉDITO     CARTÕES DE CÓEDITO       S2     PAGAMENTO A VISTA     NENHUMA INFORMAÇÃO       S3     TESTE     ENDERÇOS DE COBRANÇA                                                                                                    | vo      |        |            |                     |            | Cobrança - | Tipos de C | Lista de |
| 50     BOLETO BANCÁRIO     ENDEREÇOS DE COBRANÇA     Salv.       51     CARTÃO DE CRÉDITO     CARTÃO DE CABORA     Edit.       52     PAGAMENTO A VISTA     NENHUMA INFORMAÇÃO     Edit.       53     TESTE     ENDEREÇOS DE COBRANÇA     Alter       Advisor de cobrança                                                                                                    |         | Cr     | cobrança   | Tipo de dados de    |            |            | Nome       | Código   |
| 51 CARTÃO DE CREDITO CARTÕES DE CREDITO<br>52 PAGAMENTO A VISTA INENUMAÇÃO<br>53 TESTE ENDEREÇOS DE COBRANÇA<br>Alter<br>Ativar/Ir<br>Excl                                                                                                    | var     | Sa     | COBRANÇA   | ENDEREÇOS DE        | 10         | TO BANCÁRI | BOLET      | 50       |
| 52 PAGAMENTO A VISTA NENHUMA INFORMAÇÃO<br>53 TESTE ENDEREÇOS DE COBRANÇA<br>Alter<br>Ativar/In<br>Eact<br>Sair                                                                                                    |         |        | RÉDITO     | CARTÕES DE CI       | ITO        | ÃO DE CRÉD | CARTA      | 51       |
| 53 TESTE ENDEREÇOS DE COBRANÇA Alter<br>Attra/Ir<br>Escl<br>Sai                                                                                                    | tar     | E      | RMAÇÃO     | NENHUMA INFO        | STA        | MENTO A VI | PAGA       | 52       |
| Alter<br>Ativar/It<br>Each<br>Sair                                                                                                    |         |        | COBRANÇA   | ENDEREÇOS DE        |            |            | TESTE      | 53       |
| Ativar/II<br>Eack<br>Sain                                                                                                    | erar    | Al     |            |                     |            |            |            |          |
| Each<br>Sair                                                                                                    | Inativa | Ativar |            |                     |            |            |            |          |
| Sak                                                                                                    | luir    | Es     |            |                     |            |            |            |          |
|                                                                                                    | air     | -      |            |                     |            |            |            |          |
| <                                                                                                    |         | >      |            |                     |            |            | HHT?       | <        |

**ENDEREÇOS DE COBRANÇA** – as informações da cobrança estarão completas quando associadas a um endereço de cobrança do cliente.

**CARTÕES DE CRÉDITO** – as informações da cobrança estarão completas quando associadas a um cartão de crédito do cliente.

**DADOS BANCÁRIOS** – as informações da cobrança estarão completas quando associadas a dados bancários do cliente.

OUTROS DADOS - as informações da

cobrança estarão completas quando associadas a outros dados de cobrança do cliente. Como, por exemplo, número de cobrança em concessionária.

NENHUMA INFORMAÇÃO – as informações de cobrança não necessitam de dados de cobrança.

Um tipo de cobrança pode **"Gerar crédito no cancelamento"**, ou seja, na hora de cancelar o contrato, caso haja saldo financeiro, o cliente pode optar por manter um crédito na casa para futuros contratos. Quando a caixa **"Gerar valor em caixa"** é selecionada, uma parcela com o tipo de cobrança será automaticamente quitada ao ser gerada. É utilizado para pagamentos à vista, por exemplo.

Para cadastrar tipos de cobrança siga os seguintes passos:

- 1. Abra o menu Plano de Assinatura e clique sobre o item Cadastro de Tipos de Cobrança;
- 2. Aperte a tecla F2 ou clique no botão NOVO;
- 3. Informe o nome do tipo de cobrança;
- 4. Selecione o tipo de dado de cobrança;
- 5. Informe se o tipo de cobrança irá gerar crédito no cancelamento;
- 6. Informe se o tipo de cobrança irá gerar valor em caixa;
- 7. Aperte a tecla F3 ou clique no botão SALVAR.
- Para alterar um tipo de cobrança no sistema, clique sobre o item e aperte a tecla F4 ou clique no botão Editar.
- 9. Após alterar os dados do tipo de cobrança, aperte a tecla *F5* ou clique no botão *Alterar* para confirmar as alterações.
- 10. Para ativar/desativar o uso de um tipo de cobrança no sistema, selecione o item na listagem e aperte a tecla *F6* ou clique no botão *Ativar/Desativar*.
- 11. Para excluir um tipo de cobrança do sistema, selecione o item na listagem e aperte a tecla **F7** ou clique sobre o botão **Excluir**.

#### CADASTRANDO CONDIÇÕES ESPECIAIS

As condições especiais são os acréscimos e descontos utilizados com freqüência pelos tomadores das assinaturas. Para cadastrar uma condição especial siga os seguintes passos:

| 🄄 CADASTI   | RO DE CONDIÇÕES ESPECIAIS         |                  |                 | X               |
|-------------|-----------------------------------|------------------|-----------------|-----------------|
| Condiçã     | ões Especiais                     |                  |                 |                 |
| F2 Novo     | F3 Salvar F4 Editar F5 Alterar F6 | Ativar/Desativar | F7 Excluir      |                 |
| Lista de    | Condições Especiais               |                  |                 | Nevo            |
| Código      | Nome                              | Tipo             | Porcentagem (%) |                 |
| 25          | DESCONTO PARA SUITA SISTEM        | DESCONTO         | 17,11           | Salvar          |
| 16          | ÓRGÃOS PÚBLICOS                   | DESCONTO         | 1               | Editar          |
|             |                                   |                  |                 | Alterar         |
|             |                                   |                  |                 | Ativar/Inativar |
|             |                                   |                  |                 | Excluir         |
|             |                                   |                  |                 | Sair            |
|             |                                   |                  |                 |                 |
|             |                                   |                  |                 |                 |
|             |                                   |                  |                 |                 |
|             |                                   |                  |                 |                 |
|             |                                   |                  |                 |                 |
|             |                                   |                  |                 |                 |
| <           |                                   |                  | >               |                 |
| Condiçã     | o Especial                        |                  |                 | 1               |
| Nome da c   | ondição:                          |                  |                 |                 |
| Tipo da cor | ndição: DESCONTO 💌                |                  |                 |                 |
| Valori      | R\$ 00 %                          |                  |                 |                 |

1. Abra o menu *Plano de Assinatura* e clique sobre o item *Cadastro de Condições Especiais*;

2. Aperte a tecla F2 ou clique no botão NOVO;

3. Informe o nome da condição especial;

4. Informe se a condição especial será um acréscimo ou um desconto;

5. Informe o valor em reais ou em porcentagem;

6. Aperte a tecla **F3** ou clique no botão **SALVAR**;

- Para alterar uma condição especial no sistema, clique sobre o item e aperte a tecla *F4* ou clique no botão *Editar*;
- 8. Após alterar uma condição especial, aperte a tecla **F5** ou clique no botão **Alterar** para confirmar as alterações;
- Para ativar/desativar o uso de uma condição especial no sistema, selecione o item na listagem e aperte a tecla *F6* ou clique no botão *Ativar/Desativar*;
- 10. Para excluir uma condição especial do sistema, selecione o item na listagem e aperte a tecla **F7** ou clique sobre o botão **Excluir**.

#### CADASTRANDO AGENTES DE VENDA

O sistema permite comissionar contratos de assinatura para vendedores não cadastrados como usuários no sistema. Para isso, foi criado o conceito de Agente de Venda. Para cadastrar um agente de venda no sistema, siga os seguintes passos:

#### 1. Abra o menu Plano de Assinatura e clique sobre o item Cadastro de Agentes de Venda;

- 2. Aperte a tecla F2 ou clique no botão NOVO;
- 3. Informe o nome do agente de venda;
- 4. Selecione o tipo de pessoa, se é uma pessoa jurídica ou pessoa física;
- 5. Informe o CPF ou o CNPJ do agente de venda;
- 6. Informe os telefones para contato do agente de venda;
- 7. Aperte a tecla F3 ou clique no botão SALVAR;
- Para alterar um agente de venda no sistema, clique sobre o item e aperte a tecla *F4* ou clique no botão *Editar*;
- 9. Após alterar um agente de venda, aperte a tecla *F5* ou clique no botão *Alterar* para confirmar as alterações;
- Para ativar/desativar o uso de um agente de venda no sistema, selecione o item na listagem e aperte a tecla *F6* ou clique no botão *Ativar/Desativar*;
- 11. Para excluir um agente de venda

| istagem  | de Agentes de Venda      |                |         | Nouo           |
|----------|--------------------------|----------------|---------|----------------|
| Código   | Nome                     | Tipo de Pessoa | Iden    |                |
| L        | FERNANDO BOMBASSARO MART | PESSOA FÍSICA  | 019.376 | Salvar         |
| 2        | OUTRO AGENTE DE VENDA    | PESSOA FISICA  | 219.118 | Editar         |
|          |                          |                |         | Alterar        |
|          |                          |                |         | Ativar/Inativa |
|          |                          |                |         | Excluir        |
|          |                          |                |         | Sair           |
|          |                          |                |         | -              |
|          |                          |                |         |                |
|          |                          |                |         |                |
|          |                          |                |         |                |
|          |                          |                |         |                |
|          |                          |                | >       |                |
| aente de | Venda                    |                |         |                |
| amai     |                          |                |         |                |
| ome      |                          |                |         |                |

do sistema, selecione o item na listagem e aperte a tecla **F7** ou clique sobre o botão **Excluir**.

#### CADASTRANDO BRINDES E GERENCIANDO O SEU ESTOQUE

| F2 Novo | F3 Salv | ar F4 Editar  | F5 Alterar | F6 Ativar/D | esativar   | F7 Excluir |     |             |
|---------|---------|---------------|------------|-------------|------------|------------|-----|-------------|
| Código  | Nor     | ~~~           |            | [           | Estaque    | Cituac So  | Cri | Novo        |
| 1       | NO      | VO BRINDE     |            |             | 18         | ATIVO      | 04, | Salvar      |
|         |         |               |            |             |            |            |     | Editar      |
|         | _       |               |            |             |            |            |     | Alterar     |
|         | 8       | Controle de   | estoque de | brinde      |            | ×          |     | Ativar/Inat |
|         |         |               |            |             |            | ESC Fechar |     | Excluir     |
|         |         | -Lista de Bri | ndes       |             |            |            |     | Enin        |
|         |         | Data          | Descr      | ição        | Quantidade | 2          | -   |             |
|         |         | 04/09/09      | SALI       | 00          | 18         |            |     |             |
|         |         | 04/09/09      | CRÉD       | ITO         | 10         |            |     | Estoque bri |
|         |         | 04/09/09      | CRÉD       | то          | 10         |            |     |             |
|         |         | 04/09/09      | DÉBI       | то          | 52         |            |     |             |
|         |         |               |            |             |            |            |     |             |
|         |         | Tipo: CRÉD    | то 🔽       | Quantidade: |            | Inserir    |     |             |
|         | Ľ       |               |            |             |            |            |     |             |
|         |         |               |            |             |            |            |     |             |
| • 1     |         |               | 1          |             |            |            |     |             |

Para inserir um brinde no sistema, siga os seguintes passos:

- 1. Abra o menu *Plano de Assinatura* e clique sobre o item *Cadastro de Brindes*;
- 2. Aperte a tecla F2 ou clique no botão NOVO;
- 3. Informe o nome do brinde;
- 4. Aperte a tecla F3 ou clique no botão SALVAR;

5. Para alterar um brinde no sistema, clique sobre o item e aperte a tecla *F4* ou clique no botão *Editar*;

 Após alterar um brinde, aperte a tecla *F5* ou clique no botão *Alterar* para confirmar as alterações;

7. Para ativar/desativar o uso de um brinde no sistema, selecione o item na listagem e aperte a tecla *F6* ou clique no botão *Ativar/Desativar*;

- 8. Para excluir um brinde do sistema, selecione o item na listagem e aperte a tecla *F7* ou clique sobre o botão *Excluir*.
- 9. Para alterar o estoque de um brinde no sistema, selecione um item na listagem e clique em *Estoque Brindes*.
- 10. Para inserir um novo lançamento no estoque de brindes, informe o tipo de lançamento, a quantidade do lançamento e clique em *Inserir*.

#### CADASTRANDO MODALIDADES

| F2 Novo      | F3 Salvar     | F4 Editar | F5 Alterar | F6 Ativar/Desativar | F7 Excluir        |          |                |
|--------------|---------------|-----------|------------|---------------------|-------------------|----------|----------------|
| Lista de l   | Modalidad     | es        |            |                     |                   |          | Novo           |
| Código<br>21 | Nome<br>ANUAL |           |            | Semanas<br>52       | Situação<br>ATIVO | Cr<br>19 | Salvar         |
|              |               |           |            |                     |                   |          | Editar         |
|              |               |           |            |                     |                   |          | Alterar        |
|              |               |           |            |                     |                   |          | Ativar/Inativa |
|              |               |           |            |                     |                   |          | Excluir        |
|              |               |           |            |                     |                   |          | Sair           |
|              |               |           |            |                     |                   |          |                |
|              |               |           |            |                     |                   |          |                |
|              |               |           |            |                     |                   |          |                |
|              |               |           |            |                     |                   |          |                |
|              |               |           |            |                     |                   |          |                |
|              |               |           |            |                     |                   |          |                |
|              |               |           |            |                     |                   |          |                |
| <            |               |           |            |                     |                   | >        |                |
|              |               |           |            |                     |                   |          |                |

O conceito de modalidade no sistema servirá para calcular o tempo de vigência dos produtos de um plano de assinatura. As modalidades são cadastradas em semanas para não haver problemas com a contabilização dos exemplares de um produto de uma assinatura.

Para cadastrar uma modalidade, siga os seguintes passos:

1. Abra o menu *Plano de Assinatura* e clique sobre o item *Cadastro de Modalidades*;

- 2. Aperte a tecla F2 ou clique no botão NOVO;
- 3. Informe o nome da modalidade;
- 4. Informe a quantidade de semanas que a modalidade irá conter;
- 5. Aperte a tecla F3 ou clique no botão SALVAR;
- Para alterar uma modalidade no sistema, clique sobre o item e aperte a tecla *F4* ou clique no botão *Editar*;
- 7. Após alterar uma modalidade, aperte a tecla **F5** ou clique no botão **Alterar** para confirmar as alterações;
- Para ativar/desativar o uso de uma modalidade no sistema, selecione o item na listagem e aperte a tecla F6 ou clique no botão Ativar/Desativar;
- 9. Para excluir uma modalidade do sistema, selecione o item na listagem e aperte a tecla *F7* ou clique sobre o botão *Excluir*.

#### ELABORANDO PLANOS DE ASSINATURA

No sistema de gerenciamento de circulação, o conceito de plano de assinatura contempla uma modalidade, diversos produtos, formas de pagamento, condições especiais e brindes. Por fim, é relacionado a agentes de venda que irão realizar a comercialização do plano de assinatura.

Após cadastrar os itens necessários, siga os seguintes passos para construir um plano de assinatura:

- Abra o menu *Plano de Assinatura* e clique sobre o item *Cadastro de Planos de Assinatura*;
- 2. Aperte a tecla F2 ou clique no botão NOVO;

| F2 Novo      | F3 Salvar F4      | Editar F5 Alterar I | 6 Ativar/Desativar  | F7 Excluir            |                        |
|--------------|-------------------|---------------------|---------------------|-----------------------|------------------------|
| Lista de l   | Planos de Ass     | inatura             | L.                  |                       | Novo                   |
| Código<br>55 | PLANO DE          | ASSINATURA FAMÍLIA  | Modalidade<br>ANUAL | Valor Plano<br>340.00 | Salvar                 |
|              |                   |                     |                     |                       | Editar                 |
|              |                   |                     |                     |                       | Alterar                |
|              |                   |                     |                     |                       | Ativar/Inativa         |
|              |                   |                     |                     |                       | Excluir                |
|              |                   |                     |                     |                       | Cancelar               |
|              |                   |                     |                     |                       | Produtos               |
|              |                   |                     |                     |                       | Tipos de<br>Cobrança   |
| lano de      | Assinatura        |                     |                     | ,                     | Condições<br>Especiais |
| ome do pla   | ano de assinatura | PLANO DE ASSINAT    | URA FAMÍLIA         |                       | Brindes                |
| Iodalidade:  |                   | ANUAL               |                     | •                     |                        |
| tde. ender   | eços adicionais:  | 1                   |                     |                       |                        |
| ermitir con  | tratos cortesia:  |                     |                     |                       |                        |
| ermitir cré  | ditos:            |                     |                     |                       |                        |
|              |                   |                     |                     |                       |                        |

- 3. Informe o nome do plano de assinatura;
- 4. Selecione a modalidade do plano de assinatura;
- Informe a quantidade de endereços diferentes que o cliente poderá escolher para as edições quando o mesmo optar por este plano;
- 6. Selecione *"permitir contratos cortesia"* se este plano de assinatura poderá conter contratos cortesia.
- 7. Selecione *"permitir créditos"* se o cliente poderá usar créditos na hora de pagar suas parcelas da assinatura;
- 8. Selecione *"permitir permutas"* se o cliente poderá usar permutas na hora de pagar suas parcelas da assinatura.
- 9. Aperte a tecla F3 ou clique no botão SALVAR;
- 10. Para alterar um plano de assinatura no sistema, clique sobre o item e aperte a tecla *F4* ou clique no botão *Editar*;
- 11. Após alterar um plano de assinatura, aperte a tecla **F5** ou clique no botão **Alterar** para confirmar as alterações;
- 12. Para ativar/desativar o uso de um plano de assinatura no sistema, selecione o item na listagem e aperte a tecla *F6* ou clique no botão *Ativar/Desativar*;
- 13. Para excluir um plano de assinatura do sistema, selecione o item na listagem e aperte a tecla **F7** ou clique sobre o botão **Excluir**.

# ASSOCIANDO UM PLANO DE ASSINATURA COM PRODUTOS

Para associar o plano de assinatura criado com os produtos cadastrados, selecione o plano de assinatura

| F2 Novo                                                                              | P3 Salvar P4                                      | Editar F5 Alterar F6 /                                      | tivar/Desativar F                                                                   | 7 Excluir      |              |
|--------------------------------------------------------------------------------------|---------------------------------------------------|-------------------------------------------------------------|-------------------------------------------------------------------------------------|----------------|--------------|
| Lista de l                                                                           | Produtos do P                                     | lano de Assinatura                                          |                                                                                     |                | Novo         |
| Código                                                                               | Nome                                              |                                                             | Valor (R\$)                                                                         | Vigência       |              |
| 2                                                                                    | JORNAL A (                                        | GAZETA                                                      | 185,00                                                                              | DIAS DA SEMANA | Salvar       |
|                                                                                      |                                                   |                                                             |                                                                                     |                | Editar       |
|                                                                                      |                                                   |                                                             |                                                                                     |                | Alterar      |
|                                                                                      |                                                   |                                                             |                                                                                     |                | Ativar/Inati |
|                                                                                      |                                                   |                                                             |                                                                                     |                | Excluir      |
| •                                                                                    |                                                   |                                                             |                                                                                     | Þ              | Cancelar     |
| - Produtos                                                                           | do Plano de <i>l</i>                              | Accinatura.                                                 |                                                                                     |                |              |
|                                                                                      | do riuno de r                                     | ssiliatura                                                  |                                                                                     |                |              |
| Produto:                                                                             |                                                   | JORNAL A GAZETA                                             |                                                                                     | <b>•</b>       |              |
| Produto:<br>Tipo de peri                                                             | odicidade:                                        | JORNAL A GAZETA DIAS DA SEMANA                              | Dias da semana:                                                                     |                |              |
| Produto:<br>Tipo de peri<br>Valor: R\$                                               | odicidade:                                        | JORNAL A GAZETA<br>DIAS DA SEMANA<br>185,00                 | Dias da semana:<br>Dia da semana                                                    | <b>_</b>       |              |
| Produto:<br>Tipo de peri<br>Valor: R\$<br>Período (dia                               | odicidade:                                        | JORNAL A GAZETA DIAS DA SEMANA 185.04                       | Dias da semana:<br>Dia da semana<br>DOMINGO                                         | <b>_</b>       |              |
| Produto:<br>Tipo de peri<br>Valor: R\$<br>Período (dia                               | odicidade:                                        | JORNAL A GAZETA<br>DIAS DA SEMANA<br>185.00                 | Dias da semana:<br>Dia da semana<br>DOMINGO<br>SEGUNDA                              | <b>V</b>       |              |
| Produto:<br>Tipo de peri<br>Valor: R\$<br>Período (dia<br>Qtde média                 | odicidade:<br>is):<br>de exemplares:              | JORNALA GAZETA<br>DIAS DA SEMANA<br>185.0(4<br>312          | Dias da semana:<br>Dia da semana<br>DOMINGO<br>SEGUNDA<br>TERÇA                     | <b>_</b>       |              |
| Produto:<br>Tipo de peri<br>Valor: R\$<br>Período (dia<br>Qtde média<br>Valor unitár | odicidade:<br>is):<br>de exemplares:<br>io (R\$): | JORNAL A GAZETA<br>DIAS DA SEMANA<br>185303<br>312<br>0,59  | Dias da semana:<br>Dia da semana<br>DOMINGO<br>SEGUNDA<br>TERÇA<br>QUARTA           |                |              |
| Produto:<br>Tipo de peri<br>Valor: R\$<br>Período (dia<br>Qtde média<br>Valor unitár | odicidade:<br>is):<br>de exemplares:<br>io (R\$): | JORNALA GAZETA<br>DIAS DA SEMANA<br>195,0(1)<br>312<br>0,59 | Dias da semana:<br>Dia da semana<br>DOMINGO<br>SEGUNDA<br>TERÇA<br>QUARTA<br>QUINTA |                |              |

na listagem de planos de assinatura e clique em "*Produtos*".

Os produtos podem ter três diferentes tipos de periodicidade:

**EXEMPLAR AVULSO** – onde o produto terá apenas um exemplar a ser entregue;

**DIAS DA SEMANA** – onde o usuário selecionará os dias da semana que o produto terá vigência;

PERÍODO DE DIAS - onde o usuário

informará um intervalo de dias que o produto terá vigência.

Siga os seguintes passos para associar um produto a um plano de assinatura:

- 1. Aperte a tecla F2 ou clique no botão NOVO;
- 2. Selecione o produto na caixa de produtos;
- 3. Informe o valor que o produto será vendido no plano de assinatura selecionado;

- Selecione os dias da semana em que este produto tem vigência, caso o tipo de periodicidade for DIAS DA SEMANA;
- Informe de quanto em quantos dias este produto terá vigência, caso o tipo de periocidade for *PERÍODO DE DIAS*;
- 6. Verifique o cálculo da quantidade média de exemplares que o cliente irá receber do produto selecionado;
- 7. Verifique o cálculo do valor unitário do produto selecionado;
- 8. Aperte a tecla F3 ou clique no botão SALVAR;
- Para alterar um produto do plano de assinatura selecionado, clique sobre o item e aperte a tecla F4 ou clique no botão Editar;
- 10. Após alterar o produto do plano de assinatura selecionado, aperte a tecla **F5** ou clique no botão *Alterar* para confirmar as alterações;
- 11. Para ativar/desativar o uso de um produto dentro do plano de assinatura selecionado, selecione o item na listagem e aperte a tecla *F6* ou clique no botão *Ativar/Desativar*;
- 12. Para excluir o uso de um produto dentro de um plano de assinatura, selecione o item na listagem e aperte a tecla *F7* ou clique sobre o botão *Excluir*.

## ASSOCIANDO UM PLANO DE ASSINATURA COM O TIPO DE COBRANÇA

Para associar o plano de assinatura criado com os tipos de cobrança cadastrados, selecione o plano de assinatura na listagem de planos de assinatura e clique em *"Tipos de Cobrança"*. Após, siga os seguintes passos para associar um tipo de cobrança a um plano de assinatura.

| roduto       | s de PLANC                | FAMIL.       | LA CON    | APLE TO         |               |             |                |
|--------------|---------------------------|--------------|-----------|-----------------|---------------|-------------|----------------|
| F2 Novo      | F3 Salvar — F4 Edi        | tar - F5 Alt | erar F6 A | ltivar/Desativa | ar F7 Excluir |             |                |
| Lista de T   | ipos de Cobran            | ça do Plan   | o de Ass  | inatura         |               |             | Neve           |
| Código       | Tipo de Cobrar            | iça          |           |                 | Situação      | Criação     |                |
| 101          | BOLETO BANK               | RISUL        |           | F               | ATIVO         | 06/04/0     | Salvar         |
| 94           | CARTAO DE C               | REDITO       |           |                 | VIIVO         | 02/04/0     |                |
| 95           | CONCESSION<br>DERÓSITO IN | ARIA OPFL    |           |                 | TIVO          | 02/04/01    | Editar         |
| 96           | PAGAMENTO                 | À VISTA      |           | 7               | TIVO          | 02/04/0     | Alterar        |
|              |                           |              |           |                 |               |             | Ativar/Inativa |
|              |                           |              |           |                 |               |             | Excluir        |
|              |                           |              |           |                 |               |             | Cancelar       |
|              |                           |              |           |                 |               |             |                |
|              |                           |              |           |                 |               |             |                |
|              |                           |              |           |                 |               |             |                |
| <            |                           |              |           |                 |               | >           |                |
| Tipo de Co   | obranca do Plai           | no de Assi   | natura    |                 |               |             |                |
| Tipo de cobr | ança: BOLE                | TO BANRISU   | IL        |                 |               | ~           |                |
| Parcelas de: |                           | De (x)       | Até (s)   | Acrésc. (%)     | Desc. (%)     | Acrés \land |                |
|              |                           | 1            | 12        | 0%              | 0%            | 0.          |                |
| Parcelas até |                           | 13           | 15        | 1,18%           | 0%            | 0,          |                |
| Acrésc./Des  | c.: %                     | 16           | 20        | 2,64%           | 0%            | 0,          |                |
|              |                           | 21           | 22        | 0%              | 0%            | 0,          |                |
|              |                           |              |           |                 |               |             |                |

1. Aperte a tecla *F2* ou clique no botão *NOVO*;

2. Selecione o tipo de cobrança na caixa de tipos de cobrança;

3. Insira uma faixa de parcelamento para o tipo de cobrança, informando a quantidade inicial de parcelas, a quantidade final e acréscimos ou descontos em porcentagem do valor do produto ou fixos. Para inserir a faixa de parcelamento clique em *Inserir opção de parcelamento* e para excluir a faixa de parcelamento clique duas vezes sobre o item na listagem e clique em *Excluir*;

4. Após inserir as faixas de parcelamento do tipo de cobrança, aperte a tecla *F3* ou clique no

#### botão **SALVAR**;

- Para alterar um tipo de cobrança do plano de assinatura selecionado, clique sobre o item e aperte a tecla *F4* ou clique no botão *Editar*;
- Após alterar o tipo de cobrança do plano de assinatura selecionado, aperte a tecla *F5* ou clique no botão *Alterar* para confirmar as alterações;
- Para ativar/desativar o uso de um tipo de cobrança dentro do plano de assinatura selecionado, selecione o item na listagem e aperte a tecla *F6* ou clique no botão *Ativar/Desativar*;

8. Para excluir o uso de um tipo de cobrança dentro do plano de assinatura, selecione o item na listagem e aperte a tecla F7 ou clique sobre o botão Excluir.

ASSOCIANDO UM PLANO DE ASSINATURA COM AGENTES DE VENDA

Para comercializar um plano de assinatura, agentes de venda devem ser associados ao mesmo. Informe ao sistema quais agentes de venda/usuários poderão realizar propostas de assinatura e quanto de comissão ganharão para tal.

- 1. Aperte a tecla F2 ou clique no botão NOVO;
- 2. Selecione o agente de venda na caixa de agentes de venda;
- 3. Informe a comissão deste agente de venda.
- 4. Para salvar a associação de um agente de venda com um plano de assinatura, aperte a tecla F3 ou clique no botão SALVAR;
- 5. Para alterar um agente de venda do plano de assinatura selecionado, clique sobre o

| F2 Novo  | F3 Salvar F4 Editar F5 Alterar F6 A | tivar/Desativar F. | 7 Excluir |              |
|----------|-------------------------------------|--------------------|-----------|--------------|
| Listagem | de Agentes do Plano de Assinatura   |                    |           | Novo         |
| Código   | Agente                              | Comissão (%)       | Situação  |              |
| 47       | NOVO USUARIO                        | 10                 | ATIVO     | Salvar       |
| 110      | EEDNANDO MARTINO                    | 1                  | ATIVO     | a ration     |
| 76       | ADSD                                | 10                 | ATIVO     | Editar       |
| 63       | AGÊNCIA CAPTAÇÃO DE ASSIN           | 5                  | ATIVO     | d Alterar    |
|          |                                     |                    |           | Ativar/Inati |
|          |                                     |                    |           | Excluir      |
|          |                                     |                    |           | Cancelar     |
|          |                                     |                    |           |              |
|          |                                     |                    |           |              |
|          |                                     |                    |           |              |
|          |                                     |                    |           |              |
|          |                                     |                    |           |              |
|          |                                     |                    |           |              |
| <        | 111                                 |                    |           | >            |
|          |                                     |                    |           |              |

item e aperte a tecla F4 ou clique no botão Editar;

- 6. Após alterar um agente de venda do plano de assinatura selecionado, aperte a tecla F5 ou clique no botão Alterar para confirmar as alterações;
- 7. Para ativar/desativar o uso de um agente de venda dentro do plano de assinatura selecionado, selecione o item na listagem e aperte a tecla F6 ou clique no botão Ativar/Desativar;
- 8. Para excluir o uso de um agente de venda dentro do plano de assinatura, selecione o item na listagem e aperte a tecla F7 ou clique sobre o botão Excluir.

## ASSOCIANDO UM PLANO DE ASSINATURA COM CONDIÇÕES ESPECIAIS

Para associar condições especiais com um plano de assinatura, siga os seguintes passos:

- 1. Aperte a tecla F2 ou clique no botão NOVO;
- 2. Selecione a condição especial na caixa de condições especiais;
- 3. Para salvar a associação de uma condição especial com um plano de assinatura, aperte a tecla F3 ou clique no botão SALVAR;
- 4. Para ativar/desativar o uso de uma condição especial dentro do plano de assinatura selecionado, selecione o item na listagem e aperte a tecla F6 ou clique no botão Ativar/Desativar;

| E2 Neve  | F3 Salvar F4 Editar F5 Alterar | F6 Ativar/Decativ | ar E7 Excluir  |            |
|----------|--------------------------------|-------------------|----------------|------------|
| Listagem | de Condições Especiais do P    | lano de Assinatu  | ra             |            |
| Códiao   | Condicão Especial              | Situação          | Criação        | Cr         |
| 9        | FUNCIONÁRIO DO JORNAL          | ATIVO             | 02/04/09 16:28 | SL Salva   |
| 10       | ÓRGÃOS PÚBLICOS                | ATIVO             | 02/04/09 16:28 | SL Editar  |
|          |                                |                   |                | Altera     |
|          |                                |                   |                | Ativar/Ina |
|          |                                |                   |                | Exclui     |
|          |                                |                   |                | Sair       |
|          |                                |                   |                |            |
|          |                                |                   |                |            |
|          |                                |                   |                |            |
|          |                                |                   |                |            |
|          |                                |                   |                |            |
|          |                                |                   |                | -          |

5. Para excluir o uso de uma condição especial dentro do plano de assinatura, selecione o item na listagem e aperte a tecla **F7** ou clique sobre o botão **Excluir**.

ASSOCIANDO UM PLANO DE ASSINATURA COM BRINDES

Para associar brindes com um plano de assinatura, siga os seguintes passos:

- 1. Aperte a tecla F2 ou clique no botão NOVO;
- 2. Selecione o brinde na caixa de brindes;
- Para salvar a associação de um brinde com um plano de assinatura, aperte a tecla F3 ou clique no botão SALVAR;
- Para ativar/desativar o uso de um brinde dentro do plano de assinatura selecionado, selecione o item na listagem e aperte a tecla *F6* ou clique no botão *Ativar/Desativar*;
- 5. Para excluir o uso de um brinde dentro do plano de assinatura, selecione o item na listagem e aperte a tecla **F7** ou clique sobre o botão **Excluir**.

#### CONTRATOS DE ASSINATURA

#### CADASTRANDO METAS COMERCIAIS

Metas comerciais são as campanhas ou promoções que podem ser realizadas pelo veículo de comunicação e utilizadas na captação de uma proposta de assinatura.

Para inserir uma meta comercial, abra o menu de contratos de assinatura, clique em *Cadastro de Metas Comerciais* e siga os seguintes passos:

1. Aperte a tecla **F2** ou clique no botão **NOVO**;

2. Informe o nome da meta comercial;

3. Informe a meta para cadastro de contratos de assinatura;

- 4. Informe a meta para faturamento;
- 5. Aperte a tecla *F3* ou clique no botão *SALVAR*.

6. Para alterar uma meta comercial no sistema, clique sobre o item e aperte a tecla *F4* ou clique no botão *Editar*.

7. Após alterar os dados do item, aperte a tecla **F5** ou clique no botão **Alterar** para confirmar as alterações.

8. Para ativar/desativar a meta comercial no sistema, selecione o item na listagem e aperte a tecla **F6** ou clique no botão **Ativar/Desativar**.

| F2 Novo | F3 Salvar  | F4 Editar  | F5 Alterar | F6 Ativar/Desativar | F7 Excluir    |     |                 |
|---------|------------|------------|------------|---------------------|---------------|-----|-----------------|
| ista de | Metas de V | /enda      |            |                     |               | _   | Novo            |
| Código  | Nome       |            |            | Meta Contratos      | Meta Faturame | Sit |                 |
|         | CAMP       | ANHA DE NA | TAL        | 100                 | 100,00        | AT  | Salvar          |
|         | PROM       | JCAO ANO   | NOVO       | 1000                | 1000,00       | A   | Editar          |
|         |            |            |            |                     |               |     | Alterar         |
|         |            |            |            |                     |               |     | Ativar/Inativar |
|         |            |            |            |                     |               |     | Excluir         |
|         |            |            |            |                     |               |     | Sair            |
|         |            |            |            |                     |               |     |                 |
|         |            |            |            |                     |               |     |                 |
|         |            |            |            |                     |               |     |                 |
|         |            |            |            |                     |               |     |                 |
|         |            |            |            |                     |               |     |                 |
| 81      | m          |            |            |                     |               |     |                 |
| eta de  | Venda      |            |            |                     |               | 1   |                 |
| 53      | -          |            |            |                     |               |     |                 |

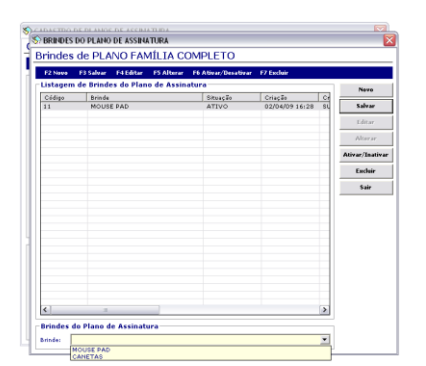

9. Para excluir uma meta comercial do sistema, selecione o item na listagem e aperte a tecla **F7** ou clique sobre o botão **Excluir**.

#### ASSOCIANDO VENDEDORES COM PLANOS DE ASSINATURA

Outra maneira de associar os planos de assinatura com os vendedores e agentes de venda é através do cadastro de **"Vendedores por Plano de Assinatura"** na sessão **"Contratos de Assinatura"** do módulo Administrativo.

| Sy vendedores por planos de assinatura<br>Vendedores por Planos de Assinatura |                    |                  |
|-------------------------------------------------------------------------------|--------------------|------------------|
| Selecione o vendedor e associe aos planos de assinatura que poderá ver        | nder.              |                  |
| Listagem de planos de assinatura por vendedor                                 |                    | Associar a todos |
| Comissão padrão: 10 %                                                         |                    | Sair             |
| Nome do plano de assinatura  PLANO FAMÍLIA COMPLETO - MODALIDADE ANUAL        | Comissão (%)<br>10 |                  |
| PLANO FAMÍLIA COMPLETO - MODALIDADE ANUAL                                     | 10                 |                  |

Para associar um vendedor com diferentes planos de assinatura, selecione o vendedor no campo, informe o comissionamento do vendedor e marque os planos de assinatura que o mesmo poderá comercializar.

Para remover um vendedor de um plano de assinatura, desmarque a caixa do plano desejado.

#### ORDENS DE SERVIÇO

Esta sessão do módulo administrativo tem como objetivo preparar o "Módulo de Ordens de Serviço" para ser utilizado pelos operadores.

Os operadores de Ordens de Serviço irão trabalhar com "Lotes de Ordens de Serviço". Cada Lote de ordem de serviço terá um tipo, podendo ser:

- Lote de ordens de serviço de solicitação/reclamação;
- Lote de ordens de serviço de reversão de agendamento de cancelamento;
- Lote de ordens de serviço de reversão de bloqueio de renovação;
- Lote de ordens de serviço de reversão de título vencido.

Os lotes de **reversão** são gerados através do **módulo operacional**, enquanto diariamente um novo lote de ordens de serviço de solicitação/reclamação é gerado automaticamente para o operador de ordens de serviço.

Para trabalhar com as ordens de serviço de solicitação/reclamação, foi criado grupos e motivos para os mesmos. Com o intuito de contabilizar e quantificar os diferentes tipos de cancelamento, os grupos e motivos também foram adotados para este tipo de lote.

#### CADASTRANDO GRUPOS E MOTIVOS DE CANCELAMENTO/SOLICITAÇÃO

Para cadastrar um grupo ou motivo de cancelamento clique sobre o item "Cadastro de Grupos/Motivos de Cancelamento" e para cadastrar um grupo ou motivo de solicitação/reclamação clique sobre o item "Cadastro de Grupos/Motivos de Solicitação".

Siga os seguintes passos para cadastrar os grupos e os motivos:

1. Aperte a tecla *F2* ou clique no botão *NOVO*;

2. Informe o nome do grupo;

3. Aperte a tecla F3 ou clique no botão SALVAR;

 Para alterar um grupo de cancelamento/solicitação no sistema, clique sobre o item e aperte a tecla F4 ou clique no botão Editar;

5. Após alterar os dados do item, aperte a tecla **F5** ou clique no botão **Alterar** para confirmar as alterações;

6. Para ativar/desativar o grupo de cancelamento/solicitação no sistema, selecione o item na listagem e aperte a tecla *F6* ou clique no botão *Ativar/Desativar*;

7. Para excluir o grupo de cancelamento/solicitação do sistema, selecione o item na listagem e aperte a tecla **F7** ou clique sobre o botão **Excluir**;

8. Para cadastrar motivos de cancelamento/solicitação dentro de um grupo, dê duplo clique sobre o grupo desejado e clique sobre "Motivos de Cancelamento" ou "Motivos de Solicitação";

9. Aperte a tecla F2 ou clique no botão NOVO;

10. Informe o nome do motivo;

11. Aperte a tecla F3 ou clique no botão SALVAR;

12. Para alterar um motivo de cancelamento/solicitação no sistema, clique sobre o item e aperte a tecla *F4* ou clique no botão *Editar*;

13. Após alterar os dados do item, aperte a tecla **F5** ou clique no botão **Alterar** para confirmar as alterações;

14. Para ativar/desativar o motivo de cancelamento/solicitação no sistema, selecione o item na listagem e aperte a tecla *F6* ou clique no botão *Ativar/Desativar*;

15. Para excluir o motivo de cancelamento/solicitação do sistema, selecione o item na listagem e aperte a tecla **F7** ou clique sobre o botão **Excluir**;

16. Aperte no botão "ESC" para voltar ao cadastro dos grupos de cancelamento/solicitação.

| F2 Novo  | F3 Salvar | F4 Editar | F5 Alterar | F6 Ativar/Desativar | F7 Excluir     |                |
|----------|-----------|-----------|------------|---------------------|----------------|----------------|
| ista de  | Grupos de | Cancelan  | nento      |                     | -              | Novo           |
| Código   | Nome      |           |            | Situação            | Criação        | Cr Calvar      |
| 1        | MOTIN     | ISFAÇÃO C | EIROS      | ATIVO               | 16/09/09 09:58 | FE Salvar      |
| 3        | OUTRO     | S MOTIVO  | S S        | ATIVO               | 16/09/09 09:59 | FE Editar      |
| <b>T</b> |           |           | Motiv      | os de Cancelamento  | 1              |                |
|          |           |           |            |                     |                | Alterar        |
|          |           |           | Ativa      | r/Desativar         |                |                |
|          |           |           | Edita      | ,                   |                | Ativar/Inativa |
|          |           |           | Exclu      | ir                  |                |                |
|          |           |           |            |                     | _              | Excluir        |
|          |           |           |            |                     |                |                |
|          |           |           |            |                     |                | Sair           |
|          |           |           |            |                     |                |                |
|          |           |           |            |                     |                | Motivor de     |
|          |           |           |            |                     |                | Cancelament    |
|          |           |           |            |                     |                |                |
|          |           |           |            |                     |                |                |
|          |           |           |            |                     |                |                |
|          |           |           |            |                     |                |                |
|          |           |           |            |                     |                |                |
|          |           |           |            |                     |                |                |
|          |           |           |            |                     |                |                |
|          |           |           |            |                     |                |                |
|          |           |           |            |                     |                |                |
|          |           |           |            |                     |                |                |
| < ]      | 1111      |           |            |                     |                | >              |

#### OPERAÇÕES COM ORDENS DE SERVIÇO

Os operadores irão executar suas ordens de serviço através de **OPERAÇÕES.** Cada operação terá uma função específica dentro do sistema, modificando contratos, alterando endereços de entrega e até mesmo modificando títulos do faturamento. As operações disponíveis dentro do sistema são:

| Código | Nome da operação                               | Descrição da Operação                                                                                |
|--------|------------------------------------------------|----------------------------------------------------------------------------------------------------|
| 18     | Abrir cadastro do cliente                      | Abre o cliente relacionado com a ordem<br>de serviço.                                                |
| 19     | Abrir contrato de assinatura                   | Abre o contrato de assinatura relacionado<br>a ordem de serviço.                                     |
| 25     | Abrir título de cobrança                       | Abre o título de cobrança relacionado a<br>ordem de serviço.                                         |
| 1      | Adicionar observação para a ordem de serviço   | Insere uma nova observação na ordem de serviço.                                                      |
| 20     | Agendar cancelamento de contrato de assinatura | Abre janela para agendar o cancelamento<br>do contrato de assinatura.                                |
| 12     | Agendar envio de cobrador                      | Abre janela para selecionar um cobrador e<br>agendar envio do mesmo para a<br>residência do cliente. |
| 15     | Agendar pagamento de título                    | Agenda pagamento de um título de<br>cobrança.                                                        |
| 14     | Agendar retorno para contato                   | Agenda retorno de ligação para o contato.                                                            |
| 11     | Alterar dados de cobrança e título             | Abre título de cobrança para alteração dos<br>dados de cobrança do mesmo.                            |
| 9      | Bloquear entrega de exemplares                 | Bloqueia entrega de exemplares de um<br>produto do contrato de assinatura                            |
| 10     | Bloquear renovação automática                  | Bloqueia a renovação automática do<br>plano de assinatura do contrato<br>selecionado.                |
| 24     | Bonificar exemplar                             | Bonifica exemplares de um produto do<br>plano de assinatura do contrato<br>selecionado.              |
| 7      | Cancelar contrato de assinatura                | Abre janela para cancelamento do contrato de assinatura.                                             |
| 22     | Código Invisível do Item                       | Oculta o código do Item                                                                              |
| 16     | Desbloquear entrega de exemplares              | Desbloqueia a entrega de exemplares                                                                  |

| 26 | Desbloquear entrega de exemplares              | Desbloqueia a entrega de exemplares de<br>um produto do plano de assinatura do<br>contrato selecionado.     |
|----|------------------------------------------------|----------------------------------------------------------------------------------------------------|
| 23 | Desbloquear renovação automática               | Desbloqueia a renovação automática do<br>plano de assinatura do contrato<br>selecionado.                    |
| 4  | Designar ordem de serviço para o<br>supervisor | Transfere ordem de serviço para um supervisor.                                                              |
| 5  | Designar ordem de serviço para<br>operador     | Transfere ordem de serviço para um<br>operador.                                                             |
| 13 | Enviar carta de cobrança                       | Agenda envio de uma carta de cobrança<br>para o cliente responsável pelo título<br>vencido.                 |
| 6  | Excluir ordem de serviço                       | Exclui a ordem de serviço.                                                                                  |
| 21 | Exclusão do agendamento de cancelamento        | Cancela o agendamento de cancelamento<br>do contrato de assinatura.                                         |
| 2  | Finalizar ordem de serviço com<br>sucesso      | Finaliza os tratamentos com a ordem de serviço, marcando-a como resolvida.                                  |
| 3  | Finalizar ordem de serviço sem sucesso         | Finaliza os tratamentos com a ordem de serviço, marcando-a como não resolvida.                              |
| 30 | Lançar Faltas                                  | Registra a falta de entrega de um jornal.                                                                   |
| 17 | Modificação da Ordem de Serviço                | Modificação ou alteração da Ordem de<br>Serviço.                                                            |
| 27 | Reabrir Ordem de Serviço                       | Reabre a Ordem de Serviço.                                                                                  |
| 28 | Reativar Contrato Cancelado                    | Reativa contrato já cancelado.                                                                              |
| 29 | Salvar Ordem de Serviço                        | Salva a Ordem de Serviço.                                                                                   |
| 8  | Transferir endereço de entrega                 | Abre janela para transferência fixa e<br>temporária dos endereços de entrega dos<br>produtos da assinatura. |

Para associar uma operação a um grupo/motivo de cancelamento/solicitação, abra o item **"Cadastro de Operações"** na sessão **"Ordens de Serviço"** do menu administrativo do sistema e faça os seguintes passos:

1. Selecione o tipo de lote desejado e caso este lote selecionado possua grupos, selecione um grupo de solicitação/cancelamento;

 Marque o campo para associar uma operação a um grupo de solicitação/cancelamento.

| P OP      | ERAÇÕES COM       | ORDENS DE SERVIÇO                                      |        |     |      |
|-----------|-------------------|--------------------------------------------------------|--------|-----|------|
| Dpe       | erações co        | m Ordens de Serviço                                    |        |     |      |
| Sel       | ecione o grupo de | solicitações/reclamações e associe as possíveis operaș | ;ões.  |     |      |
| List      | a de Ordens       | de Serviço                                             |        |     | Sair |
| Tipo      | Ordem Serviço:    | ORDENS DE SERVIÇO DE SOLICITAÇÕES/RECLA                | MAÇÕES | • - |      |
| Grupo:    |                   | CADASTRO DE CLIENTE                                    | •      |     |      |
|           | Nome operaçã      | •                                                      | Código | ~   |      |
| $\square$ | ABRIR CADAS       | TRO DO CLIENTE                                         | 18     |     |      |
|           | ABRIR CONTR       | ATO DE ASSINATURA                                      | 19     |     |      |
|           | ABRIR TÍTULO      | DE COBRANÇA                                            | 25     |     |      |
| $\square$ | ADICIONAR C       | BSERVAÇÃO PARA A ORDEM DE SERVIÇO                      | 1      |     |      |
|           | AGENDAR CA        | NCELAMENTO DE CONTRATO DE ASSINATURA                   | 20     |     |      |
|           | AGENDAR EN        | /IO DE COBRADOR                                        | 12     |     |      |
|           | AGENDAR PA        | SAMENTO DE TÍTULO                                      | 15     |     |      |
|           | AGENDAR RET       | FORNO PARA CONTATO                                     | 14     |     |      |
|           | ALTERAR DAD       | OS DE COBRANÇA DE TÍTULO                               | 11     |     |      |
|           | BLOQUEAR ER       | TREGA DE EXEMPLARES                                    | 9      | =   |      |
|           | BLOQUEAR RE       | NOVAÇÃO AUTOMÁTICA                                     | 10     |     |      |
|           | BONIFICAR E       | KEMPLAR                                                | 24     |     |      |
|           | CANCELAR CO       | ONTRATO DE ASSINATURA                                  | 7      |     |      |
|           | DESBLOQUEA        | R ENTREGA DE EXEMPLARES                                | 26     |     |      |
|           | DESBLOQUEA        | R RENOVAÇÃO AUTOMÁTICA                                 | 23     |     |      |
|           | DESIGNAR OF       | DEM DE SERVIÇO PARA O SUPERVISOR                       | 4      |     |      |
|           | DESIGNAR OF       | DEM DE SERVIÇO PARA OPERADOR                           | 5      |     |      |
|           | ENVIAR CART       | A DE COBRANÇA                                          | 13     |     |      |
|           | EXCLUIR ORD       | EM DE SERVIÇO                                          | 6      |     |      |
|           | EXCLUSÃO D        | D AGENDAMENTO DE CANCELAMENTO                          | 21     |     |      |
| ☑         | FINALIZAR O       | RDEM DE SERVIÇO COM SUCESSO                            | 2      | -   |      |
|           | FINALIZAR O       | RDEM DE SERVICO SEM SUCESSO                            | 3      | ~   |      |

#### CADASTRO DE COBRADORES

Uma ordem de serviço pode resultar no agendamento de envio de um cobrador para a tentativa de reverter o título de cobrança vencido. Para cadastrar um cobrador no sistema, clique no item **"Cadastro de Cobradores"** na sessão **"Ordens de Serviço"** do menu administrativo e faça os seguintes passos:

| adastr      | o de Cobrad       | ores          |                       |            |         |               |
|-------------|-------------------|---------------|-----------------------|------------|---------|---------------|
| F2 Novo     | F3 Salvar F4 Edit | ar F5 Alterar | F6 Ativar/Desativar   | F7 Excluir |         |               |
| istagem     | de Cobradores-    |               |                       |            |         | Neve          |
| Código      | Nome              |               | Tipo de Pessoa        |            | Iden    |               |
| 1           | COBRADOR JO       | ÃO DA SILVA   | PESSOA FÍSICA         |            | 019.376 | Salvar        |
|             |                   |               |                       |            |         | Editar        |
|             |                   |               |                       |            |         | Alterar       |
|             |                   |               |                       |            |         | Ativar/Inativ |
|             |                   |               |                       |            |         | Excluir       |
|             |                   |               |                       |            |         | Sair          |
|             |                   |               |                       |            |         |               |
|             |                   |               |                       |            |         |               |
|             |                   |               |                       |            |         |               |
|             |                   |               |                       |            |         |               |
|             |                   |               |                       |            |         |               |
|             |                   |               |                       |            |         |               |
| (           |                   |               |                       |            | >       |               |
|             |                   |               |                       |            |         | 1             |
| oprador     |                   |               |                       |            |         | ]             |
| ome:        |                   |               |                       |            |         |               |
| ipo de pes: | soa:              | 💌 Ider        | tificação (CPF/CNPJ): |            |         |               |
| one 1:      | 0 -               |               |                       |            |         |               |
|             |                   |               |                       |            |         |               |

- 1. Aperte a tecla *F2* ou clique no botão *NOVO*;
- 2. Informe o nome do cobrador;

3. Informe se o cobrador é pessoa física ou pessoa jurídica;

4. Informe a identificação do cobrador, CPF ou CNPJ;

5. Informe os telefones de contato do cobrador;

6. Aperte a tecla *F3* ou clique no botão *SALVAR*;

7. Para alterar um cobrador no sistema, clique sobre o item e aperte a tecla *F4* ou clique no botão *Editar*;

8. Após alterar os dados do item, aperte a tecla

F5 ou clique no botão Alterar para confirmar as alterações;

9. Para ativar/desativar o cobrador, selecione o item na listagem e aperte a tecla *F6* ou clique no botão *Ativar/Desativar*;

10. Para excluir o cobrador do sistema, selecione o item na listagem e aperte a tecla **F7** ou clique sobre o botão **Excluir**;

#### LOGÍSTICA DE ENTREGA VENDA AVULSA

A sessão de Logística de Venda Avulsa do módulo administrativo permite cadastrar as empresas que comercializam os exemplares avulsos dos produtos cadastrados no sistema.

#### LOGÍSTICA DE ENTREGA DE VENDA AVULSA

A logística de entrega de venda avulsa possui quatro cadastros hierarquizados. Toda a banca será cadastrada dentro de um setor, que estará cadastrado dentro de uma zona de entrega que, por fim, estará cadastrada dentro de uma localidade.

Para cadastrar uma localidade, clique no botão *LOCALIDADE* nos botões localizados à direita da logística de entrega.

- 1. Aperte *F2* ou *NOVO* para cadastrar uma nova localidade;
- 2. Digite o nome da localidade;
- 3. Aperte F3 ou SALVAR para inserir a localidade na logística de entrega;
- 4. Veja que um novo registro foi unido à árvore da logística de entrega;

Para cadastrar uma zona de entrega dentro de uma localidade, clique duas vezes sobre o nome da localidade desejada.

- 1. Aperte *F2* ou *NOVO* para cadastrar uma nova zona de entrega;
- 2. Informe o nome da zona de entrega;
- Selecione a banca de distribuição responsável por suprir os exemplares faltantes nas bancas após o reparte. Esta banca deverá estar dentro do roteiro de entrega da zona selecionada;
- 4. Aperte **F3** ou **SALVAR** para inserir a zona de entrega na árvore da logística;

Para cadastrar um setor dentro de uma zona de entrega, clique duas vezes sobre o nome da zona de entrega:

- 1. Aperte *F2* ou *NOVO* para cadastrar um novo setor;
- 2. Informe o nome do setor;
- 3. Selecione o meio de entrega deste setor;
- 4. Selecione um entregador responsável por este setor, se o meio de entrega possuir entregadores;
- 5. Informe o comissionamento em porcentagem ou em dinheiro que este meio de entrega/entregador irá receber pela entrega de um exemplar;
- 6. Aperte **F3** ou **SALVAR** para inserir o setor na árvore de entrega;

Para cadastrar as bancas dentro dos setores, clique duas vezes sobre o nome do setor.

- 1. Aperte F2 ou NOVO para cadastrar um novo roteiro;
- 2. Informe a ordem de entrega que esta banca possuirá no roteiro de entrega;

- 3. Selecione a banca e confirme o CEP, o logradouro, o bairro, a cidade e a UF da banca selecionada;
- 4. Aperte F3 ou SALVAR para cadastrar a banca no roteiro.

#### CADASTRANDO UMA BANCA

Para cadastrar uma empresa que comercializa avulsamente os produtos do sistema, clique no item "Cadastro de Bancas" na sessão "Venda Avulsa" do módulo administrativo e siga os seguintes passos:

- Aperte a tecla F2 ou clique no botão NOVO;
- 2. Informe a razão social da banca;
- 3. Informe a atividade da banca
  - Banca Distribuidora refere-se a uma empresa que distribui os exemplares para outras bancas filiadas;
  - Banca Normal refere-se a uma empresa que vende diretamente os exemplares dos produtos;
- Informe o tipo de pessoa da banca e a sua identificação, CPF para pessoa física ou CNPJ para pessoa jurídica;

| F2 Novo        | F3 Salvar    | F4 Editar    | F5 Alterar | F6       | Ativar/Desativar | F7 Exc | luir      |                |
|----------------|--------------|--------------|------------|----------|------------------|--------|-----------|----------------|
| Lista de Ba    | ancas        |              |            |          |                  |        |           | Novo           |
| Código         | Nome/F       | Razão Social |            |          | Identificação    |        | Atividade |                |
|                |              |              |            |          |                  |        |           | Salvar         |
|                |              |              |            |          |                  |        |           | Editar         |
|                |              |              |            |          |                  |        |           | Alterar        |
|                | _            |              |            |          |                  |        |           | Ativar/Inativa |
| •              |              |              |            |          |                  |        | ,         | Excluir        |
| Banca          |              |              |            | _        |                  |        |           | Sair           |
| Atividade:     | BANC         | CA DISTRIBU  | JIDORA     | -        |                  |        |           |                |
| Nome/R.Socia   | al:          |              |            |          |                  |        |           | ]              |
| Fipo de regist | tro:         |              | ▼ Id       | entific  | ação (CPF/CNPJ): |        |           | ]              |
| Proprietário:  |              |              |            |          | Nome Fantasia:   |        |           | 1              |
| Telefone 1:    | ()           | -            | Fone 2:    | ()       | - For            | ne 3:  | () -      | j              |
| Endereço da b  | anca:        |              |            |          |                  |        |           |                |
| CEP:           | -            | Lograd       | ouro:      |          |                  |        |           | 1              |
| Bairro:        |              | Cic          | ade:       |          |                  |        | UF:       | il             |
| Número:        |              | Complem      | ento:      |          |                  |        |           | ]              |
| ogística de E  | intrega da I | Banca:       |            |          |                  |        |           |                |
| .ocalidade:    |              |              |            | •        | Setor:           |        | •         | []             |
| Zona Entrada   |              |              |            | <b>T</b> | Comissão         | 96     |           |                |

- 5. Informe o nome do proprietário e o nome fantasia da banca, caso for pessoa jurídica;
- 6. Informe os telefones de contato da banca e do proprietário;
- 7. Informe o CEP da banca e aperte ENTER para o sistema encontrar o logradouro, bairro e cidade.
- 8. Informe o número e o complemento da banca;
- Selecione a localidade, a zona de entrega e o setor para encaixar a banca na logística de entrega de exemplares da venda avulsa;
- 10. Informe o valor da comissão da banca em porcentagem;
- 11. Aperte a tecla F3 ou clique no botão SALVAR;
- 12. Para alterar uma banca no sistema, clique sobre o item e aperte a tecla *F4* ou clique no botão *Editar*;
- 13. Após alterar os dados do item, aperte a tecla *F5* ou clique no botão *Alterar* para confirmar as alterações;
- 14. Para ativar/desativar a banca, selecione o item na listagem e aperte a tecla *F6* ou clique no botão *Ativar/Desativar*;
- 15. Para excluir a banca do sistema, selecione o item na listagem e aperte a tecla *F7* ou clique sobre o botão *Excluir*;

#### LOGÍSTICA DE ENTREGA ASSINATURAS

A sessão de logística de entrega tem como objetivo gerenciar os logradouros que serão utilizados no sistema, os pontos de distribuição de exemplar, os meios de distribuição e a roteirização da entrega de exemplares de assinantes e para as bancas.

#### CADASTRANDO LOGRADOUROS

Para cadastrar um novo logradouro no sistema, clique no item *Cadastro de Logradouros* na sessão de logística de entrega do menu do módulo administrativo.

- 1. Informe a unidade da federação e aperte ENTER;
- 2. Informe a localidade e aperte ENTER;
- 3. Informe o bairro e aperte **ENTER**;
- A listagem de logradouros do bairro informado será carregada. Para inserir um novo logradouro aperte *F2* ou clique no botão *NOVO*;
- 5. Informe o CEP do logradouro;
- Informe o TIPO do logradouro, por exemplo, "RUA" ou "AVENIDA"; Informe o nome do logradouro e aperte *F3* ou o botão *SALVAR* para salvar o novo logradouro no banco de dados.

|            | ro Salvar 14 E | litar F5 Alterar F7 Excluir |       |             |     |        |
|------------|----------------|-----------------------------|-------|-------------|-----|--------|
| ista de Lo | ogradouros     |                             |       |             |     | Novo   |
| IF:        | RS             |                             |       |             | s   | alvar  |
| ocalidade: | PORTO ALEGRE   |                             |       |             |     |        |
| lairro:    | CENTRO         |                             |       |             |     | ditar  |
| Código     | CEP            | Nome logradouro             | Tipo  | Nome bairro | A 8 | lterar |
| 500620     | 90030-140      | ALBERTO BINS                | AVEN  | CENTRO      | -   |        |
| 500621     | 90030-142      | ALBERTO BINS                | AVEN  | CENTRO      | E   | xcluir |
| 500622     | 90030-141      | ALBERTO BINS                | AVEN  | CENTRO      |     |        |
| 500623     | 90030-143      | ALBERTO BINS                | AVEN  | CENTRO      |     | Sair   |
| 500640     | 90010-010      | ARAÚJO RIBEIRO              | TRAV  | CENTRO      |     | _      |
| 500641     | 90040-010      | ARCHYMEDES FORTINI          | LARGO | CENTRO      |     |        |
| 500642     | 90040-020      | ARGENTINA                   | RUA   | CENTRO      |     |        |
| 500643     | 90050-200      | AVAI                        | RUA   | CENTRO      |     |        |
| 500644     | 90020-020      | BORGES DE MEDEIROS          | AVEN  | CENTRO      |     |        |
| 500645     | 90020-021      | BORGES DE MEDEIROS          | AVEN  | CENTRO      |     |        |
| 500646     | 90020-022      | BORGES DE MEDEIROS          | AVEN  | CENTRO      |     |        |
| 500647     | 90020-023      | BORGES DE MEDEIROS          | AVEN  | CENTRO      |     |        |
| 500648     | 90020-024      | BORGES DE MEDEIROS          | AVEN  | CENTRO      |     |        |
| 500649     | 90020-025      | BORGES DE MEDEIROS          | AVEN  | CENTRO      |     |        |
| 500650     | 90010-060      | BRIGADEIRO SAMPAIO          | PRAÇA | CENTRO      |     |        |
| 500651     | 90010-260      | CALDAS JUNIOR               | RUA   | CENTRO      |     |        |
| 500652     | 90010-470      | CAMPOS SALES                | PRAÇA | CENTRO      |     |        |
| 500653     | 90010-040      | CAPITAO MONTANHA            | RUA   | CENTRO      |     |        |
| 500654     | 90030-020      | CARLOS CHAGAS               | RUA   | CENTRO      | Ŧ   |        |
|            |                |                             |       | •           |     |        |

#### CADASTRANDO PONTOS DE DISTIRBUIÇÃO

Para cadastrar um novo ponto de distribuição de jornais na logística de entrega de exemplares, clique no item *Cadastro de Pontos de Distribuição* na sessão de logística de entrega do menu do módulo administrativo.

- Aperte F2 ou NOVO para iniciar o cadastro de um novo ponto de distribuição;
- 2. Informe o nome do ponto de distribuição;
- Informe o CEP do ponto de distribuição e aperte *ENTER* para que o sistema busque as informações do logradouro;
- Informe o número e o complemento do endereço do ponto de distribuição;
- Aperte F3 ou SALVAR para salvar o novo ponto de distribuição.

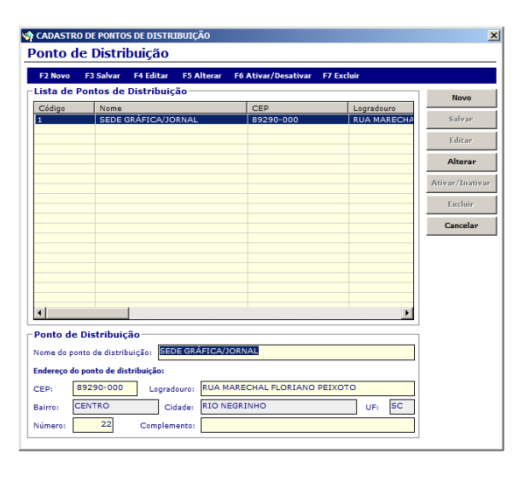

#### CADASTRANDO MEIOS DE ENTREGA

Os meios de entrega é o cadastro responsável por gerenciar as maneiras com que o jornal pode ser entregue. Um meio de entrega pode conter diversos entregadores e será associado posteriormente com uma zona de entrega.

Para cadastrar um novo meio de entrega na logística de entrega de exemplares, clique no item *Cadastro de Meios de Entrega* na sessão de logística de entrega do menu do módulo administrativo.

- 1. Aperte F2 ou NOVO para iniciar o cadastro de um novo meio de entrega;
- 2. Informe o nome do meio de entrega;
- Aperte *F3* ou clique no botão *SALVAR* para salvar o meio de entrega digitado;
- Clique com o botão direito sobre o item inserido na listagem e clique na opção entregadores para inserir os entregadores do meio de entrega;
- Aperte *F2* ou clique no botão *NOVO* para inserir um novo entregador no meio de entrega;
- 7. Informe o nome do entregador;
- 8. Selecione o tipo de pessoa, física ou jurídica;
- Informe a identificação do entregador, CPF ou CNPJ;
- 10. Informe os telefones para identificação do entregador;
- Entregadores do ENTREGADORES

   P2 Novo
   F3 Alvar
   F4 Éditar
   F3 Altvar/ F4 Editar
   F6 Athvar/Decativar
   F7 Excluir

   Listagem de Entregadores
   Idem
   Tpp de Pessoa
   Idem
   Salvar
   f2 Editar

   Codogo
   Nome
   Tpp de Pessoa
   Idem
   Alterar
   Alterar

   Alterar
   Alterar
   Alterar
   Alterar
   Alterar

   Alterar
   Tip de Pessoa
   Idem
   Alterar
   Alterar

   Nomei
   ADEMIN BORGES
   Idem60.ccg0 (CPF/CNP3);
   000.000-00
   Fone 2:
   [ ]
- 11. Aperte **F3** ou clique no botão **SALVAR** para inserir o entregador no meio de entrega selecionado.

#### LOGÍSTICA DE ENTREGA DE ASSINATURAS

A logística de entrega de assinaturas possui quatro cadastros hierarquizados. Todo o roteiro de entrega será cadastrado dentro de um setor, que estará cadastrado dentro de uma zona de entrega que, por fim, estará cadastrada dentro de uma região.

Os roteiros cadastrados dentro de um setor necessitam abranger todos os endereços de entrega das assinaturas dos clientes. O sistema automaticamente insere os endereços de entrega dos assinantes dentro da roteirização montada. Caso no momento do fechamento de tiragem houver endereços de entrega que não possuem roteiro disponível, um alerta será emitido.

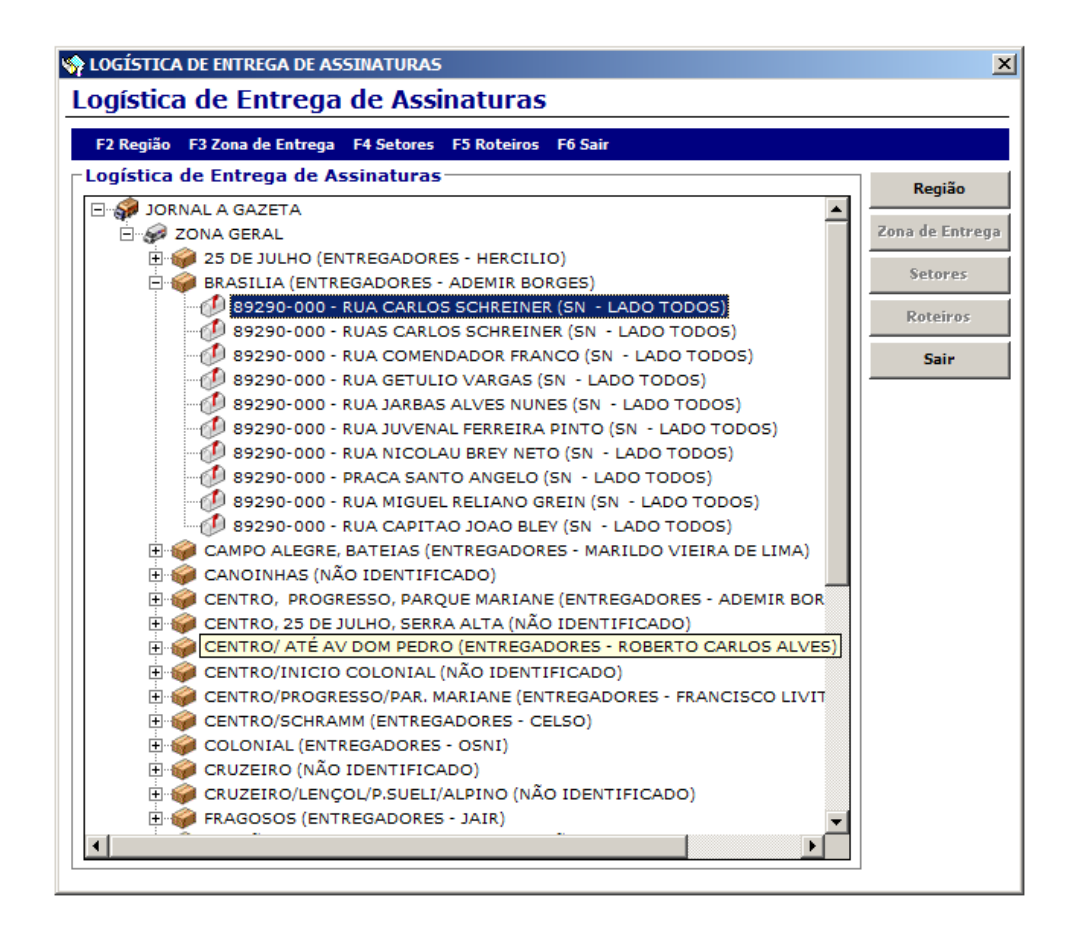

Para cadastrar uma região, clique no botão **REGIÃO** nos botões localizados à direita da logística de entrega.

- 1. Aperte F2 ou NOVO para cadastrar uma nova região;
- 2. Digite o nome da região;
- 3. Aperte *F3* ou *SALVAR* para inerir a região na logística de entrega;
- 4. Veja que um novo registro foi unido à árvore da logística de entrega;

Para cadastrar uma zona de entrega dentro de uma região, clique duas vezes sobre o nome da região desejada.

- 1. Aperte F2 ou NOVO para cadastrar uma nova zona de entrega;
- 2. Informe o nome da zona de entrega;
- Selecione o ponto de distribuição desta zona de entrega para informar ao sistema o lugar onde os entregadores deste meio irão buscar os exemplares;
- 4. Aperte **F3** ou **SALVAR** para inserir a zona de entrega na árvore da logística;

Para cadastrar um setor dentro de uma zona de entrega, clique duas vezes sobre o nome da zona de entrega:

- 1. Aperte *F2* ou *NOVO* para cadastrar um novo setor;
- 2. Informe o nome do setor;
- 3. Selecione o meio de entrega deste setor;

- 4. Selecione um entregador responsável por este setor, se o meio de entrega possuir entregadores;
- 5. Informe o comissionamento em porcentagem ou em dinheiro que este meio de entrega/entregador irá receber pela entrega de um exemplar;
- 6. Aperte F3 ou SALVAR para inserir o setor na árvore de entrega;

Para cadastrar os roteiros de entrega dos setores, clique duas vezes sobre o nome do setor.

- 1. Aperte F2 ou NOVO para cadastrar um novo roteiro;
- 2. Informe a ordem de entrega que este endereço possuirá no roteiro de entrega;
- Informe o CEP deste endereço e clique no botão ENTER para o sistema encontrar as outras informações do CEP informado;
- 4. Confirme o logradouro, o bairro, a cidade e a UF do endereço informado;
- 5. Informe se o endereço abrange uma determinada faixa de numeração e selecione quais os lados de entrega estarão responsabilizados para o entregador deste setor.
- 6. Aperte F3 ou SALVAR para cadastrar o roteiro na logística. Cadastros gerais

#### CADASTRANDO RAMOS DE ATIVIDADE

Os ramos de atividade podem complementar o cadastro do cliente e servir para possíveis relatórios de interesses dos clientes do sistema.

Para cadastrar um novo ramo de atividade, clique no item *Cadastro de Ramos de Atividade* na sessão *Cadastros Gerais* do menu do módulo administrativo.

- Aperte *F2* ou clique no botão *NOVO* para inserir um novo ramo de atividade;
- 2. Informe o nome do ramo de atividade;
- Aperte F3 ou clique no botão SALVAR para salvar o ramo de atividade.

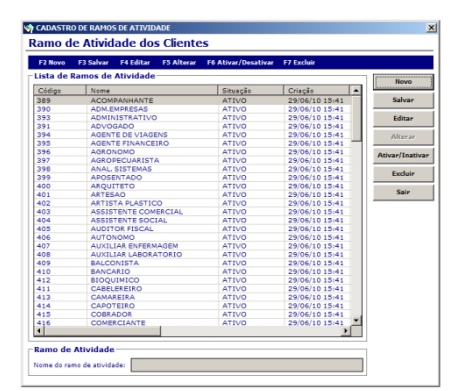

#### CADASTRANDO BANCOS

Para cadastrar um novo banco no sistema, clique no item *Cadastro de bancos* na sessão *Cadastros Gerais* do menu do módulo administrativo.

- 1. Aperte F2 ou clique no botão NOVO para inserir um novo banco;
- 2. Informe o número do banco e nome;
- 3. Aperte *F3* ou clique no botão *SALVAR* para salvar o banco.

#### CADASTRANDO BANDEIRAS DE CARTÃO DE CRÉDITO

Para cadastrar uma nova bandeira de cartão de crédito no sistema, clique no item **Cadastro de bandeiras de cartão de crédito** na sessão **Cadastros Gerais** do menu do módulo administrativo.

- 1. Aperte **F2** ou clique no botão **NOVO** para inserir uma nova bandeira;
- 2. Informe o nome da bandeira de cartão de crédito;
- 3. Aperte **F3** ou clique no botão **SALVAR** para salvar a bandeira.

#### CADASTRANDO TIPOS DE ASSOCIAÇÃO ENTRE CLIENTES

Os clientes do sistema de circulação podem ser associados entre si. Esta associação permite atribuir um responsável pelo pagamento de um contrato de assinatura diferente do cliente que irá receber os exemplares dos produtos. Este cadastro prevê os tipos de associação existentes entre clientes.

Para cadastrar um novo tipo de associação, clique no item *Cadastro de tipos de associação entre clientes* na sessão *Cadastros Gerais* do menu do módulo administrativo.

- 1. Aperte *F2* ou clique no botão *NOVO* para inserir um novo tipo de associação;
- 2. Informe o nome do tipo de associação;
- 3. Aperte **F3** ou clique no botão **SALVAR** para salvar o tipo de associação.

#### CADASTRANDO QUESTIONÁRIOS

Os questionários servem para coletar outras informações dos clientes. Para criar um novo questionário, clique no item *Cadastro de questionários* da sessão *Cadastros gerais* do menu do módulo administrativo.

- 1. Aperte *F2* ou clique no botão *NOVO* para cadastrar um novo questionário;
- 2. Digite o nome do questionário;
- Aperte o botão "NOVA" para inserir uma nova questão no questionário
  - a. Escreva o nome da questão;
  - b. Selecione o tipo de reposta (itens ou texto);
  - c. Se for selecionado itens, escreva os possíveis itens separados por ponto e vírgula;
- Clique no botão SALVAR abaixo de NOVA para inserir a questão na listagem;
- Aperte F3 ou clique no botão SALVAR do menu lateral direito para salvar o questionário.

| 2 11090                            | F3 Salvar  | F4 Editar | F5 Alterar | F6 Ativar/Desativar | F7 Excluir                          |                                            |       |
|------------------------------------|------------|-----------|------------|---------------------|-------------------------------------|--------------------------------------------|-------|
| ista de                            | Questionár | ios       |            |                     |                                     | No                                         | vo    |
| Código                             | Nome       |           |            | Situação            | Criação                             | Cr                                         |       |
|                                    |            |           |            |                     |                                     | San                                        | /ar   |
|                                    |            |           |            |                     |                                     | Edi                                        | tar   |
|                                    |            |           |            |                     |                                     | Alte                                       | rar   |
|                                    |            |           |            |                     |                                     | Ativar/I                                   | nativ |
|                                    |            |           |            |                     |                                     | Exc                                        | luir  |
|                                    |            |           |            |                     |                                     | Sa                                         | ir    |
|                                    |            |           |            |                     |                                     |                                            |       |
|                                    |            |           |            |                     |                                     |                                            |       |
|                                    |            |           |            |                     |                                     |                                            |       |
|                                    |            |           |            |                     |                                     |                                            |       |
|                                    |            |           |            |                     |                                     |                                            |       |
|                                    |            |           |            |                     |                                     |                                            |       |
|                                    |            |           |            |                     |                                     |                                            |       |
|                                    |            |           |            |                     |                                     |                                            |       |
|                                    |            |           |            |                     |                                     | Þ                                          |       |
| uestion                            | ário       |           |            |                     |                                     |                                            |       |
| me:                                |            |           |            |                     |                                     |                                            |       |
|                                    |            |           |            |                     |                                     |                                            |       |
| uestõe                             | 5          |           |            |                     |                                     |                                            |       |
|                                    | Questã     | 0         |            | Tipo de Pergunta    | Nova                                | .                                          |       |
| Código                             |            |           |            |                     |                                     |                                            |       |
| Código                             |            |           |            |                     | Salva                               | ir i                                       |       |
| Código                             |            |           |            |                     | Salva<br>Edita                      | r (                                        |       |
| idigo                              |            |           |            |                     | Edita<br>Alter                      | <b>IF</b>                                  |       |
| l<br>lestão:                       | 6 7.00     |           |            |                     | Edita Alter Exclu                   | er die die die die die die die die die die |       |
| iódigo<br> <br> estão:<br> sposta: | © Texto    |           |            |                     | Salva     Edita     Alter     Exclu | ar<br>ar                                   |       |

#### **MÓDULO OPERACIONAL**

#### IDENTIFICAÇÃO

Para entrar no sistema de gerenciamento de circulação, selecione o jornal, informe seu nome de usuário, sua senha e clique em **OK**.

| Jornal:  | DIÁRIO DA REO | SIÃO 💌 |  |
|----------|---------------|--------|--|
| Usuário: |               |        |  |
| Senha:   |               |        |  |
|          | ОК            | Limpar |  |

#### MENU DE NAVEGAÇÃO

O módulo operacional do sistema de circulação possui um menu com os atalhos para os módulos do sistema e com uma árvore de navegação que permite o usuário navegar entre as janelas abertas.

Os módulos existentes no menu operacional são:

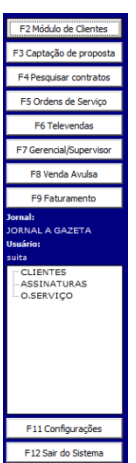

- F2. Módulo de clientes: gerencia os clientes e suas informações;
- F3. Captação de proposta: realiza a captação de uma nova proposta de assinatura;
- F4. Pesquisa de contratos: pesquisa as assinaturas do sistema;

F5. **Ordens de serviço**: gerencia os contatos entre a casa e o cliente e as alterações em um contrato de assinatura;

- F6. *Televendas*: realiza a venda ativa dentro do sistema;
- F7. Gerencial/Supervisor: fecha tiragens, renova contratos e analisa propostas;
- F8. Venda Avulsa: efetiva repartes e digita encalhes das bancas;
- F9. *Faturamento*: gerencia as cobranças e comunicação com instituições bancárias.

#### MÓDULO DE CLIENTES

Para acessar o módulo de clientes clique no botão *F2 Módulo de Clientes* no menu do módulo operacional. É possível abrir quantos clientes desejares e para navegar entre os clientes, utilize a árvore de janelas abertas abaixo dos botões do menu.

- 1. Aperte F2 ou clique em Novo cliente para começar a captação de um novo cliente no sistema;
- 2. Selecione o tipo de cliente, se pessoa física ou pessoa jurídica;
- 3. Informe a identificação do cliente com o número do CPF ou o número do CNPJ;
- 4. Informe o nome completo do cliente;
- 5. Informe a identidade, o nome fantasia e a quantidade de integrantes que possui a família deste cliente;
- 6. Informe a data de nascimento e selecione o ramo de atividade deste cliente;
- 7. Digite a melhor data para vencimentos, para que na geração das parcelas, o sistema automaticamente considere esta data como melhor;
- 8. Aperte *F3* ou clique no tobão *F3 Salvar Cliente* cliente para inserir o cliente no sistema.

| S CADASTRO DE CLIENTE                                                                              |                                                                                                    |                                          | <b>×</b>                                                                                              |
|----------------------------------------------------------------------------------------------------|----------------------------------------------------------------------------------------------------|------------------------------------------|----------------------------------------------------------------------------------------------------|
| F2 Novo Cliente F3 Salvar C                                                                        | liente F4 Buscar Cliente                                                                                                    |                                          | ESC Fechar                                                                                            |
| F5 Identificação / Endereços                                                                       | F7 Créditos / Permutas                                                                                                    | F8 Históricos                            | F9 Captação de proposta                                                                               |
| Dados do cliente         Código:       33137         Nome:       ADRIANO DUART         Identidade: | /CNPJ: PESSOA FÍSICA ▼ Ident<br>TE DALMOLIN<br>Nome Fantasia:<br>Ramo de Atividade:<br>Status de Crédito: LIBERADO<br>E-mails Cartões | tificação: 587.321.988-50                | Sistema comercial<br>Cliente comercial:<br>Status:<br>Contratos do cliente:<br>TODOS<br>Código Status |
| Observações do cliente<br>Nova Observação<br>Editar Observação                                     | ata Autor                                                                                                    | ente Cliente ADRIANO DUARTE DALMOLIN III | I salvo com sucesso!                                                                                  |

#### CADASTRANDO OS ENDEREÇOS DO CLIENTE

Para cadastrar um endereço do cliente, clique no botão **Novo endereço** posicionado no bloco **Lista de** endereços abaixo de **Dados do cliente**.

- 1. Informe o CEP do endereço e aperte o botão ENTER para buscar o logradouro desejado;
- 2. Caso não saiba o CEP, digite o endereço e aperte o botão ENTER que o sistema buscará o CEP e completará os campos automaticamente;
- 3. Preencha o número e o complemento do endereço;
- Para procurar o endereço a partir do nome da cidade, poderá ser feito através da tela "Buscar Logradouro";
- 5. Marque *Principal* quando o endereço cadastrado é o endereço onde o cliente reside;
- 6. Marque Entrega quando o endereço cadastrado servirá para recebimento de exemplares;
- 7. Marque *Proposta* quando o endereço cadastrado servirá para recebimento de exemplares e não houver roteiro que abranja tal localidade;
- 8. Marque *Cobrança* quando o endereço cadastrado servirá para envio dos boletos bancários;
- 9. Clique no botão *Salvar endereço* para confirmar a inserção do endereço no cliente.

| 5 | Endereços (       | de entrega, | /cobrança do cliente    |                        |          |                         |                         | 10         | ×            |
|---|-------------------|-------------|-------------------------|------------------------|----------|-------------------------|-------------------------|------------|--------------|
|   | <u>L</u> impar en | dereço      | <u>S</u> alvar Endereço | <u>B</u> uscar Logrado | Jro      | <u>A</u> tivar/Inativar | E <u>x</u> cluir Endere | ço [ESC]   | Fechar       |
| Г | Endereço          | do client   | e                       |                        |          |                         |                         |            |              |
|   | Pais:             | BRASIL      |                         |                        | UF:      | S                       | iC                      | Principal: | $\checkmark$ |
|   | CEP:              | 8929000     | 0 Cidade: SAO           | BENTO DO SUL           |          |                         |                         | Entrega:   |              |
|   | Logradouro:       | LOTEAME     | NTO EDELWEISS           |                        |          |                         | Número: 1               | Cobrança:  |              |
|   | Bairro:           | 25 DE JUL   | но                      | Complemento:           |          |                         |                         | Ativo      | •            |
|   | Observação:       |             |                         |                        |          |                         |                         | Inativo    | 0            |
|   | 89290000 - L      | OTEAMENTO   | D EDELWEISS 1/ - 25 DE  | JULHO - SAO BENTO      | DO SUL/S | C                       |                         |            |              |
|   | [SANTA CAT        | ARINA] ZON  | NA GERAL - ROTA 14 - CI | ENTRO/25 JULHO         |          |                         |                         |            |              |

#### CADASTRANDO OBSERVAÇÕES PARA O CLIENTE

Para cadastrar uma observação do cliente clique no botão *Nova observação* no bloco *Observações do cliente* abaixo de *Lista de endereços.* 

1. Escreva a observação no campo destinado e clique no botão *Salvar observação*.

#### LISTANDO AS ASSINATURAS DO CLIENTE

Para listar as assinaturas que um cliente possui, selecione o status da assinatura no campo *Contratos do Cliente* no menu lateral direito. Automaticamente, o sistema irá carregar a lista de assinaturas que o cliente possui.

#### CADASTRANDO CONTAS CORRENTES

Com o cliente aberto, clique na aba "Contas" para visualizar as listagens de contas bancárias que o cliente possui em seu cadastro.

| 🏠 Contas co | rrentes | do cliente           | -              | -               |                  |         | ×            |
|-------------|---------|----------------------|----------------|-----------------|------------------|---------|--------------|
| Limpar co   | onta    | <u>S</u> alvar conta | <u>A</u> tivar | /Inativar conta | E <u>x</u> cluir | conta   | [ESC] Fechar |
| Lista de    | contas  | correntes            |                |                 |                  |         |              |
| Banco:      |         |                      |                |                 | •                | Ativo   | •            |
| Agência:    |         |                      | Conta:         |                 |                  | Inativo | 0            |

- 1. Para cadastrar uma nova conta corrente, clique no botão Nova conta corrente;
- 2. Selecione o banco da conta corrente;
- 3. Informe o número da agência;
- 4. Informe a conta bancária;
- 5. Clique no botão Salvar conta.

#### CADASTRANDO CARTÕES DE CRÉDITO

Com o cliente aberto, entre na aba Cartões para visualizar as listagens de cartões de crédito que o cliente possui em seu cadastro.

| Cartões de créd | lito do cliente       |                                | 0                         | ×            |
|-----------------|-----------------------|--------------------------------|---------------------------|--------------|
| Limpar cartão   | <u>S</u> alvar cartão | <u>A</u> tivar/Inativar cartão | E <u>s</u> cluir cartão   | [ESC] Fechar |
| -Lista de cartó | óes de crédito—       |                                |                           |              |
| Bandeira:       |                       |                                | <ul> <li>Ativo</li> </ul> | •            |
| Nº Cartão:      |                       | Validade: /                    | Inativ                    | • •          |

- Para cadastrar um novo cartão de crédito, clique no botão Novo cartão de crédito;
- 2. Selecione uma bandeira de cartão de crédito;
- 3. Informe o número do cartão;
- 4. Informe a data de validade no formato mm/yyyy;
- 5. Clique no botão Salvar cartão.

#### CADASTRANDO TELEFONES

Com o cliente aberto, Navegue até a aba "Telefones".

 Para cadastrar um novo telefone, clique no botão *Novo telefone;*

| Sector Telefones of | de conta | to do cliente           |                                 |                       |         | X            |
|---------------------|----------|-------------------------|---------------------------------|-----------------------|---------|--------------|
| Limpar tele         | fone     | <u>S</u> alvar telefone | <u>Ativar/Inativar telefone</u> | E <u>s</u> cluir tele | efone   | [ESC] Fechar |
| Lista de t          | elefon   | es do cliente —         |                                 |                       |         |              |
| Número:             |          |                         |                                 |                       | Ativo   | •            |
| Tipo:               |          |                         |                                 | -                     | Inativo | 0            |
|                     |          |                         |                                 |                       |         |              |

- 2. Informe o número do telefone no formato ddd xxxx-xxxx;
- 3. Selecione o tipo do telefone;
- 4. Clique no botão *Salvar telefone*.

#### CADASTRANDO ENDEREÇOS ELETRÔNICOS

Com o cliente aberto, vá até a aba "e-mail" para visualizar as listagens de endereços eletrônicos que o cliente possui em seu cadastro.

| 🏠 Endereços eletrôr | nicos do cliente      | -a have a fee                  |                         | ×            |
|---------------------|-----------------------|--------------------------------|-------------------------|--------------|
| Limpar e-mail       | <u>S</u> alvar e-mail | <u>A</u> tivar/Inativar e-mail | E <u>x</u> cluir e-mail | [ESC] Fechar |
| -Lista de endere    | eços eletrônico       | os do cliente                  | Ativo                   | •            |
| E-mail:             |                       |                                | Inativo                 | • •          |

- 1. Para cadastrar um novo endereço eletrônico, clique no botão Novo e-mail;
- 2. Informe o endereço eletrônico do cliente;
- 3. Clique no botão Salvar e-mail.

#### ASSOCIANDO CLIENTES ENTRE SI

Com o cliente aberto, entre na aba de Associações para visualizar as associações que o cliente possui em seu cadastro.

| ₩ Associação entre clien | tes do sistema            |                                    | -                           |                        | X            |
|--------------------------|---------------------------|------------------------------------|-----------------------------|------------------------|--------------|
| Limpar associação        | <u>S</u> alvar associação | <u>A</u> tivar/Inativar associação | E <u>x</u> cluir associação | <u>B</u> uscar cliente | [ESC] Fechar |
| Associações do cli       | ente                      |                                    |                             |                        |              |
| Código do cliente:       | CPF/CM                    | NPJ:                               | ▼ Identificação:            |                        |              |
| Nome do cliente:         |                           |                                    |                             | A                      | Ativo 💿      |
| Tipo de associação:      |                           |                                    |                             | <b>•</b> I             | nativo O     |

- 1. Para cadastrar uma nova associação entre clientes, clique no botão Nova associação;
- 2. Clique no botão Buscar cliente para realizar a busca de um cliente;
  - a. Digite o nome do cliente e aperte *Enter*;
  - b. Encontre o cliente na listagem, selecione-o e aperte Selecionar;
  - c. O sistema irá carregar os dados do cliente na tela de associação;
- 3. Selecione o tipo de associação entre os clientes;
- 4. Clique no botão Salvar associação.

#### CADASTRANDO CRÉDITOS

Com o cliente aberto, aperte a tecla **F7** ou clique no botão **Créditos / Permutas** para visualizar os créditos que o cliente possui em seu cadastro.

 Para cadastrar um novo crédito para o cliente, clique no botão Novo crédito para o cliente;

| 🙀 Crédito do | cliente                    |          | ×            |
|--------------|----------------------------|----------|--------------|
| Limpar créd  | ito <u>S</u> alvar crédito |          | [ESC] Fechar |
| Novo créd    | ito para o cliente —       |          |              |
| Operação:    |                            | <b>•</b> |              |
| Descrição:   |                            |          |              |
| Valor: R\$   |                            |          |              |
| L            |                            |          |              |

- 2. Selecione o tipo da operação entre creditar ou debitar;
- 3. Informe a descrição do crédito;
- 4. Informe o valor que será creditado;
- 5. Clique no botão Salvar crédito.

#### CADASTRANDO PERMUTAS

Com o cliente aberto, aperte a tecla *F7* ou clique no botão *Créditos / Permutas* para visualizar as permutas que o cliente possui em seu cadastro.

- Para cadastrar uma nova permuta para o cliente, clique no botão Nova permuta para o cliente;
- 2. Selecione o tipo da operação entre *creditar* ou *debitar*;
- 3. Informe a descrição da permuta;
- 4. Informe o valor que será permutado;
- 5. Clique no botão Salvar permuta.

#### HISTÓRICO FINANCEIRO DO CLIENTE

Para consultar o histórico financeiro do cliente abra o cliente e clique no botão *Créditos / permutas*. O histórico financeiro do cliente pode ser consultado na listagem na parte inferior da tela.

Para abrir um título de cobrança do cliente, clique duas vezes sobre o título desejado e aguarde que uma nova janela abrirá com as informações do título desejado.

#### HISTÓRICO DE ALTERAÇÕES

Clique sobre o botão "**F8 Históricos"** de um cliente já cadastrado no sistema. Na parte superior esquerda da tela há a listagem de alterações do cliente com os registros datados informando quem realizou as alterações e quais são os dados de origem e os dados atuais.

#### LISTAGEM DE ORDENS DE SERVIÇO DO CLIENTE

Para listar todas as ordens de serviço de um determinado cliente, clique sobre o botão "**F8 Históricos**" e visualize a árvore na parte superior à direita na tela. Clique sobre uma ordem de serviço para abri-la.

#### **RESPONDENDO QUESTIONÁRIOS**

Para responder um questionário de um cliente, clique sobre o botão "*F8 Históricos"* e selecione o questionário que deseja responder. Para responder a uma questão, clique sobre a mesma que as opções de resposta serão carregadas.

| 🏠 Permutas d | o cliente          |            |          | X            |
|--------------|--------------------|------------|----------|--------------|
| Limpar pern  | nuta <u>S</u> alva | ar permuta |          | [ESC] Fechar |
| -Nova peri   | nuta para          | o cliente- |          |              |
| Operação:    |                    |            | <b>•</b> |              |
| Descrição:   |                    |            |          |              |
| Valor: R\$   |                    |            |          |              |

#### **BUSCANDO CLIENTES**

Para buscar um cliente cadastrado no sistema, abra o módulo de clientes clicando no botão *F2 Módulo de Clientes* no menu do módulo operacional e clique no botão *F4 Buscar Cliente*.

Uma nova janela com opções de filtros será aberta. Preencha os filtros desejados para fazer sua pesquisa e aperte o botão **Buscar cliente**.

Os resultados retornarão na listagem na parte inferior da tela. Para abrir um cliente a partir do resultado da pesquisa, dê um clique duplo sobre o cliente desejado.

| DUSCAR                                                                                                    | CLIENTE                                                                                                    |                                                                                                    |                                                                                     | X              |
|----------------------------------------------------------------------------------------------------|----------------------------------------------------------------------------------------------------|----------------------------------------------------------------------------------------------------|-------------------------------------------------------------------------------------|----------------|
| Buscar                                                                                                    | Cliente                                                                                                    |                                                                                                    |                                                                                     |                |
| F2 Busca                                                                                                    | ır F3 Selecionar F4 Fechar                                                                                                    |                                                                                                    |                                                                                     |                |
| -Digite o                                                                                                    | s dados do cliente e pressione ENTER                                                                                                    |                                                                                                    |                                                                                     | Buscar Cliente |
| Código:                                                                                                    | CPF/CNPJ: Idea                                                                                                    | ntificação:                                                                                                    |                                                                                     |                |
| Nome                                                                                                    |                                                                                                    |                                                                                                    |                                                                                     | Selecionar     |
| Nome.                                                                                                    |                                                                                                    |                                                                                                    |                                                                                     | Fechar         |
| Identidade                                                                                                    | Ramo de Atividade:                                                                                                    |                                                                                                    | <b>_</b>                                                                            |                |
| Telefone:                                                                                                    |                                                                                                    |                                                                                                    |                                                                                     |                |
|                                                                                                    |                                                                                                    |                                                                                                    |                                                                                     |                |
|                                                                                                    |                                                                                                    |                                                                                                    |                                                                                     |                |
|                                                                                                    |                                                                                                    |                                                                                                    |                                                                                     |                |
| -Lista de                                                                                                    | clientes encontrados                                                                                                    |                                                                                                    |                                                                                     |                |
| -Lista de<br>Código                                                                                                    | clientes encontrados                                                                                                    | Tipo ID                                                                                                    | ^                                                                                   |                |
| - Lista de<br>Código<br>28471                                                                                          | ALDO MARCOS DE ALMEIDA                                                                                                    | Tipo ID<br>PESSOA FÍSICA                                                                                                    | 00                                                                                  |                |
| - Lista de<br>Código<br>28471<br>26691                                                                                 | ALDO MARCOS DE ALMEIDA<br>PADRÃO EXATO AFIAÇÃO DE FERRAMENTAS                                                                                                    | Tipo ID<br>PESSOA FÍSICA<br>PESSOA FÍSICA                                                                                                    | 00                                                                                  |                |
| - Lista de<br>Código<br>28471<br>26691<br>22965                                                                        | ALDO MARCOS DE ALMEIDA<br>PADRÃO EXATO AFIAÇÃO DE FERRAMENTAS<br>SEBASTIAO OVANDE WALTER VIEIRA                                                                                                    | Tipo ID<br>PESSOA FÍSICA<br>PESSOA FÍSICA<br>PESSOA FÍSICA                                                                                                    | 00<br>00<br>05                                                                      |                |
| - Lista de<br>Código<br>28471<br>26691<br>22965<br>17583                                                               | Clientes encontrados<br>Nome cliente<br>ALDO MARCOS DE ALMEIDA<br>PADRÃO EXATO AFIAÇÃO DE FERRAMENTAS<br>SEBASTIAO OVANDE WALTER VIEIRA<br>SILVANA MARIA BIANCO BAUER                                                                                                    | Tipo ID<br>PESSOA FÍSICA<br>PESSOA FÍSICA<br>PESSOA FÍSICA                                                                                                    | 00<br>00<br>05<br>94                                                                |                |
| Lista de<br>Código<br>28471<br>26691<br>22965<br>17583<br>32253                                                        | Clientes encontrados<br>Nome cliente<br>ALDO MARCOS DE ALMEIDA<br>PADRÃO EXATO AFIAÇÃO DE FERRAMENTAS<br>SEBASTIAO OVANDE WALTER VIEIRA<br>SILVANA MARIA BIANCO BAUER<br>2A INCORPORAÇÃO DE EMPREENDIMENTOS                                                                                                    | Tipo ID<br>PESSOA FÍSICA<br>PESSOA FÍSICA<br>PESSOA FÍSICA<br>PESSOA JURÍDI                                                                                      | 00<br>00<br>05<br>94<br>09.179                                                      |                |
| -Lista de<br>Código<br>28471<br>26691<br>22965<br>17583<br>32253<br>17817                                              | Clientes encontrados<br>Nome cliente<br>ALDO MARCOS DE ALMEIDA<br>PADRÃO EXATO AFIAÇÃO DE FERRAMENTAS<br>SEBASTIAO OVANDE WALTER VIEIRA<br>SILVANA MARIA BIANCO BAUER<br>2A INCORPORAÇÃO DE EMPREENDIMENTOS<br>3D AUTO CENTER ME                                                                                                    | Tipo ID<br>PESSOA FÍSICA<br>PESSOA FÍSICA<br>PESSOA FÍSICA<br>PESSOA JURÍDI<br>PESSOA JURÍDI                                                                     | 00<br>00<br>05<br>94<br>09.179<br>12.325                                            |                |
| -Lista de<br>Código<br>28471<br>26691<br>22965<br>17583<br>32253<br>17817<br>17174                                     | Clientes encontrados<br>Nome cliente<br>ALDO MARCOS DE ALMEIDA<br>PADRÃO EXATO AFIAÇÃO DE FERRAMENTAS<br>SEBASTIAO OVANDE WALTER VIEIRA<br>SILVANA MARIA BIANCO BAUER<br>2A INCORPORAÇÃO DE EMPREENDIMENTOS<br>3D AUTO CENTER ME<br>5º REGIMENTO DE CARROS DE COMBATE - M                                                                                                    | Tipo ID<br>PESSOA FÍSICA<br>PESSOA FÍSICA<br>PESSOA FÍSICA<br>PESSOA JURÍDI<br>PESSOA JURÍDI<br>PESSOA JURÍDI                                                    | 00<br>00<br>05<br>94<br>09.179<br>12.325<br>00.394                                  |                |
| Lista de<br>Código<br>28471<br>26691<br>22965<br>17583<br>32253<br>17817<br>17174<br>27980                             | Clientes encontrados<br>ALDO MARCOS DE ALMEIDA<br>PADRÃO EXATO AFIAÇÃO DE FERRAMENTAS<br>SEBASTIAO OVANDE WALTER VIEIRA<br>SILVANA MARIA BIANCO BAUER<br>2A INCORPORAÇÃO DE EMPREENDIMENTOS<br>3D AUTO CENTER ME<br>5º REGIMENTO DE CARROS DE COMBATE - M<br>A BARATEIRA (ADAURI MONTEIRO)                                                                                                | Tipo ID<br>PESSOA FÍSICA<br>PESSOA FÍSICA<br>PESSOA FÍSICA<br>PESSOA JURÍDI<br>PESSOA JURÍDI<br>PESSOA JURÍDI<br>PESSOA FÍSICA                                   | 00<br>00<br>05<br>94<br>09.179<br>12.325<br>00.394<br>00                            |                |
| -Lista de<br>Código<br>28471<br>26691<br>22965<br>17583<br>32253<br>17817<br>17174<br>27980<br>31785                   | Clientes encontrados<br>ALDO MARCOS DE ALMEIDA<br>PADRÃO EXATO AFIAÇÃO DE FERRAMENTAS<br>SEBASTIAO OVANDE WALTER VIEIRA<br>SILVANA MARIA BIANCO BAUER<br>2A INCORPORAÇÃO DE EMPREENDIMENTOS<br>3D AUTO CENTER ME<br>5º REGIMENTO DE CARROS DE COMBATE - M<br>A BARATEIRA (ADAURI MONTEIRO)<br>A FAVORITA MODAS                                                                            | Tipo ID<br>PESSOA FÍSICA<br>PESSOA FÍSICA<br>PESSOA FÍSICA<br>PESSOA JURÍDI<br>PESSOA JURÍDI<br>PESSOA JURÍDI<br>PESSOA JURÍDI                                   | 00<br>00<br>05<br>94<br>09.179<br>12.325<br>00.394<br>00<br>10.419                  |                |
| Lista de<br>Código<br>28471<br>22965<br>17583<br>32253<br>17817<br>17174<br>27980<br>31785<br>31719                    | Clientes encontrados<br>Nome cliente<br>ALDO MARCOS DE ALMEIDA<br>PADRÃO EXATO AFIAÇÃO DE FERRAMENTAS<br>SEBASTIAO OVANDE WALTER VIEIRA<br>SILVANA MARIA BIANCO BAUER<br>2A INCORPORAÇÃO DE EMPREENDIMENTOS<br>3D AUTO CENTER ME<br>5° REGIMENTO DE CARROS DE COMBATE - M<br>A BARATEIRA (ADAURI MONTEIRO)<br>A FAVORITA MODAS<br>A S MOTOS LTDA                                          | Tipo ID<br>PESSOA FÍSICA<br>PESSOA FÍSICA<br>PESSOA FÍSICA<br>PESSOA JURÍDI<br>PESSOA JURÍDI<br>PESSOA JURÍDI<br>PESSOA JURÍDI<br>PESSOA FÍSICA                  | 00<br>00<br>05<br>94<br>09.179<br>12.325<br>00.394<br>00<br>10.419<br>00            |                |
| -Lista de<br>Código<br>28471<br>22965<br>17583<br>32253<br>17817<br>17174<br>27980<br>31785<br>31719<br>32279          | Clientes encontrados<br>Nome cliente<br>ALDO MARCOS DE ALMEIDA<br>PADRÃO EXATO AFIAÇÃO DE FERRAMENTAS<br>SEBASTIAO OVANDE WALTER VIEIRA<br>SILVANA MARIA BIANCO BAUER<br>2A INCORPORAÇÃO DE EMPREENDIMENTOS<br>3D AUTO CENTER ME<br>5º REGIMENTO DE CARROS DE COMBATE - M<br>A BARATEIRA (ADAURI MONTEIRO)<br>A FAVORITA MODAS<br>A S MOTOS LTDA<br>A&T SERVIÇO ELETRICOS INDUSTRIAL LTDA | Tipo ID<br>PESSOA FÍSICA<br>PESSOA FÍSICA<br>PESSOA FÍSICA<br>PESSOA JURÍDI<br>PESSOA JURÍDI<br>PESSOA JURÍDI<br>PESSOA JURÍDI<br>PESSOA FÍSICA<br>PESSOA FÍSICA | 00<br>00<br>05<br>94<br>09.179<br>12.325<br>00.394<br>00<br>10.419<br>00<br>05      |                |
| -Lista de<br>Código<br>28471<br>26691<br>22965<br>17583<br>32253<br>17817<br>17174<br>27980<br>31785<br>31719<br>32279 | Clientes encontrados<br>Nome cliente<br>ALDO MARCOS DE ALMEIDA<br>PADRÃO EXATO AFIAÇÃO DE FERRAMENTAS<br>SEBASTIAO OVANDE WALTER VIEIRA<br>SILVANA MARIA BIANCO BAUER<br>2A INCORPORAÇÃO DE EMPREENDIMENTOS<br>3D AUTO CENTER ME<br>5º REGIMENTO DE CARROS DE COMBATE - M<br>A BARATEIRA (ADAURI MONTEIRO)<br>A FAVORITA MODAS<br>A S MOTOS LTDA<br>A&T SERVIÇO ELETRICOS INDUSTRIAL LTDA | Tipo ID<br>PESSOA FÍSICA<br>PESSOA FÍSICA<br>PESSOA FÍSICA<br>PESSOA JURÍDI<br>PESSOA JURÍDI<br>PESSOA JURÍDI<br>PESSOA FÍSICA<br>PESSOA FÍSICA<br>PESSOA FÍSICA | 00<br>00<br>05<br>94<br>09.179<br>12.325<br>00.394<br>00<br>10.419<br>00<br>05<br>▼ |                |

#### CAPTAÇÃO DE PROPOSTA DE ASSINATURA

#### CADASTRANDO UMA NOVA ASSINATURA

Para acessar o módulo de captação de proposta de assinatura, clique no botão *F3 Captação de proposta* do menu do módulo operacional do sistema.

- Aperte F2 ou clique no botão F2 Nova proposta para iniciar a captação da proposta de assinatura;
- Aperte F3 ou clique no botão F3 Buscar cliente para buscar um cliente para a proposta de assinatura;
- 3. Selecione o cliente desejado através da pesquisa;
- É possível identificar um responsável diferente do cliente para pagamento da assinatura. Para isto, selecione o responsável no campo *Responsável*;
- 5. Selecione o plano de assinatura desejado no campo *Plano de assinatura*. Os produtos do plano de assinatura serão carregados na listagem. Para alterar a quantidade de exemplares que o cliente irá receber por edição, clique no botão *Editar produto*, informe a quantidade de exemplares por edição no campo *Exemplares por edição* e clique no botão *salvar produto*;
- 6. Selecione a provável data de início da assinatura;
- Desmarque o campo *Renovação automática* para retirar a proposta de assinatura das renovações automáticas;
- 8. Selecione uma campanha ou promoção que o plano de assinatura esteja participando;
- 9. Selecione os agentes de venda que serão comissionados no pagamento do plano de assinatura;
- Para cada edição dos produtos que foram carregados junto ao plano de assinatura selecionado haverá um item na listagem dos endereços de entrega. Navegue clicando item por item para carregar os dias da semana que este produto possui vigência;
- 11. Clique duas vezes sobre um dia da semana de um produto selecionado que uma nova janela irá abrir para associar um endereço de entrega do cliente a uma edição;
- 12. Clique duas vezes sobre um endereço de entrega para associá-lo às edições ou selecione o endereço desejado e clique no botão *Salvar endereço*;
- Aperte a tecla F5 ou clique no botão F5 Tipo cobrança/Parcelas para definir a forma de pagamento da assinatura;
- 14. Selecione condições especiais para aplicar sobre o valor dos produtos ou digite os acréscimos e descontos na parte à direita das condições especiais;
- 15. Selecione, com um clique duplo, o tipo de cobrança desejado pelo cliente. O sistema irá simular todas as opções de parcelamento que são possíveis escolher;
- 16. Com um clique duplo, escolha a quantidade de parcelas que o cliente optou. O sistema irá gerar as parcelas da assinatura na parte inferior à esquerda;
- 17. Para completar o cadastramento das parcelas da assinatura, clique sobre cada parcela para abrir o título de cobrança gerado para a parcela da assinatura;
- Selecione o endereço de cobrança, o cartão de crédito ou a conta bancária do cliente no campo Dados de cobrança do cliente para a forma de pagamento;
- 19. Caso o tipo de cobrança selecionado possuir dados adicionais, clique duas vezes sobre cada dado adicional e preencha com as informações desejadas;
- 20. Clique no botão F2 Salvar para confirmar as alterações nas parcelas do plano de assinatura;

21. Clique no botão *F6 Salvar proposta* para salvar a proposta de assinatura no sistema.

| ,                  |                      |                     |                  |               |                  |                           | L. L.      |
|--------------------|----------------------|---------------------|------------------|---------------|------------------|---------------------------|------------|
| 2 Nova proposta    | F3 Buscar cliente    | F4 Identificação/Pl | ano de Assinatur | a F5 Tipo co  | obrança/Parcelas | F6 Salvar proposta        | ESC Fecha  |
|                    |                      | Identifica          | ação/Plano de    | assinatura    |                  |                           |            |
| nformações de      | Identificação —      |                     |                  |               |                  |                           |            |
| ódigo:             | PROP                 | OSTA                | Quantidade d     | e renovações: |                  | [CTRL+F1] Abrir clie      | nte        |
| iente: 78244       | ANTONIO FERNAN       | DO DOS SANTOS       |                  |               |                  | [CTRL+F2] Nova Observ     | /ação      |
| po identificação:  | PESSOA FÍSICA        | ▼ Id                | entificação:     | 000.          | 000.000-00       | [CTRL+F3] Nova O.Ser      | viço       |
| sponsável:         | ANTONIO FERNAN       | DO DOS SANTOS       |                  |               | •                | F7 Liberar para análi     | se         |
| odutos do Plan     | o de Assinatura      |                     |                  |               |                  | Propriedades              |            |
| ano de Assinatura: | PLANO INDETERM       | INADO - MENSAL      | (0 ENDEREÇO(S    | 5) ADICIONAL  | (IS)) 🔻          | Data Início: 19/07/201    | 0 🔻        |
| Descrição          | ,                    | Valor               | Ex. p/Edição     | Valor Total   | Início           | Renovação Automática      |            |
| JORNAL A GA        | ZETA                 | 16,60               | 1                | 16,60         | 19/07/10         | Campanha/Promoção:        |            |
|                    |                      |                     |                  |               |                  |                           | -          |
|                    |                      |                     |                  |               |                  | Agentes comissionados:    |            |
|                    |                      |                     |                  |               |                  |                           | -          |
|                    |                      |                     |                  |               |                  | Nome Comissão             | » (%)      |
|                    |                      |                     |                  |               | Þ.               |                           |            |
| Editar produto     | Exempl               | ares por edição:    | sal              | var produto   | cancelar         |                           |            |
| ndereço de Ent     | rega                 |                     |                  |               |                  |                           |            |
| ições dos produtos | do plano de assinatu | a:                  |                  |               | Associar ed      | ição com endereço de entr | ega        |
| lome produto       | N                    | Dia semana          | Endereg          | ;0            |                  |                           | _ <b>^</b> |
| DRNAL A GAZETA     | 1                    | SEGUNDA             |                  |               |                  |                           |            |
|                    |                      | OUARTA              |                  |               |                  |                           | =          |
|                    |                      | OUINTA              |                  |               |                  |                           |            |
|                    |                      | SEXTA               |                  |               |                  |                           |            |
|                    |                      |                     |                  |               |                  |                           |            |

#### **RESUMO DE ASSINATURA**

Para verificar quais procedimentos devem ser feitos no processo de captação de uma proposta de assinatura e conferir os dados já informados, com a tela de captação de proposta aberta aperte *F1* ou clique no botão azul, verticalmente posicionado na margem direita da janela, *resumo do contrato de assinatura*.

Uma nova janela abrirá sobrepondo os campos digitáveis. Esta janela possui informações do que já esta digitado corretamente e dos dados que ainda faltam ser informados.

Para fechar, aperte a tecla *F1* ou clique no botão *resumo do contrato de assinatura* novamente.

| INFORMAÇÕES                                                                                                    |                                                     | VALORES                   |       |  |
|----------------------------------------------------------------------------------------------------|-----------------------------------------------------|---------------------------|-------|--|
| Status: NÃO SALV                                                                                                    | o                                                   | Valor dos produtos (R\$): | 16,60 |  |
| Vigência: -                                                                                                    |                                                     | Acréscimos (R\$):         | 0,00  |  |
| Renovação Automática:                                                                                                    | SIM                                                 | Descontos (R\$):          | 0,00  |  |
| Pendências Financeiras:                                                                                                    | NÃO                                                 | Valor final (R\$):        | 16,60 |  |
| OS em aberto:                                                                                                    | NÃO                                                 | Valor cobrado (R\$):      | 0,00  |  |
| <ul> <li>Plano de assinat</li> <li>Endereços de en</li> <li>Formas de pagan</li> <li>Formas de validaçã</li> <li>Erros de validaçã</li> <li>Histórico de alteraçã</li> </ul> | ura<br>trega<br>nento da prop<br>ão<br>es da propos | iosta                     |       |  |

#### LIBERANDO PROPOSTA PARA ANÁLISE

A proposta de assinatura, quando cadastrada no sistema, não está liberada para um supervisor analisála. Para que o supervisor possa ter acesso a proposta e torná-la um contrato corrente, o operador responsável pela proposta de assinatura deve clicar no botão **F7** Liberar para análise.

Uma proposta liberada para análise não pode ser modificada pelo operador e não precisa ser salva novamente. Basta aguardar uma aprovação ou uma rejeição do supervisor.

#### PESQUISANDO ASSINATURAS JÁ EXISTENTES

Para pesquisar propostas e contratos já existentes, clique no botão *F4 Pesquisar contratos* do menu do módulo operacional. É possível filtrar as assinaturas com cinco diferentes tipos de filtros: identificação, cliente, endereços, datas e filtros gerais.

Os filtros por identificação permitem buscar assinaturas por código, status, plano de assinatura e produtos.

Os filtros por cliente possibilitam buscar pelo código do cliente, CPF, CNPJ, nome, identidade, ramo de atividade e telefone.

| quivo                     |                         |                  |        |                                                                                                    |
|---------------------------|-------------------------|------------------|--------|----------------------------------------------------------------------------------------------------|
| esquisar co               | ntratos                 |                  |        |                                                                                                    |
| F2 Buscar F3 Sel          | lecionar F4 L           | impar ESC Fechar |        |                                                                                                    |
| iltro de pesqui           | isa por Assi            | inaturas         |        | F2 Buscar                                                                                                    |
| ódigo da assinatur        | a:                      | Status: TODOS    |        |                                                                                                    |
| lano de assinatura:       | TODOS O                 | TODOS OS PLANOS  |        |                                                                                                    |
|                           | TODOS OS PRODUTOS       |                  |        | - Compar                                                                                                    |
| rodutosi                  | 100030                  | SPRODUTOS        |        | [ESC] Fechar                                                                                                    |
| ista de assinat           | turas encon             | tradas           |        | [ESC] Fechar<br>Tipo de Filtros:                                                                                |
| ista de assinat<br>Criado | turas encon<br>Contrato | Itradas<br>Plano | Status | Tipo de Filtros:                                                                                                |
| ista de assinat<br>Criado | turas encon<br>Contrato | tradas<br>Plano  | Status | [ESC] Fechar<br>Tipo de Filtros:<br>Identificação<br>Cliente                                                    |
| ista de assinat<br>Criado | turas encon             | tradas           | Status | ESC] Fechar<br>Tipo de Filtros:<br>Identificação<br>Cliente<br>Endereços                                        |
| ista de assinat<br>Criado | turas encon<br>Contrato | tradas           | Status | Tipo de Filtros:<br>Identificação<br>Cliente<br>Endereços<br>Datas                                              |
| ista de assinat<br>Criado | turas encon<br>Contrato | tradas           | Status | [ESC] Fechar      Tipo de Filtros:     Identificação     Gliente     Endereços <u>Datas     F</u> iltros Gerais |
| ista de assinal<br>Criado | turas encon<br>Contrato | tradas           | Status | [ESC] Fechar      Tipo de Filtros:     Identificação     Gliente     Endereços     Datas     Eiltros Gerais     |

Os filtros por endereço possibilitam buscar assinaturas com endereços de entrega ou de cobrança que contenham determinado CEP, cidade, logradouro, número, bairro e complemento.

Os filtros por datas permitem buscar por data de início de contrato, data de liberação para análise, data de criação da proposta e data de expiração do produto.

Os filtros gerais permitem buscar por tomador e pelo

vendedor da assinatura.

Para utilizar os filtros basta selecionar ou digitar informações nos campos dos mesmos e clicar no botão **F2** Buscar. Selecione uma assinatura na listagem de resultados encontrados e clique no botão **F3** Selecionar para abrir a assinatura. Para limpar os filtros utilizados clique no botão **F4** Limpar.

#### VISUALIZANDO CONTRATOS CORRENTES

Ao carregar um contrato corrente através da tela de pesquisa de assinaturas não é possível alterar os dados do contrato. Para fazer operações com o mesmo, procure trabalhar com as ordens de serviço.

Os contratos de assinatura possuem todas as informações captadas na proposta de assinatura adicionadas da tela de acompanhamento de contrato. Clique no botão *F4 Acompanhamento do contrato*.

O acompanhamento do contrato de assinatura permite visualizar todos os créditos e débitos de exemplares desde renovações, exemplares já entregues e bonificação de exemplares.

Selecione o produto no campo *produto* e aguarda o sistema carregar o histórico de operações realizadas com o produto selecionado.

É possível filtrar as operações por *crédito* ou *débito* no campo *operação* e definir intervalo de datas para mostrar o acompanhamento no campo *período inicial* e *período final*.

Na parte superior à direita, existe um saldo resumo de entregas e financeiro por produto. O saldo é estimado e possibilita verificar a quantidade de exemplares que o cliente ainda tem a receber e a quantidade de exemplares que o cliente já pagou.

| Identificação/Pl | ano de Assinatura    | F3 Tipo cobrança    | /Parcelas      | F4 Acompanhamer   | ito do Contrato | ESC Fee                                                   |
|------------------|----------------------|---------------------|----------------|-------------------|-----------------|-----------------------------------------------------------|
|                  |                      | Identi              | ficação/Plano  | de assinatura     |                 |                                                           |
| ormações de      | Identificação        |                     |                |                   |                 |                                                           |
| igo: 90571       | CC                   | RRENTE              | Quantida       | de de renovações: | 0               | [CTRL+F1] Abrir cliente                                   |
| nte: 75968       | DANIEL FERNAN        | DO MITS             |                |                   |                 | [CTRL+F2] Nova Observação                                 |
| identificação:   | PESSOA FÍSICA        | · ·                 | Identificação: | 000.              | 000.000-00      | [CTRL+F3] Nova O.Serviço                                  |
| ponsável:        | DANIEL FERNAM        | DO MITS             |                |                   | •               | F1 Resumo da assinatura                                   |
| dutos do Pla     | no de Assinatu       | ra                  |                |                   |                 | Propriedades                                              |
| io de Assinatura | PLANO INDETE         | RMINADO - MENS      | AL (0 ENDEREG  | O(S) ADICIONAL    | (IS)) <b>•</b>  | Data Início: 17/05/2007 💌                                 |
| Descrição        |                      | Valor               | Ex. p/Edição   | Valor Total       | Início          | Renovação Automática 🛛 🔲                                  |
|                  |                      |                     |                |                   |                 | Agentes comissionados:           Image: Nome Comissão (%) |
| . 1              | m                    |                     |                | 1                 | 4               |                                                           |
| itar produto     | Exe                  | mplares por edição: |                | salvar produto    | cancelar        |                                                           |
| lereço de En     | trega                |                     |                |                   | Accocian o      | dicão com ondoroco do ontrogo                             |
| ões dos produto  | s do plano de assina | itura:              | C              |                   | Pissocial e     | uiçao com endereço de entrega                             |
| RNAL A GAZET.    | A 1                  | Dra semana          | End            | 21860             |                 |                                                           |

#### MÓDULO DE ORDENS DE SERVIÇO

O módulo de ordens de serviço é o responsável por registrar todos os contatos entre o cliente e a empresa e fazer as operações que modificam o contrato de assinatura de um cliente.

Para abrir o módulo de ordens de serviço, clique no botão *F5 Ordens de Serviço* do menu do módulo operacional do sistema.

As ordens de serviço são distribuídas em lotes diários de operação. A cada novo dia, um novo lote armazenará as ordens de serviço.

Para abrir os itens de um lote de ordens de serviço, clique sobre o lote na listagem de lotes e aguarde o sistema carregar os itens na listagem abaixo.

Para abrir uma ordem de serviço, clique duas vezes sobre a ordem de serviço desejada na listagem de ordens de serviço.

| IÓDULO DE ORDENS DE SERVI          | ços            |                       |                |               |           |             |        |
|------------------------------------|----------------|-----------------------|----------------|---------------|-----------|-------------|--------|
| F2 Operação F3 Nova (              | D.S. Supervi   | isor: SUITA (JORNAL A | GAZETA)        |               |           | ESC         | Fechar |
| otes de Ordens de Servic           | 0              |                       |                |               |           |             |        |
|                                    | Labor constant |                       |                |               |           |             |        |
| trar lotes de U.S.:                | Lotes enconuau | 105:                  |                |               |           |             |        |
| Dupping                            | Código do Lote | e Distribuído em      | Tipo do Lote   |               | O.S.Total | O.S.Aberta  | s 0.5  |
| ote: Procurar                      | 0              | 3                     | DESIGNADOS PA  | RA O SUPERVIS | 0         | 0           | 0      |
| itervalo de datas:                 | 2              | 2 18/07/10 21:00:00   | SOLICITAÇÕES/F | RECLAMAÇÕES   | 0         |             | 5      |
| e: 13/07/2010 🔻                    |                |                       |                |               |           |             |        |
| té: 17/08/2010 💌                   |                |                       |                |               |           |             |        |
| perador:                           |                |                       |                |               |           |             |        |
| VITA 💌                             |                |                       |                |               |           |             |        |
| Ag.Cancelamento                    |                |                       |                |               |           |             |        |
| Bl.Renovação                       |                |                       |                |               |           |             |        |
| Títulos Vencidos                   |                |                       |                |               |           |             |        |
| Solicit./Reclamações               |                |                       |                |               |           |             |        |
| Aberto                             |                |                       |                |               |           |             |        |
| Fechado                            |                |                       |                |               |           |             |        |
| Lineary filmer                     |                |                       |                |               |           |             |        |
| Limpar hicros                      | •              |                       |                |               |           |             |        |
| ans do Lote<br>trar itens de O.S.: | Itens do lote: |                       |                |               |           |             |        |
| Procurar                           | Item           | Cadastrado em         | Agendado para  | Status        | Lote O    | perador Cli | ente   |
|                                    |                |                       |                |               |           |             |        |
| Aberto                             |                |                       |                |               |           |             |        |
| Fechado                            |                |                       |                |               |           |             |        |
| ✓ Agendado                         |                |                       |                |               |           |             |        |
| <ul> <li>Supervisor</li> </ul>     |                |                       |                |               |           |             |        |
| Limpar filtros                     |                |                       |                |               |           |             |        |
|                                    |                |                       |                |               |           |             |        |
|                                    | 4              |                       |                |               |           |             |        |

#### CRIANDO UMA NOVA ORDEM DE SERVIÇO

Clique no botão **F3 Nova O.S.** para criar uma nova ordem de serviço. Uma nova janela será aberta para cadastrar a nova ordem de serviço.

- 1. Clique no menu *Identificação* para abrir os itens do menu;
- 2. Clique no item *Buscar cliente* para identificar o cliente da ordem de serviço;

- Busque o cliente com auxílio da tela de pesquisa e clique no botão selecionar;
- Clique no item *Buscar contrato* para identificar o contrato do cliente;
- Busque o contrato com o auxílio da tela de pesquisa de contrato e clique no botão selecionar;
- Clique no menu Ordem de serviço para abrir os itens do menu;
- Clique no item *Grupo da ordem* para identificar do que se trata a ordem de serviço;
- O clique colocará o cursor no campo de identificação do *Grupo*

| Código do loxe:<br>Nome cliente:<br>Código do cliente:<br>Código do cliente:<br>Código do contrato:<br>Tipo de loxe:<br><b>Grupo da ordem:</b><br><b>Histórico das op</b><br>Data registro:<br>Utima operação:<br>Data finalização: | Código da (         CPF/CNPJ         Status clie         EOLICITAÇÕES/REC         Illo7/10 21:44:00         Ill/07/10 21:44:00         Ill/07/10 21:44:00 | Ordem de Serviço: 3                                                                                                    |
|----------------------------------------------------------------------------------------------------|----------------------------------------------------------------------------------------------------|----------------------------------------------------------------------------------------------------|
| Nome cliente:<br>Código do cliente:<br>Código do contrato:<br>Tipo de lote:<br>Grupo da ordem:<br>Tipo da ordem:<br><b>Histórico das op</b><br>Data registro:<br>Última operação:<br>Data finalização:                              | CPF/CNPJ Status clie E0LICITAÇÕES/REC erações 18/07/10 21:44:00 18/07/10 21:44:00                                                                         | : LAMAÇÕES<br>CAMAÇÕES<br>COrdens relacionadas<br>O.S. do Cliente                                                                                                    |
| Código do cliente:<br>Código do contrato:<br>Tipo de lote:<br>Grupo da ordem:<br>Tipo da ordem:<br>Histórico das op<br>Data registro:<br>Última operação:<br>Data finalização:                                                      | CPF/CNPJ Status clie SOLICITAÇÕES/REC Erações 18/07/10 21:44:00 18/07/10 21:44:00                                                                         | I: LAMAÇÕES                                                                                                    |
| Código do contrato:<br>Tipo de lote:<br>Grupo da ordem:<br>Tipo da ordem:<br>Histórico das op<br>Data registro:<br>Última operação:<br>Data finalização:                                                                            | Status clie<br>EOLICITAÇÕES/REC<br>erações<br>18/07/10 21:44:00<br>18/07/10 21:44:00                                                                      | ILAMAÇÕES                                                                                                    |
| Tipo de lote:<br>Grupo da ordem:<br>Tipo da ordem:<br>- Histórico das op<br>Data registro:<br>Última operação:<br>Data finalização:                                                                                                 | EOLICITAÇÕES/REC<br>erações<br>18/07/10 21:44:00<br>18/07/10 21:44:00                                                                                     | LAMAÇÕES                                                                                                    |
| Grupo da ordem:<br>Tipo da ordem:<br>Histórico das op<br>Data registro:<br>Última operação:<br>Data finalização:                                                                                                    | erações<br>18/07/10 21:44:00<br>18/07/10 21:44:00                                                                                                    | Cordens relacionadas O.S. do Cliente                                                                                                    |
| Tipo da ordem:<br><b>Histórico das op</b><br>Data registro:<br>Última operação:<br>Data finalização:                                                                                                    | erações<br>18/07/10 21:44:00<br>18/07/10 21:44:00                                                                                                    | Ordens relacionadas O.S. do Cliente O.S. do Cliente                                                                                                    |
| Histórico das op<br>Data registro:<br>Última operação:<br>Data finalização:                                                                                                    | erações<br>18/07/10 21:44:00<br>18/07/10 21:44:00                                                                                                    | Ordens relacionadas -                                                                                                    |
| Data registro:<br>Última operação:<br>Data finalização:                                                                                                    | 18/07/10 21:44:00<br>18/07/10 21:44:00                                                                                                    | O.S. do Cliente                                                                                                    |
| Última operação:<br>Data finalização:                                                                                                    | 18/07/10 21:44:00                                                                                                    |                                                                                                    |
| Data finalização:                                                                                                    |                                                                                                    | 1                                                                                                    |
|                                                                                                    |                                                                                                    |                                                                                                    |
| Tempo execução:                                                                                                    | 00:00:00                                                                                                    |                                                                                                    |
| Status Ordem:                                                                                                    | ABERTO                                                                                                    |                                                                                                    |
| Supervisor:                                                                                                    |                                                                                                    |                                                                                                    |
| Operador:                                                                                                    | SUITA                                                                                                    | ]                                                                                                    |
| Operações com                                                                                                    | a ordem de serviç                                                                                                    | 0                                                                                                    |
| Histórico das operaç                                                                                                    | ões com a ordem de ser                                                                                                    | viço:                                                                                                    |
| Data Operação                                                                                                    | Operador                                                                                                    | Descrição                                                                                                    |
| 10/07/10 21.44.1                                                                                                    | 5 30114                                                                                                    |                                                                                                    |
|                                                                                                    | Tempo execução:<br>Status Ordem:<br>Supervisor:<br>Operações com .<br>Itatórico das operação<br>18/07/10 21:44:1<br>4                                     | Tempo execução: 00100100<br>Status Ordem: ABERTO<br>Supervisor: 0<br>Operações com a ordem de serviç<br>Itátórico das operações com a ordem de ser<br>Data Operação Operador<br>18/07/10 21:44:16 SUITA<br>¢ III |

*da ordem* para digitar o atalho para o grupo. É possível selecionar a ordem de serviço pelo campo do lado. Aperte a tecla *TAB* para listar os grupos de ordens de serviço;

- 9. Clique no item *Tipo da ordem* para identificar qual o motivo do contato;
- O clique colocará o cursor no campo de identificação do *Tipo da ordem* para digitar o atalho do tipo. É possível selecionar o tipo de ordem de serviço pelo campo do lado. Aperte a tecla *TAB* para listar os tipos de ordem de serviço.
- 11. Para salvar a ordem de serviço, clique no item Salvar O.S.

#### OPERAÇÕES COM ORDENS DE SERVIÇO

Para trabalhar com as ordens de serviço, é necessário realizar as operações disponíveis. Consulte o capitulo *Operações com ordens de serviço* do módulo *Administrativo* da documentação do sistema para saber quais operações podem ser realizadas com as ordens de serviço.

Para realizar uma operação, navegue entre os menus da janela da ordem de serviço e clique nos itens das operações. Para cada operação, uma nova ação ocorrerá com a ordem de serviço.

Após terminar as operações com a ordem de serviço, clique no item *Encerrar O.S.* do menu *Ordem de serviço* da janela da ordem para finalizá-la.

Para reabrir a ordem de serviço, clique no item *Reabrir O.S.* 

#### MÓDULO DE TELEVENDAS

O módulo de Televendas é o responsável por registrar todo e qualquer telefonema para contatos que ainda não são clientes da empresa. Armazena as operações realizadas na venda ativa e no telemarketing do veículo de comunicação.

Para iniciar o módulo de televendas clique no botão *F6 Televendas* no menu do módulo operacional do sistema.

As informações do módulo de televendas são carregadas de acordo com o usuário conectado. Cada usuário possui uma agenda de ligação diária com os contatos que ligou e com os contatos com agendamento de retorno.

| Logado como: SUITA<br>Entrada de contato—          |                            |                  |        |                  |          |        |      |
|----------------------------------------------------|----------------------------|------------------|--------|------------------|----------|--------|------|
| Entrada de contato—                                |                            |                  |        |                  |          | ESC Fe | char |
|                                                    |                            |                  |        |                  |          |        |      |
| Pesquisar contato:                                 |                            | Resultado da pes | quisa: |                  |          |        |      |
| Telefone: Ran                                      | nal: Contato:              | Telefone         | Ramal  | Data de cadastro | Operador | Código | СР   |
| Procurar                                           | Assumir contato opera      | idor             | 11     |                  |          |        | Þ    |
| Agenda de contatos<br>Filtro da listagem de contat | os: Lista de contatos: (0) | Agendado         | Código | Contato          |          |        | Tel  |
| 18/07/2010  Aberto  Agendado                       |                            |                  |        |                  |          |        |      |
| <ul> <li>✓ Insucesso</li> <li>✓ Sucesso</li> </ul> | •                          |                  |        |                  |          |        | Þ    |
|                                                    | tato                       |                  |        |                  |          |        |      |
| Operações com o con<br>Lista de operações com o co | ontato: -                  |                  |        |                  |          |        |      |

#### NOVO CONTATO NO MÓDULO DE TELEVENDAS

Para inserir um novo contato no módulo de televendas é necessário realizar uma pesquisa no sistema para certificar-se de que já não há nenhum outro operador fazendo contato com a mesma pessoa e se a pessoa já não é cliente da empresa.

Para isto, digite o número do contato no campo *Telefone*, digite o nome do contato no campo *Contato* e clique no botão *Procurar*.

Caso não exista um outro contato com o mesmo número telefônico, o sistema irá perguntar se desejas inserir o contato na sua agenda telefônica. Clique na resposta **Sim** para poder realizar as operações de ligação para este contato.

Caso já exista outro contato utilizando o mesmo número telefônico, é possível que o operador assuma a responsabilidade por este contato clicando no botão **Assumir contato de outro operador.** 

#### TRABALHANDO COM UM CONTATO NA AGENDA TELEFÔNICA

A agenda telefônica possui os contatos organizados por data de lançamento. É possível filtrar os contatos com os status *abertos, agendados, insucesso* e *sucesso* clicando sobre cada status abaixo da data da agenda.

Um item com o status *aberto* está aguardando uma posição do contato, um item com status *agendado* está esperando um retorno de ligação, um item com o status *insucesso* informa que o contato não deseja se tornar um cliente e enquanto um item com status *sucesso* informa que o contato tornou-se um cliente da empresa e possui uma assinatura.

Cada contato realizado com o futuro cliente deverá ser registrado através do botão *Cadastro de nova operação* que permitirá descrever qual foi o contato, agendar um retorno para o mesmo e até cadastrar uma operação finalizando os tratamentos com o contato.

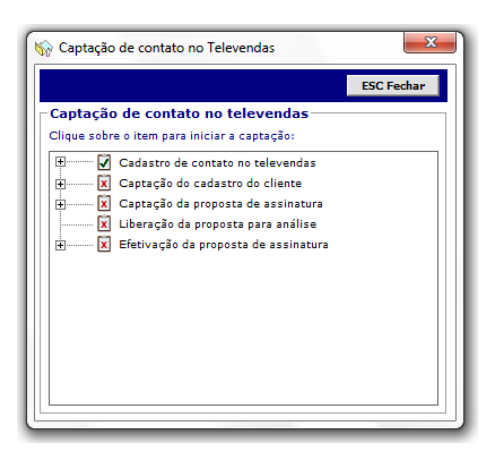

Para realizar um agendamento de retorno de ligação, clique no botão *Cadastro de nova operação*, selecione em *status do contato* a opção *agendado*, informe a data para retorno de ligação no campo *agendar retorno para* e clique no botão *Salvar operação* no menu superior da janela.

Para transformar um contato em um cliente, o operador deverá atingir as cinco etapas de captação de um novo cliente que poderá ser consultada clicando no botão *Acompanhamento de contrato* na parte inferior da janela do módulo de televendas.

Para realizar as etapas do acompanhamento de contrato, o operador pode clicar sobre as etapas para concluí-las.

Quando o acompanhamento de contrato estiver totalmente completo, o contato automaticamente assumirá o status de *sucesso*.

#### MÓDULO GERENCIAL/SUPERVISOR

O módulo gerencial e do supervisor é o responsável por realizar os fechamentos de tiragens, renovações de contratos de assinatura e analisar as propostas de assinatura para torná-las corrente.

#### FECHAMENTO DE TIRAGEM

É necessário informar diariamente ao sistema quais os produtos que serão entregues no dia seguinte. Os fechamentos de tiragens são responsáveis por organizar os dados necessários para a impressão dos relatórios de roteiro de entrega e pela movimentação do acompanhamento de exemplares de cada contrato.

Para realizar um fechamento de tiragem é necessário elaborar uma prévia para conferência das informações que serão geradas. Para realizar a prévia faça os seguintes passos:

- Informe a data da tiragem no campo Data;
- Selecione o tipo de produto no campo *Tipo*. Uma prévia pode ser feita para produtos do jornal, produtos de terceiros ou brindes;
- Selecione o produto no campo *Produto*;
- Clique no botão *Realizar prévia de tiragem* e aguarde o sistema carregar a nova janela.

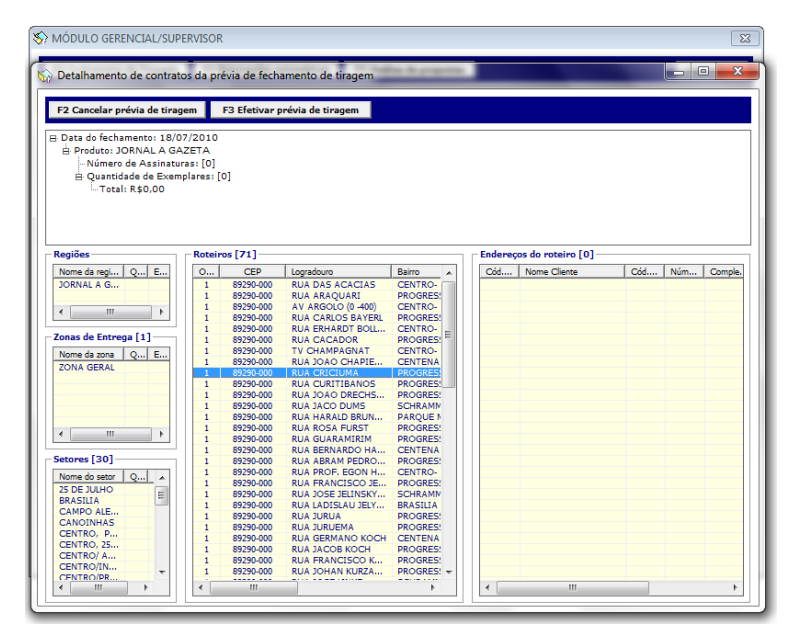

A prévia de tiragem mostra um totalizador de exemplares e valores na sua parte superior, bem como o nome do produto e o jornal que está sendo utilizado. Para verificar detalhadamente os contratos que estão dentro do roteiro de entrega da prévia que foi realizada, navegue entre as regiões, zonas de entrega, setores e roteiros com um clique simples.

Para efetivar a prévia de tiragem e armazenar os dados no banco de dados, clique no botão *Efetivar prévia de tiragem* e aguarde a mensagem de confirmação do sistema.

As operações de efetivamento de tiragem não podem ser desfeitas.

#### **RENOVAÇÕES AUTOMÁTICAS**

O módulo de renovações automáticas permite que sejam configuradas regras de negócio para renovar diferentes contratos de assinatura em uma única previsão.

Após a configuração das regras de negócio, o módulo permite procurar os contratos que serão renovados e simula que condições estes renovarão.

| S MÓDULO GERENCIAL/SUPERVISOR                                                                                                 |                                                                                                    |                                                                                                    |                                                                                                    | 23         |
|----------------------------------------------------------------------------------------------------|----------------------------------------------------------------------------------------------------|----------------------------------------------------------------------------------------------------|----------------------------------------------------------------------------------------------------|------------|
| F2 Fechamento de Tiragem F3 Renovações a                                                                                      | utomáticas F4 Análise                                                                                     | de propostas                                                                                                    |                                                                                                    | ESC Fechar |
| Prévia de Renovação Nova regra de renovação                                                                                   |                                                                                                    |                                                                                                    |                                                                                                    |            |
| Prévia de renovacão de contratos<br>Definir file                                                                              | ação                                                                                                    | n ⊢Rearas de r                                                                                                    | enovação cadastradas                                                                                                    | Plano      |
| Cód.C C<br>Propriedades da Regra de<br>Nome da regra: RENOVA<br>Plano de assinatura: PLANO I<br>Produtos que serão renovados: | /AÇÃO<br>2 Renovação<br>ÇÕES INDETERMINADAS<br>NDETERMINADO - MENS<br>Descrição<br>JORNAL A GAZETA        | AL (O ENDER )<br>Status da<br>Plano:<br>Renovação                                                                                                    | Salvar         x           renovações:         0           prioridade:         1           regra:         ATIVO           R\$         16,60           o:         R\$           16,60 | AS PLANC   |
| Visualização das formas o<br>Forma de pagamento<br>A VISTA<br>CARTEIRA<br>CORTESIA<br>CONTA ENERGIA ELÉTRICA                  | de pagamento da rer<br>Faixa de parcelas<br>1X ATÉ 1X<br>1X ATÉ 1X<br>1X ATÉ 1X<br>1X ATÉ 1X<br>1X ATÉ 1X | Ovação         Oesco         Val           0%         0%         0%           0%         0%         0%           0%         0%         0%           0%         0%         0%           0%         0%         0%           0%         0%         0% | or total (R\$)<br>16,60<br>16,60<br>0,00<br>16,60                                                                                                    |            |
| <pre></pre>                                                                                                    |                                                                                                    | •                                                                                                    | III                                                                                                    | •          |

# CRIANDO REGRAS DE RENOVAÇÃO

- 1. Para criar as regras de renovação clique no botão *Nova regra de renovação*;
- 2. Informe o nome da regra de renovação;
- Selecione o plano de assinatura a qual pertence esta nova regra de renovação. Os produtos do plano de assinatura serão carregados na listagem abaixo e uma simulação das possíveis formas de pagamento será carregada abaixo dos produtos;
- 4. Com um clique duplo sobre o produto, abra a janela de configuração do mesmo;
- 5. Selecione, no campo Renovar produto, se o produto irá renovar ou não;
- Consulte as propriedades atuais do produto no plano de assinatura selecionado e informe a quantidade de semanas que este produto terá vigência e os novos valores para esta renovação;
- 7. Clique no botão *Salvar* para confirmar as configurações do produto;
- Informe a quantidade mínima de renovações que um contrato de assinatura precisa ter para poder ser renovado dentro da regra criada;
- 9. Informe a ordem de prioridade desta regra de renovação;

10. Clique no botão Salvar para inserir a regra de renovação no sistema.

| CRIANDO PREVIAS DE RENOVAÇÃO |  |
|------------------------------|--|
|                              |  |

Para criar uma prévia de renovação é necessário haver regras de renovação configuradas e filtros de pesquisa de contratos definidos. Para alterar os filtros de pesquisa de contratos clique no botão **Definir** *filtros para prévia de renovação* no menu superior do módulo gerencial.

A janela de busca de assinaturas abrirá para definir quais os filtros serão utilizados para encontrar os contratos que deverão ser renovados. Após definir os filtros, clique no botão *F2 Buscar*. O sistema irá preencher a listagem em verde para os contratos aptos para renovação e informará em qual regra este se encaixará e preencherá em vermelho os contratos que não se encaixaram em nenhuma regra de renovação.

Após realizar a conferência dos contratos que serão renovados, clique no botão *Efetivar agendamento de renovação* e aguarde o sistema terminar as operações.

#### ANÁLISE DE PROPOSTAS

Para uma proposta de assinatura se tornar um contrato corrente, é necessário que o supervisor do sistema verifique a análise dessa proposta e efetivá-la como contrato corrente. A partir desta efetivação a assinatura fará parte dos roteiros de entrega e receberá um crédito de exemplares no seu acompanhamento.

Acesse o módulo de análise de propostas através do botão *F4 Análise de propostas* do módulo gerencial supervisor.

Para realizar a análise de uma proposta de assinatura, selecione a proposta que deseja analisar e clique no primeiro botão na parte superior da listagem de propostas liberadas para análise, chamado de **Abrir** *análise da proposta*.

A tela de análise da proposta de assinatura armazena todas as análises realizadas para esta proposta, o histórico das modificações que foram realizadas, observações dos supervisores e observações dos operadores.

Para adicionar uma observação na análise de uma proposta de assinatura, digite a observação no campo *Observação da análise* e clique no botão *Salvar observação*.

Para aceitar a proposta de assinatura e torná-la um contrato corrente, clique no botão Aceitar proposta.

Para rejeitar a proposta de assinatura e enviá-la de novo para o operador, clique no botão *Rejeitar proposta*.

#### MÓDULO DE VENDA AVULSA

O módulo de venda avulsa é o responsável por gerenciar a distribuição de exemplares para as empresas que comercializam avulsamente os exemplares dos produtos do jornal.

Para acessar o módulo de venda avulsa, clique no botão *F8 Venda avulsa* do menu principal do módulo operacional do sistema. Inicialmente, selecione qual o produto que será tratado no módulo no campo *produto do venda avulsa* na pequena janela que foi aberta e clique no botão *F2 Venda Avulsa*.

| F2 Prévia de Reparte F3 | 3 Ajustes individ | uais  | F4 Distrib | uição p  | or Bancas | F5 Tabela de | Preço                | ESC Fechar        |
|-------------------------|-------------------|-------|------------|----------|-----------|--------------|----------------------|-------------------|
| onsulta a Prévia de Rej | partes            |       |            |          |           |              | Defuice II           | Ffeeting days - F |
| ata do reparte:         | Localidade:       |       |            |          |           |              | Previas V            | Electivados E     |
| 9/07/2010               |                   |       |            | <b>T</b> | Reparte   | Filtro       |                      | Data              |
| Nova prévia de reparte  | Zona entrega:     |       |            |          |           |              |                      |                   |
| Efetivar prévia         | Sator             |       |            | × 1      |           |              |                      |                   |
| Excluir prévia          | Jeton             |       |            | -        | •         |              |                      | •                 |
| ancac da próvia do rop  | auto.             |       |            | _        |           |              |                      |                   |
| incas ua previa ue rep  | arte              | 20/05 | 05/07      | 4.0/07   | Den la    | - Ffettunde  |                      |                   |
| iome da Banca           | 21/06             | 28/06 | 05/07      | 12/07    | Previst   | o Efetivado  | Informações da bano  | a                 |
|                         |                   |       |            |          |           |              | Nome: -              |                   |
|                         |                   |       |            |          |           |              | Identificação: -     |                   |
|                         |                   |       |            |          |           |              | Comissão: -          |                   |
|                         |                   |       |            |          |           |              | CEP: -               |                   |
|                         |                   |       |            |          |           |              | Pendências financei  | ras: -            |
|                         |                   |       |            |          |           |              | Editar Reparte da Ba | inca:             |
|                         |                   |       |            |          |           |              | Número de exemplar   | es:               |
|                         |                   |       |            |          |           |              |                      |                   |
|                         |                   |       |            |          |           |              | Salvar prévia        | de reparte        |
|                         |                   |       |            |          |           |              |                      |                   |
|                         |                   |       |            |          |           |              |                      |                   |
|                         |                   |       |            |          |           |              |                      |                   |
|                         |                   |       |            |          |           |              |                      |                   |
|                         |                   |       |            |          |           |              |                      |                   |
|                         |                   |       |            |          |           |              |                      |                   |

#### TABELA DE PREÇO

| F2 Salvar preços   |                      | ESC Fechar         |
|--------------------|----------------------|--------------------|
| abela de preç      | o de produto do      | venda avulsa-      |
| elecione o produto | para entrar no módul | o de venda avulsa: |
| JORNAL A GAZET     | A                    | -                  |
| Dia da semana:     | Preço (R\$):         |                    |
| Segunda-feira:     | 0,00                 |                    |
| Terça-feira:       | 0,00                 |                    |
| Quarta-feira:      | 0,00                 |                    |
| Quinta-feira:      | 0,00                 |                    |
| Sexta-feira:       | 0,00                 |                    |
| Sábado:            | 0,00                 |                    |
| Domingo:           | 0,00                 |                    |

Para definir o valor unitário dos exemplares do jornal em cada dia da semana, clique no botão *F5 Tabela de preço*, informe para cada dia da semana o valor desejado e clique no botão *Salvar preços*.

#### PRÉVIA DE REPARTE

Para realizar distribuições de exemplares para as bancas, é necessário realizar uma prévia de reparte para definir a quantidade que será entregue para cada banca.

- Selecione a data do reparte e clique no botão *Nova prévia de reparte* para iniciar a definição de uma nova prévia;
- Informe a localidade, a zona de entrega e o setor para realizar uma prévia de reparte apenas de uma determinada localização de bancas;
- 3. Clique no botão *Salvar prévia de reparte* para o sistema carregar as bancas e elaborar uma estimativa de quantos exemplares cada banca deverá receber.

O estimativa realizada pelo sistema é baseada na média de exemplares vendidos no mesmo dia da semana dos últimos 30 dias somado de mais um exemplar. Para alterar a quantidade de exemplares que as bancas irão receber, selecione uma ou mais bancas na listagem, altere o valor no campo *número de exemplares* e aperte o botão *Salvar prévia de reparte* posicionado logo abaixo do campo alterado para confirmar a operação.

Para efetivar uma prévia de reparte, selecione a prévia desejada na listagem de prévias do dia e clique no botão *Efetivar prévia*.

As bancas que possuem um asterisco antecedendo o nome são bancas de reposição de exemplares e suprem a necessidade diária das bancas que comercializam todos os seus exemplares antes do fechamento do dia.

#### AJUSTES INDIVIDUAIS

Os ajustes individuais alteram a movimentação das bancas durante o dia após terem o reparte efetivado. Clique no botão *F3 Ajustes individuais* para abrir a janela de ajustes.

Para alterar as propriedades de uma banca, selecione o dia do reparte no campo **Data do reparte**, selecione o **nome da banca**. O sistema irá carregar as informações da banca.

- Para reajustar o reparte, informe o novo valor em *Reajuste* do reparte e clique no botão *Ajustar movimentação de* banca;
- Para lançar exemplares adicionais disponíveis em banca de reposição, altere o campo *Lançar adicional* e clique no botão *Ajustar movimentação de banca*;
- Para digitar o encalhe da banca e calcular a quantidade de exemplares vendidos, informe o valor do encalhe no campo *Encalhe* e clique no botão *Ajustar movimentação de banca*.

| Data do reparte:                 | Código banca: |
|----------------------------------|---------------|
| domingo , 18 de julh 🔻           |               |
| Nome da banca:                   |               |
|                                  | -             |
| Reajuste de reparte:             |               |
| Reparte adicional:               |               |
| Lançar adicional:                | + 0           |
| Disponível em banca distribuidor | a:            |
| Encalhe:                         | -             |
| Venda estimada:                  | -             |
| Valor unitário do produto:       | R\$ -         |
| Valor cobrado da banca:          | R\$ -         |
| Região:                          |               |
| -                                |               |
| Zona de Entrega:                 |               |
| -                                |               |
| Setor:                           |               |
| -                                |               |
| Meio de Entrega:                 |               |
| •                                |               |
| Entregador:                      |               |
| •                                |               |
| Ajustar movimentação             | banca         |

#### DISTRIBUIÇÃO POR BANCAS

O módulo de venda avulsa também permite consultar a situação detalhada de cada banca. Clique no botão *F4 Distribuição por bancas* e selecione a localidade, zona de entrega e o setor para o sistema carregar as bancas cadastradas nessa logística.

Clique sobre a banca desejada para carregar as informações da banca, a situação financeira e os últimos repartes e encalhes cadastrados. Para alterar os filtros de busca das bancas, modifique o campo *Filtro de listagem* posicionado na parte direita da listagem de bancas.

Para digitar o encalhe de uma banca, selecione o dia desejado e clique no botão *Editar ENCALHE da data selecionada*. Informe o encalhe no campo *encalhe* e clique no botão *Salvar encalhe*.

#### MÓDULO DE FATURAMENTO

O módulo de faturamento é o responsável pela comunicação entre o sistema e as instituições financeiras responsáveis pela cobrança das parcelas da assinatura.

Todas as parcelas geradas nos contratos de assinatura possuem títulos de cobrança correspondentes. Cada título de cobrança possui um cliente responsável, uma forma de pagamento e dados de cobrança que servirão para informar às empresas de faturamento os dados necessários.

Para exportar o arquivo de remessa com os dados de cobrança das parcelas, é necessário agrupar os títulos de cobrança em lotes para controlar o envio e poder importar o retorno das informações das cobranças.

Para acessar o módulo de faturamento, clique no botão *F9 Faturamento*. O sistema abrirá o módulo com a listagem de lotes existentes.

- 1. Encontre a forma de cobrança para gerar o arquivo de remessa na listagem de lotes;
- Selecione o item SEM LOTE e escolha os títulos de cobrança que serão enviados marcando a caixinha de cada título para selecioná-lo;
- 3. Clique no botão *Criar Lote* no menu superior do módulo;
- 4. Um novo lote será gerado e apresentado na listagem de lotes.

Para exportar o lote criado, clique sobre o lote desejado, selecione os itens que serão exportados e clique no botão *Remessa*. O arquivo será gerado.

Para importar um arquivo de retorno, clique no botão *Retorno* e procure o arquivo com as informações dos pagamentos.

| ÓDULO DE FAT                                                         | URAMENTO - L                                                                           | otes                                                                                                    |                                                                                   |                                      |             |                                                                                                    |                                                          |                                                                                 | Ð   |
|----------------------------------------------------------------------|----------------------------------------------------------------------------------------|----------------------------------------------------------------------------------------------------|-----------------------------------------------------------------------------------|--------------------------------------|-------------|----------------------------------------------------------------------------------------------------|----------------------------------------------------------|---------------------------------------------------------------------------------|-----|
| Lotes F3 Pe                                                          | squisa de Títulos                                                                      | F4 Notas                                                                                                    | fiscais                                                                           |                                      |             |                                                                                                    |                                                          | ESC Fed                                                                         | har |
| <u>C</u> riar Lote                                                   | ote <u>R</u> emessa <u>Re</u> tor                                                      |                                                                                                    |                                                                                   | Abrir Título                         | Imprimit    | Ca <u>n</u> celar T                                                                                          |                                                          |                                                                                 |     |
|                                                                      |                                                                                        |                                                                                                    |                                                                                   |                                      |             |                                                                                                    |                                                          | Últimos 1                                                                       | 10  |
| ligo                                                                 | Forma de Cobranca Usuário Cr                                                           |                                                                                                    | Usuário Criação                                                                   | Data Cria                            | :ão         | Usuário Remessa                                                                                              | Data Rer                                                 | Data Remessa                                                                    |     |
| 1 LOTE (52)                                                          | BOLETO BAN                                                                             | CARIO                                                                                                    |                                                                                   |                                      |             |                                                                                                    |                                                          |                                                                                 | -   |
| 1 LOTE (2)                                                           | CARTAO DE                                                                              | CREDITO                                                                                                    |                                                                                   |                                      |             |                                                                                                    |                                                          |                                                                                 |     |
|                                                                      | CELESC                                                                                 |                                                                                                    | NEDE 11/08/2010 15:10:00                                                          |                                      | NEDE        | 12/08/2                                                                                                    | 12/08/2010 11:49:00                                      |                                                                                 |     |
|                                                                      | BOLETO BAN                                                                             | CARIO                                                                                                    | NEDE                                                                              | 09/08/20                             | 10 17:47:00 |                                                                                                    |                                                          |                                                                                 |     |
|                                                                      | CARTAO DE                                                                              | CREDITO                                                                                                    | NEDE                                                                              | 04/06/20                             | 10 17:49:00 |                                                                                                    |                                                          |                                                                                 |     |
|                                                                      | CARTAO DE                                                                              | CREDITO                                                                                                    | NEDE 01/06/2010 17:49:00                                                          |                                      |             |                                                                                                    |                                                          |                                                                                 |     |
| BOLETO BANCARIO                                                      |                                                                                        | CARIO                                                                                                    | NEDE 01/06/2                                                                      |                                      | 10 10:53:00 | 10:53:00                                                                                                    |                                                          |                                                                                 |     |
| 0 BOLETO BANCARIO                                                    |                                                                                        | NEDE 01/06/2010 10:51:0                                                                                                    |                                                                                   | 10 10:51:00                          | NEDE        | 11/08/2010 15:10:00                                                                                          |                                                          |                                                                                 |     |
| ligo No:<br>1513<br>1515<br>1516<br>1524<br>1525                     | sso Número C<br>FE<br>FE<br>FE<br>FE<br>FE                                             | Cliente<br>FERNANDO BOMBASSARO MARTINS<br>FERNANDO BOMBASSARO MARTINS<br>FERNANDO BOMBASSARO MARTINS<br>FERNANDO BOMBASSARO MARTINS |                                                                                   |                                      |             | Vencimento 10/08/2010 10/10/2010 10/11/2010 15/07/2010 15/08/2010                                            | Valor<br>24<br>24<br>24<br>18,15<br>18,15                | Status<br>QUITADO<br>QUITADO<br>QUITADO<br>QUITADO<br>QUITADO                   |     |
| 1526                                                                 | FERNANDO BOMBASSARO MARTINS                                                            |                                                                                                    |                                                                                   |                                      |             | 15/09/2010                                                                                                   | 18,15                                                    | QUITADO                                                                         |     |
| 1527                                                                 | FERNANDO BOMBASSARO MARTINS                                                            |                                                                                                    |                                                                                   |                                      |             | 15/10/2010                                                                                                   | 18,15                                                    | QUITADO                                                                         |     |
| 1529                                                                 | JC                                                                                     | JOSE SERRA                                                                                                    |                                                                                   |                                      |             | 05/07/2010                                                                                                   | 22                                                       | QUITADO                                                                         |     |
| 1530                                                                 | JC                                                                                     | JOSE SERRA                                                                                                    |                                                                                   |                                      |             | 05/08/2010                                                                                                   | 22                                                       | ABERTO                                                                          |     |
| 1531                                                                 | JC                                                                                     | JOSE SERRA                                                                                                    |                                                                                   |                                      |             | 05/09/2010                                                                                                   | 22                                                       | ABERTO                                                                          |     |
| 1534                                                                 | FE                                                                                     | FERNANDO BOMBASSARO MARTINS                                                                                                    |                                                                                   |                                      |             | 10/08/2010                                                                                                   | 11,2                                                     | QUITADO                                                                         |     |
| 1535                                                                 | FE                                                                                     | FERNANDO BOMBASSARO MARTINS                                                                                                    |                                                                                   |                                      |             | 10/09/2010                                                                                                   | 11,2                                                     | QUITADO                                                                         |     |
| 1536                                                                 | FE                                                                                     | FERNANDO BOMBASSARO MARTINS                                                                                                    |                                                                                   |                                      |             | 10/10/2010                                                                                                   | 11,2                                                     | ABERTO                                                                          |     |
| 1537                                                                 | FE                                                                                     | RNANDO BO                                                                                                    | DMBASSARO MAR                                                                     | TINS                                 |             | 10/11/2010                                                                                                   | 11,2                                                     | ABERTO                                                                          |     |
| 538                                                                  | FE                                                                                     | RNANDO BO                                                                                                    | MBASSARO MAR                                                                      | TINS                                 |             | 10/12/2010                                                                                                   | 11.2                                                     | ABERTO                                                                          |     |
| 1529<br>1530<br>1531<br>1534<br>1535<br>1536<br>1536<br>1537<br>1538 | 30<br>30<br>50<br>50<br>50<br>50<br>50<br>50<br>50<br>50<br>50<br>50<br>50<br>50<br>50 | DSE SERRA<br>DSE SERRA<br>DSE SERRA<br>ERNANDO BO<br>ERNANDO BO<br>ERNANDO BO<br>ERNANDO BO                                         | DMBASSARO MAR<br>DMBASSARO MAR<br>DMBASSARO MAR<br>DMBASSARO MAR<br>DMBASSARO MAR | TINS<br>TINS<br>TINS<br>TINS<br>TINS |             | 05/07/2010<br>05/08/2010<br>05/09/2010<br>10/08/2010<br>10/09/2010<br>10/10/2010<br>10/11/2010<br>10/12/2010 | 22<br>22<br>11,2<br>11,2<br>11,2<br>11,2<br>11,2<br>11,2 | QUITADO<br>ABERTO<br>ABERTO<br>QUITADO<br>QUITADO<br>ABERTO<br>ABERTO<br>ABERTO | 2   |

#### TÍTULOS DE PAGAMENTO

Os títulos de pagamento quitam os títulos de cobrança dos clientes. Para cada título de cobrança pode haver diversos títulos de pagamento até quitar o valor total do título de cobrança.

A importação de um arquivo de retorno gera títulos de pagamentos para os títulos de cobrança automaticamente.

É possível pagar manualmente um título de cobrança. Para isto, clique duas vezes em um título de cobrança para abri-lo:

- 1. Clique no botão F3 Pagamento no menu superior do título de cobrança;
- Uma nova janela será aberta com o título de pagamento que pode ser identificado pelo campo em vermelho de nome tipo;
- 3. Selecione o dado de cobrança e informe o valor que foi pago;
- 4. Clique no botão *F2 Salvar* para inserir o título de pagamento no título de cobrança.

Quando o valor total dos títulos de pagamento igualar o valor total do título de cobrança, o status do título de cobrança automaticamente será modificado para *quitado*.

Para imprimir um título de cobrança clique no botão *F4 Imprimir*.

Para cancelar um título de cobrança clique no botão F5 Cancelar.

#### PESQUISA DE TÍTULOS

Para encontrar um título de cobrança, clique no botão *F3 Pesquisa de Títulos* no módulo de faturamento. É possível configurar diversos filtros para encontrar o título desejado.

Após configurar os filtros, clique no botão **Pesquisar** para carregar os resultados da pesquisa.

Para abrir um título de cobrança, clique duas vezes no item desejado na listagem.

| 71947 - TÍTULO DE COBRANÇA                                                                                                    |  |  |  |  |  |  |  |  |  |
|----------------------------------------------------------------------------------------------------|--|--|--|--|--|--|--|--|--|
| Arquivo                                                                                                    |  |  |  |  |  |  |  |  |  |
| F2 Salvari F3 Pagamento F4 Imprimir F5 Cancelar F6 Cliente ESC Fechar                                                                      |  |  |  |  |  |  |  |  |  |
| Ciente<br>Código: 66563 RENOVADORA DE PNEUS FLESCHMANN                                                                                     |  |  |  |  |  |  |  |  |  |
| - Título                                                                                                    |  |  |  |  |  |  |  |  |  |
| Código: Tipo: Status: Nosso número:                                                                                                    |  |  |  |  |  |  |  |  |  |
| 71947 TITULO DE COBRANÇA ABERTO                                                                                                    |  |  |  |  |  |  |  |  |  |
| Forma de pagamento do título:                                                                                                    |  |  |  |  |  |  |  |  |  |
| BOLETO BANCÁRIO                                                                                                    |  |  |  |  |  |  |  |  |  |
| Dados cobrança do cliente para a forma de pagamento:                                                                                       |  |  |  |  |  |  |  |  |  |
|                                                                                                    |  |  |  |  |  |  |  |  |  |
| Dados adicionais aos dados de cobrança informados:                                                                                         |  |  |  |  |  |  |  |  |  |
| Descrição Dado adicional                                                                                                    |  |  |  |  |  |  |  |  |  |
| Data de vencimento:         Taxa:         Valor do título:         Saldo:           01/07/2010          0.00         104.00         104.00 |  |  |  |  |  |  |  |  |  |
|                                                                                                    |  |  |  |  |  |  |  |  |  |
| Itens do Título Pagamentos Alterações                                                                                                    |  |  |  |  |  |  |  |  |  |
| Item Vencimento Valor                                                                                                    |  |  |  |  |  |  |  |  |  |
| CONTRATO 79627 PARCE 01/07/2010 104,00                                                                                                    |  |  |  |  |  |  |  |  |  |
| Valor total dos itens: R\$ 104,00                                                                                                    |  |  |  |  |  |  |  |  |  |

#### NOTAS FISCAIS

O módulo de notas fiscais permite que o usuário preencha e imprima as notas fiscais através do sistema de circulação.

Para criar uma nota fiscal, entre na tela de pesquisa de títulos do módulo de faturamento e selecione os títulos desejados para inserí-los como itens da nota.

- 1. Clique no botão CRIAR NOTA FISCAL COM TÍTULOS SELECIONADOS.
- 2. Na janela da nota fiscal, preencha com as informações que serão impressas.
- 3. Clique no botão *F3 Salvar* para salvar a nota fiscal no banco de dados.
- 4. Clique no botão F4 Imprimir para imprimir a nota fiscal na impressora.

| <u>P</u> esquisa | ar 📗   | <u>L</u> impar       | <u>A</u> brir Título | Ab      | rir <u>C</u> liente | <u>I</u> m | primir    | Cance     | lar Título |                |             |
|------------------|--------|----------------------|----------------------|---------|---------------------|------------|-----------|-----------|------------|----------------|-------------|
| Contrato         |        |                      |                      |         |                     | Cliente    |           |           |            |                |             |
| Código:          |        |                      |                      |         |                     | Código     |           |           |            |                |             |
| Status: 1        | ODOS   | J ID: RG:            |                      |         |                     |            |           |           |            |                |             |
| Plano: 1         | ODOS O | DOS OS PLANOS        |                      |         |                     |            |           |           |            |                |             |
| Produto:         |        |                      |                      |         | <b>_</b>            | Ramo:      | торо      | 5         |            |                | -           |
| 1                |        |                      |                      |         |                     |            | 1         | -         |            |                |             |
| Títuto ——        |        |                      |                      |         |                     |            | 11        | 100/00    | 10 -       | 5 m            | 100/0010    |
| Código:          | -      | Nosso número:        |                      | -       | _                   | Emissao    | E         | 16/08/20  | 10 •       | a <u>p</u> _16 | /08/2010    |
| Cobrança:        | TOD    | 🙀 Nota fiscal        |                      |         |                     |            |           |           |            |                |             |
| Lote:            |        |                      |                      |         | _                   |            |           |           |            |                |             |
|                  | 1.0    | F2 Limpar F          | 3 Salvar F4          | Imprimi | r                   |            |           |           |            |                | ESC Fechar  |
|                  | Nos    | Nota fiscal          |                      |         |                     |            |           |           |            |                |             |
| 1467             | 000    | Código:              |                      |         | Nome cliente        | . FEI      |           | OMBASS/   | ARO MARTI  | NS             |             |
| 1469             | 000    |                      |                      | 12200   |                     |            | 0.000 676 |           |            |                |             |
| 1470             | 000    | Número da nota:      |                      | 13/90   | Identificação       |            | 9.3/6.6/0 | -14       |            | CPFS:          |             |
| 1471             | 000    | Emissão:             | 16/08/2010           | •       | Endereço:           | GR         | ÃO PARÁ   | Nº 94 APT | 0 102      |                |             |
| 1477             | 000    | Valor do serviço:    |                      | 58,08   | Bairro:             | ME         | NINO DEU  | IS        |            | CEP:           | 90850-170   |
| 1478             | 000    | Notes and the second |                      | 0.00    | Mustafata           | PO         |           | RE        |            |                | RS          |
| 1479             | 000    | valor outras desp:   |                      | 0,00    | Municipio           |            |           |           |            | UP:            |             |
| 1480             | 000    | Valor total nota:    |                      | 58,08   | Fone/Fax            | (          | ) -       |           | Inscr. Mu  | nicipal:       |             |
| 1481             | 000    |                      |                      |         |                     |            |           |           |            |                |             |
| 1482             | 000    | Código Item          | Referência           |         |                     |            |           |           |            |                | Valor (R\$) |
| 1483             | 000    | 1468                 | PARCELA 2 DO         | CONTR   | ATO 128 DE A        | SSINAT     |           |           |            |                | 14,52       |
| 11501            | 000    | 1470                 | PARCELA 4 DO         | CONTR   | ATO 128 DE A        | SSINAT     | URA       |           |            |                | 14,52       |
| 1504             | 000    | 1471                 | PARCELA 5 DO         | CONTR   | ATO 128 DE A        | SSINAT     | URA       |           |            |                | 14,52       |
|                  |        |                      |                      |         |                     |            |           |           |            |                |             |
|                  |        |                      |                      |         |                     |            |           |           |            |                |             |

Para pesquisar as notas fiscais já existentes no sistema de circulação, clique no botão *F4 Notas fiscais*, preencha os filtros desejados e clique no botão *Pesquisar notas fiscais*.

Clique duas vezes na nota fiscal para abrí-la.

#### **RELATÓRIOS PERSONALIZADOS**

O módulo de relatórios personalizados tem a função de exportar toda a informação necessária para o papel. É possível customizar relatórios para extrair qualquer informação e apresentá-la da melhor maneira.

Para acessar o módulo de relatórios personalizados, clique no item **Relatórios Personalizados** da sessão **Relatórios/Importação** do menu do módulo administrativo.

|                         | TIRAGEM REGIÃO-ZONA-SETOR POR ENTREGADOR                                                                                                    | Data: 14/0//2010 |
|-------------------------|----------------------------------------------------------------------------------------------------|------------------|
| 07/20<br>NAL A<br>NTREG | )10 17:12:00<br>GAZETA - ZONA GERAL - 25 DE JULHO<br>ADORES / HERCILIO                                                                              |                  |
| 1                       | (89290-000) COHAB BECO SURUQUA Q3 L9 - 25 DE JULHO - SAO BENTO DO SI<br>QTDE: 1 JORNAL A GAZETA<br>ASS: 79679 / CLI: 65123 - MIGUEL CHURTES - OK    | UL/SC            |
| 1                       | (89290-000) RUA 25 DE JULHO 109 - 25 DE JULHO - SAO BENTO DO SUL/SC<br>QTOE: 1 JORNAL A GAZETA<br>ASS: 88233 / CLI: 78154 - OVANDE FENDRICH         |                  |
| 1                       | (89290-000) RUA 25 DE JULHO 129 - 25 DE JULHO - SAO BENTO DO SUL/SC<br>QTOE: 1 JORNAL A GAZETA<br>ASS: 85061 / CLI: 67272 - EDSON DINNER            |                  |
| 1                       | (89290-000) RUA 25 DE JULHO 173 - 25 DE JULHO - SAO BENTO DO SUL/SC<br>QTDE: 1 JORNAL A GAZETA<br>ASS: 93763 / CLI: 7238 - RENILDA RUDNICK          |                  |
| 1                       | (89290-000) RUA 25 DE JULHO 195 - 25 DE JULHO - SAO BENTO DO SUL/SC<br>QTDE: 1 JORNAL A GAZETA<br>ASS: 79769 / CLI: 66565 - ELAINE LOBEMEYER        |                  |
| 1                       | (89290-000) RUA 25 DE JULHO 217 - 25 DE JULHO - SAO BENTO DO SUL/SC<br>QTDE: 1 JORNAL A GAZETA<br>ASS: 91714 / CI1: 75119 - JONATAN RICARDO JUNKTON |                  |

#### CRIANDO UM NOVO RELATÓRIO

- Para criar um novo relatório, aperte o botão *Novo relatório* posicionado no menu superior do módulo;
- 2. Informe o nome do relatório;
- 3. Selecione *Paisagem* ou *Retrato* para orientação do papel;
- 4. Selecione Agrupado para elaborar um relatório com grupos ou Normal;
- 5. Digite uma descrição para o relatório;
- 6. Informe, se necessário, as margens para o relatório;
- Digite no campo Query Design a consulta no banco de dados para retornar o resultado com os dados que serão extraídos;
- Clique no botão *Executar Query* para gerar os campos para o relatório a partir da query digitada;
- 9. Navegue no campo *Parâmetro* para visualizar os campos gerados;
- 10. Para alterar as propriedades de um campo, clique sobre o mesmo que o sistema carregará as propriedades na listagem ao lado;
- 11. Clique duas vezes sobre uma propriedade, altere o valor desejado e clique no botão Salvar.
- 12. Para alterar as posições em escala, marque a opção Alto posicionar;
- 13. Após a configuração dos campos, clique no botão Salvar relatório.

É possível criar um relatório a partir de um outro modelo já elaborado. Para isto, basta clicar no botão *Abrir Modelo*, selecionar o relatório desejado e clicar no botão *Abrir*.

#### INSERINDO CAMPOS NO RELATÓRIO

É possível inserir label's, linhas, fórmulas e imagens em um relatório. Os label's e as linhas ajudam a formatar o relatório da maneira desejada, enquanto as fórmulas retornam um resultado a partir da consulta no banco de dados e as imagens possibilitam adicionar logotipos no cabeçalho.

#### PARÂMETROS FIXOS

É possível utilizar algumas funções para retornar dados do relatório dados do sistema. Veja alguns valores que podem ser utilizados junto aos label's e para a elaboração das query's:

| Valor                   | Resultado                         |
|-------------------------|-----------------------------------|
| sistema.jornal          | Retorna o código do jornal.       |
| relatorio.nome          | Retorna o nome do jornal.         |
| relatorio.pagina.numero | Retorna a página atual.           |
| relatorio.pagina.total  | Retorna o total de páginas.       |
| relatorio.descricao     | Retorna a descrição do relatório. |
| relatorio.data          | Retorna a data atual.             |
| relatorio.hora          | Retorna a hora atual.             |
| relatorio.parametro     | Retorna os parâmetros utilizados. |

#### EXECUTANDO RELATÓRIOS

- Para executar um relatório clique no botão *Executar relatório* posicionado no menu superior do módulo de relatórios.
- Selecione o relatório que deseja executar e clique no botão *Abrir*;
- Caso o relatório possua filtros e você deseja utilizá-los, clique duas vezes sobre o filtro e informe ou selecione a opção desejada;

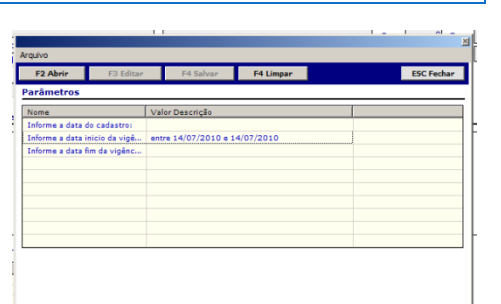

- 4. Clique em Salvar para confirmar a alteração dos filtros;
- 5. Clique no botão *Abrir* para abrir o relatório com os filtros utilizados.